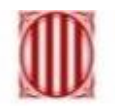

Generalitat de Catalunya Departament d'Ensenyament

Servei Impressió

# Formació Servei Impressió i gestió de quotes centres i serveis educatius

19 d'abril de 2017

# Continguts

- 1. Visió global del Servei d'Impressió del Departament per centres i serveis educatius
  - 1. Objectius
  - 2. Característiques
  - 3. Ampliació de quotes i de maquinari
- 2. Servei d'Impressió, còpia i digitalització: principals funcionalitats
- 3. Gestió de quotes d'impressió per de la direcció del Centre
- 4. Funcionalitats dels equips multifuncionals (MFP)
  - 1. Impressió
  - 2. Propietats cua d'impressió
  - 3. Equips multifuncionals del servei (C224e, C35, BH36m, BH754e)
    - 1. Iniciar sessió equips multifuncionals Konica Minolta
    - 2. Alliberar treballs d'impressió
    - 3. Funció còpia
    - 4. Funció escàner
      - 1. Correu electrònic
      - 2. USB
- 5. Instal·lació programari servei impressió: Windows / Linkat
- 6. Preguntes

# 1. Visió global del servei d'impressió per centres i serveis educatius Objectius

És un servei que el Departament facilita als centres i serveis educatius, i que consisteix en el subministrament, instal·lació i manteniment del maquinari, i subministrament dels tòners necessaris, en funció de la quota assignada a cada centre. Els elements addicionals de maquinari o d'ampliacions de quota, van a càrrec del centre.

Els principals objectius i beneficis del servei d'impressió són:

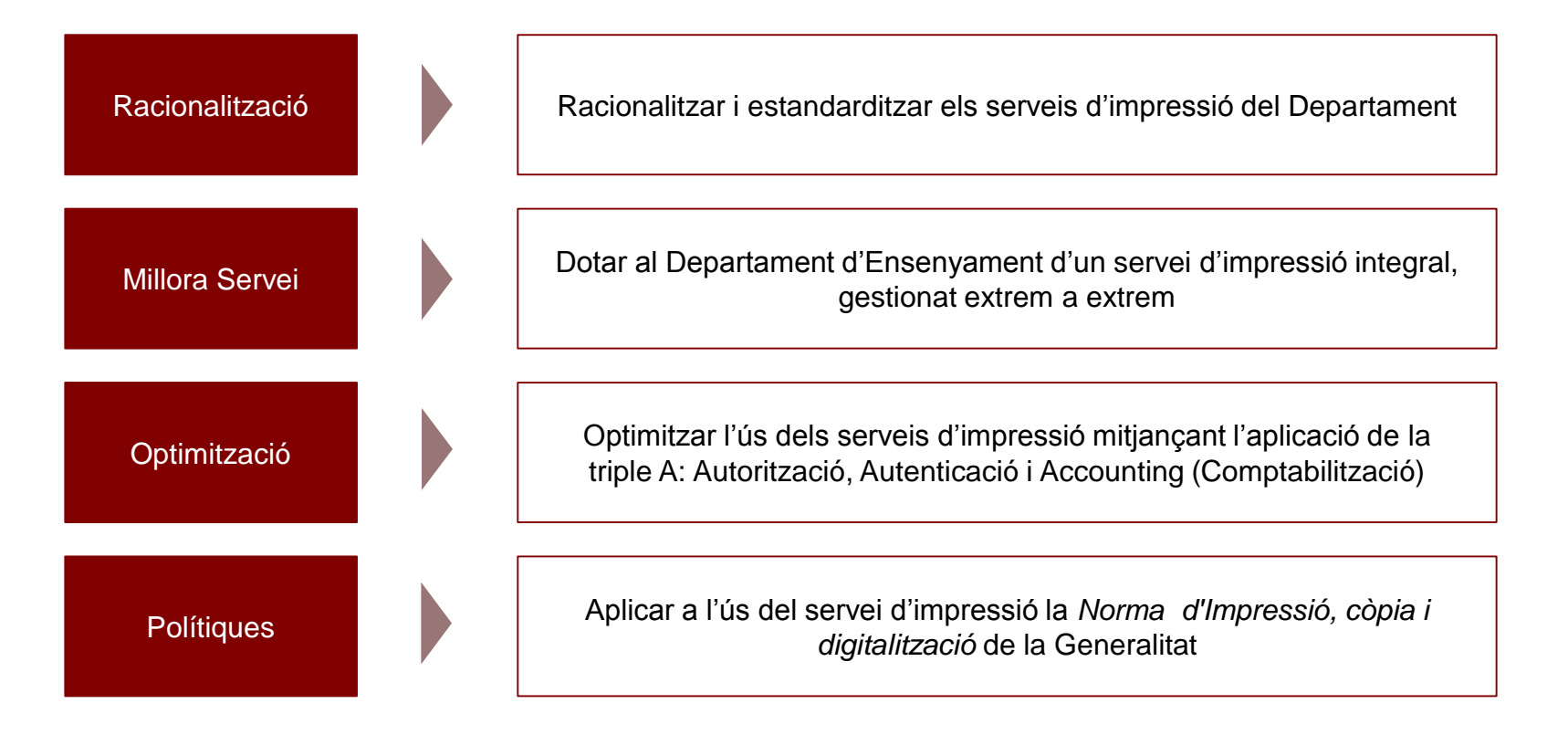

## 1. Visió global del servei d'impressió per centres i serveis educatius Característiques (1/2)

Característiques (1/2)

Racionalització i Homogeneïtzació dels equips d'impressió

Desplegament d'equips multifuncionals que proporcionen funcions d'impressió, còpia i digitalització en el mateix equip, estalviant espai i homogeneïtzant models:

| BIZHUB 754e= Fins A3. B/N | BIZHUB C224-e = Fins A3. B/N i color |
|---------------------------|--------------------------------------|
| BIZHUB 36 = Fins A4. B/N  | BIZHUB C35= Fins A4. B/N i color     |

#### Autentificació usuari/contrasenya

Qualsevol operació a efectuar amb els nous equips multifuncionals requereix que l'usuari s'identifiqui amb un usuari/contrasenya, prèviament facilitat per la direcció del centre.

Beneficis: control del volum de les còpies per usuari i confidencialitat dels treballs.

#### Impressió retinguda

La impressió enviada per l'usuari des del seu ordinador, s'allibera i s'imprimeix quan l'usuari s'identifica en l'equip multifuncional del centre.

**Beneficis:** 

- Alt nivell de confidencialitat dels documents impresos.
- Evitar còpies innecessàries.

#### Manteniment proactiu amb monitorització remota

- Gestió automàtica dels tòners: l'eina de monitorització remota genera una alarma quan el tòner baixa a un límit determinat. Aquesta alarma es converteix en una petició automàtica d'enviament de tòner al centre.
- Monitoratge de les màquines: en cas d'incidències, els equips generen alertes tècniques adreçades al proveïdor. La resolució i manteniment és responsabilitat del proveïdor.

### 1. Visió global del servei d'impressió per centres i serveis educatius Característiques (2/2)

#### Característiques (2/2)

#### Impressió amb "Segueix-me"

Amb la funcionalitat "Segueix-me" es pot enviar els documents a imprimir a qualsevol equip dins del mateix centre o servei educatiu.

#### Recepció i canvi tòners.

Els usuaris del centre són els responsables de procedir al canvi dels tòners que les impressores sol·liciten de forma automàtica.

Quota assignada per centre i administrada per la direcció del centre

- Al Centres i Serveis Educatius se'ls hi assigna una quota base anual de còpies en funció del seu nombre d'usuaris. Les còpies són de tipologia B/N i/o color.
- La quota base assignada es renova de forma automàtica cada 1 de setembre, i s'acumula a les còpies anteriors no consumides.
- La direcció del centre és la que determina la tipologia d'usuaris i el repartiment de la quota. La direcció del centre pot administrar les quotes i modificar el repartiment preestablert amb la funcionalitat Papercut.
- Quan la quota anual arribi al 80% de consum, la direcció el centre o servei educatiu rebrà un avís del servei d'Impressió.
- La direcció del centre pot peticionar, a càrrec de les seves despeses de funcionament, una ampliació de quota. Mecanismes:
  - Fent petició a SAU o a PAUTIC (https://pautic.gencat.cat/)
  - Campanyes periòdiques, segons el Catàleg de solucions tecnològiques per a centres (Portal de centre -» Equipaments i serveis de suport)

## 1. Visió global del servei d'impressió per centres i serveis educatius Ampliació de quotes

#### PAUTIC (https://pautic.gencat.cat/): Petició ampliació de còpies

| Sol·licitar servei                                                                                                    | Ampliació de quota impressió pels centres                    | ×                                                                                        |
|----------------------------------------------------------------------------------------------------|--------------------------------------------------------------|------------------------------------------------------------------------------------------|
| Favor                                                                                                    | Sol·licitat per CRIS<br>Sol·licitat per al CRIS              | Telèfon 934                                                                              |
| Necessito demanar                                                                                                    | Fitxers a adjuntar a la sol·licitud: 📀 📀 📀                   |                                                                                          |
| Peticions sobre correu electrònic                                                                                       | Nom de contacte* CRI                                         |                                                                                          |
| Peticions sobre impressió                                                                                               | Dades de contacte addicionals                                |                                                                                          |
| Peticions d'equipaments aules                                                                                           | **persones al                                                | ternatives de contacte, telèfons ,horaris, o qualsevol dada que faciliti la comunicació. |
| Peticions de telefonia fixa       Peticions de telefonia mòbil                                                          | Servei Territorial CENTRE DE 1<br>Centre CENTRE DE 1         | TELECOMUNICACIONS I TECNOLOGIES DE LA IN<br>TELECOMUNICACIONS I TECNOLOGIES DE LA IN     |
| Peticions d'aplicacions                                                                                                 | Pack de 10.000 copies en b/n Pack de 1.000 copies en color 0 | *<br>*                                                                                   |
| Peticions tecniques Peticions de Centres                                                                                | Comentaris                                                   |                                                                                          |
| ¥<br>Totes les categories                                                                                               |                                                              |                                                                                          |
| Ampliació de quota impressió pels centres                                                                               |                                                              | 1                                                                                        |
| Autoritzacio gestio de serveis TIC de CISE a Ampliació de que<br>Remedy<br>Petició d'equipaments i serveis de campanyes | ota impressió pels centres<br>quota d'impressió              |                                                                                          |
| Petició Portàtil d'atenció domiciliaria Temps Aproxima                                                                  | at de Resolució: 1 Dia                                       |                                                                                          |
| Sol·licitud de càrrega de visites planificades                                                                          | Ya Afegir a favorits 🔒 Sol·licitar ara                       |                                                                                          |
|                                                                                                    |                                                              |                                                                                          |

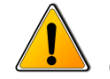

Per poder tenir visible la petició d'Ampliació de quota d'impressió, cal que el centre hagi enviat el formulari SEPA al CTTI

## 1. Visió global del servei d'impressió per centres i serveis educatius Ampliació de quotes i de maquinari

#### CAMPANYES: Petició ampliació de còpies i ampliació maquinari

|             | <mark>Equipaments i serveis de su</mark><br>Gestió d'ajuts i serveis<br>Gestió econòmica<br>Contractació<br>Seguretat i salut<br>Personal de centres | uport           | Catàleg de so                           | Servei d'Atenci<br>consultes, incidè<br>Contacte: A mé<br>suport TIC pode<br>trucar al telèfon                                             | ió a l'Usuari/ària: donar res<br>ncies i peticions relacionades<br>s de fer les peticions en línia a<br>eu enviar un correu (sau.tic@<br>900 82 82 82 (4)<br>uues per a centres | oosta a les<br>amb les TIC.<br>a <b>l'Espai de</b><br><b>gencat.cat</b> ) o       | El ca<br>petic<br>mult<br>acce | itàleg permet<br>cionar còpies,<br>ifuncionals i<br>ssoris |
|-------------|----------------------------------------------------------------------------------------------------|-----------------|-----------------------------------------|----------------------------------------------------------------------------------------------------|----------------------------------------------------------------------------------------------------|-----------------------------------------------------------------------------------|--------------------------------|------------------------------------------------------------|
|             | Gestió del personal docent                                                                                                    |                 | Accés a l'aplica                        | ició 😂                                                                                                    |                                                                                                    |                                                                                   |                                |                                                            |
| •           | Esfer@<br>Intercanvi de dades<br>Projectes educatius<br>Gestió de serveis d'FP                                                                       |                 |                                         | Tota la informació<br>complementaris ca<br>Permet als centres<br>complementaris qu<br>recursos<br><b>Campanya del 14</b><br><b>de 2017</b> | perquè els feu les demandes<br>ida curs acadèmic.<br>i als serveis educatius demar<br>ue requereixin, finançats amb<br>4 de desembre de 2016 al 2                               | de serveis TIC<br>nar els serveis TI<br>els seus propis<br>2 <b>0 de gener de</b> | с                              | ,                                                          |
| Catà        | leg d'articles - Articles                                                                                                    |                 |                                         |                                                                                                    |                                                                                                    |                                                                                   |                                |                                                            |
|             | Articles                                                                                                    | Famílies        | Agrupacions                             |                                                                                                    |                                                                                                    |                                                                                   |                                |                                                            |
| Crite       | ris de cerca d'articles                                                                                                    |                 |                                         |                                                                                                    |                                                                                                    |                                                                                   |                                |                                                            |
| Agrup       | ació d'article : Perifèrics                                                                                                    | ~               | Subagrupació d'article :                | ~                                                                                                    | Neteja Cerca                                                                                                    |                                                                                   |                                |                                                            |
| Familia     | a d'article :                                                                                                    | ~               | Subfamilia d'article ? Recurte rectange | ular 🗸 🗸                                                                                                    |                                                                                                    |                                                                                   |                                |                                                            |
| +           |                                                                                                    |                 |                                         |                                                                                                    |                                                                                                    |                                                                                   |                                |                                                            |
| <u>Codi</u> | <u>Nom d'article</u>                                                                                                    | <u>Familia</u>  | <u>Subfamilia</u>                       | <u>Agrupació</u>                                                                                                    | <u>Subagrupació</u>                                                                                                    | <u>Valor</u>                                                                      |                                |                                                            |
| 42          | Ampliació de còpies B/N 10M                                                                                                    | Lloc de treball | Impressió                               | Perifèrics                                                                                                    | Impressores                                                                                                    | 78,64                                                                             | Elimina                        |                                                            |
| <u>22</u>   | Ampliació de còpies B/N 50M                                                                                                    | Lloc de treball | Impressió                               | Perifèrics                                                                                                    | Impressores                                                                                                    | 393,26                                                                            | Elimina                        |                                                            |
| <u>43</u>   | Ampliació de còpies color 1M                                                                                                    | Lloc de treball | Impressió                               | Perifèrics                                                                                                    | Impressores                                                                                                    | 48,40                                                                             | Elimina                        |                                                            |
| <u>23</u>   | Ampliació de còpies Color 10M                                                                                                    | Lloc de treball | Impressió                               | Perifèrics                                                                                                    | Impressores                                                                                                    | 484,00                                                                            | Elimina                        |                                                            |
| <u>24</u>   | Ampliació de còpies Color 5M                                                                                                    | Lloc de treball | Impressió                               | Perifèrics                                                                                                    | Impressores                                                                                                    | 242,00                                                                            | Elimina                        |                                                            |
| <u>8</u>    | Carro 20 portàtils / 26-30 netbooks                                                                                                    | Lloc de treball | Informàtica                             | Perifèrics                                                                                                    | Altres                                                                                                    | 1,087,01                                                                          | Elimina                        |                                                            |
| <u>7</u>    | Disc dur extern<br>Granadora i classificador A/ B/N                                                                                                  | Lloc de treball | Informàtica                             | Perifèrics                                                                                                    | Altres                                                                                                    | 206,31                                                                            | Elimina                        |                                                            |
| <u>33</u>   | BH36<br>Crapadora i classificador AC Ditti                                                                                                    | Lloc de treball | Impressió                               | Perifèrics                                                                                                    | Impressores                                                                                                    | 773,10                                                                            | Elimina                        |                                                            |
| 35          | Color BH 224/C224e                                                                                                    | Lloc de treball | Impressió                               | Perifèrics                                                                                                    | Impressores                                                                                                    | 722,22                                                                            | Elimina                        |                                                            |
| <u>38</u>   | Grapadora i classificador A3/A4 BH<br>754e                                                                                                    | Lloc de treball | Impressió                               | Perifèrics                                                                                                    | Impressores                                                                                                    | 1,074,93                                                                          | Elimina                        |                                                            |

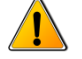

Per poder peticionar, cal que el centre hagi enviat el formulari SEPA al CTTI

Es tracta d'un **servei integral** per a la gestió, manteniment i aprovisionament dels consumibles i de les màquines d'impressió, còpia i digitalització.

Disposeu d'una **plataforma d'auto-formació**, a on hi trobareu els continguts del servei d'impressió, còpia i digitalització del Departament d'Ensenyament, com són el detall de les seves funcionalitats i les guies de configuració i d'ús del sistema.

#### És accessible des del Portal de Centre:

http://llta.formacio.ctti.extranet.gencat.cat/

Generalitat de Catalunya gencat.cat

#### Benvinguda a la plataforma

#### Estació de treball

#### Serveis Administratius

- Tasques a fer abans del canvi
- Com treballar amb el nou equip amb Windows 8.1
  - L'escriptori
  - La pantalla Inicia
  - La pantalla d'Aplicacions
  - Navegació per internet
  - Configuració usuari del programari Adobe / MS Office
- Novetats Office 2010

Centres i Serveis Educatius

#### Impressió

Serveis Administratius

- OCR
- Gestió de quotes

#### Centres i Serveis Educatius

- Gestió de quotes d'impressió
- Canvi de tòner

Documentació

#### Destacats

#### Tasques a fer In abans del canvi Gestio

Impressió Gestió de quotes

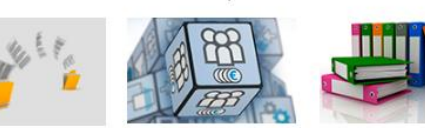

#### Models d'equipament: Impressió

#### Per identificar l'equip, mira el frontal dret de la màquina.

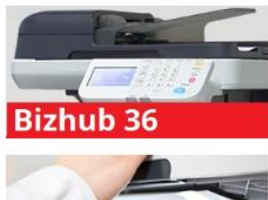

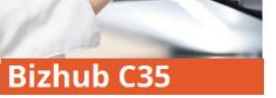

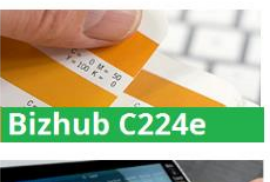

Documentació

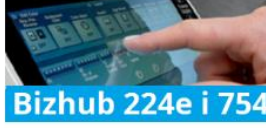

#### Primers Passos

#### Preguntes més freqüents

#### Estació de treball - SSAA

- Iniciar, blocar, desblocar, tancar la sessió i apagar l'ordinador en Windos 8.1
- Gestió de contrasenyes
- Personalització de pantalles a Windows 8.1
- Treballar amb el menú de
- Windows 8.1
  Altres temes d'interès
- Configuració d'usuari amb Adobe / MS Office

#### Impressió

- Solució ràpida de problemes de l'equipament multifuncional
  - Autenticació i quotes
  - Còpia, Impressió i escaneig
  - Funcionament
  - L'ús del paper
- Qualitat de la imatge
  Dubtes funcionament Servei
  - Impressió
- Gestió de quotes i Servei per a
- Centres i Serveis Educatius
  Normes d'impressió

8

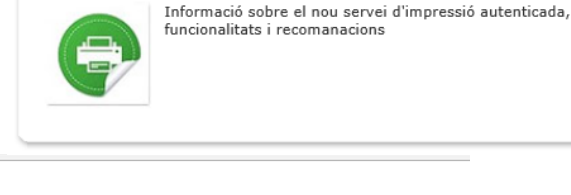

Tots els dispositius del servei d'impressió permeten utilitzar el servei **amb usuaris donats d'alta** per la direcció del centre.

Existeixen diferents **tipologies d'equipament**, en funció de les classes d'impressions que permeten: impressions i còpies en color i blanc i negre o només en blanc i negre, i en format A3 i/o A4.

Configuració estàndard:

- Doble cara
- Imprimir/copiar en b/n
- Escàner a correu
- Escàner a USB

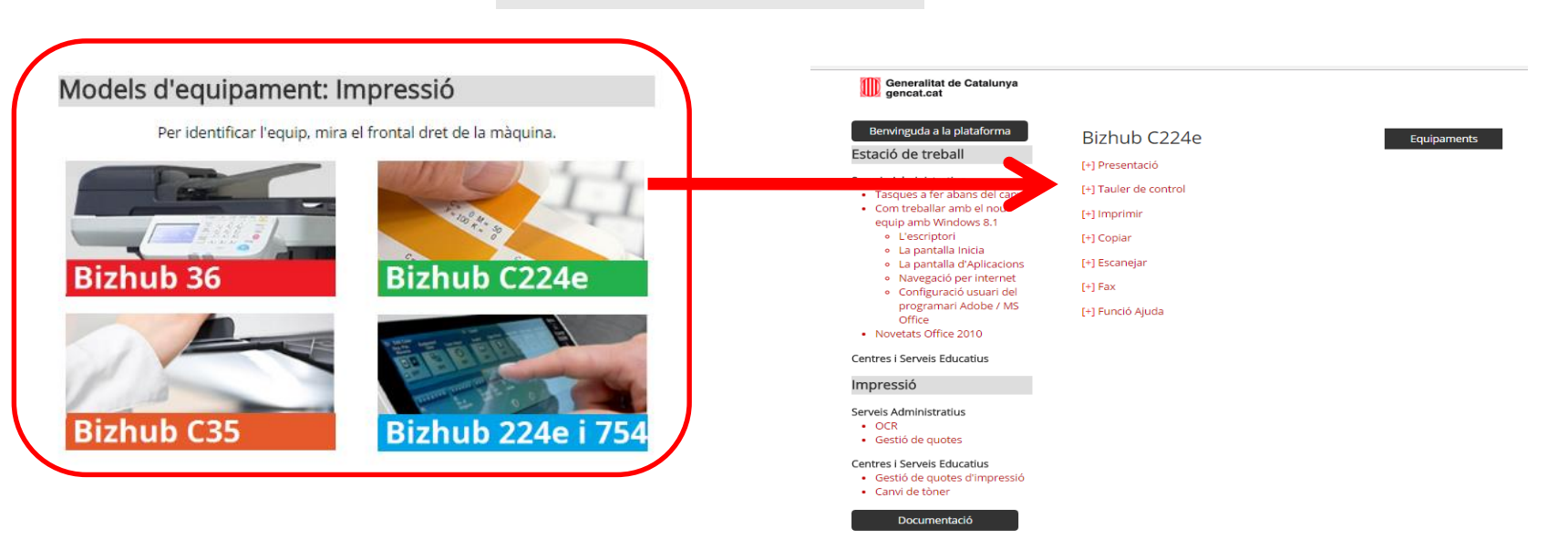

http://llta.formacio.ctti.extranet.gencat.cat/

## **EQUIPS COLOR EQUIPS B/N** C-224e **BH-36** • ٠ A3, COLOR A4, B/N C-35 BH-754e • A4, COLOR A3,B/N Els equips instal·lats a cada centre tenen diferents característiques: un document en impressió color només el podem alliberar en aquelles màquines que poden imprimir a

10

color; si volem imprimir en format A3, només el podem alliberar

• Podem alliberar els treballs A4 i blanc i negre en qualsevol

en aquelles màquines que poden imprimir en A3.

màquina.

- Per poder imprimir, el sistema vincula les impressions a l'usuari:
  - Cas de PC compartit: cada vegada que l'usuari ha d'enviar una feina a imprimir s'haurà d'identificar.
  - Cas de PC dedicat: només s'ha d'identificar a l'iniciar la sessió al PC.
- Tots el usuaris han de tenir instal·lat al seu PC el programari del servei d'impressió per tal de poder fer servir el servei.
- Les impressions que fa l'usuari no s'imprimeixen directament, si no que queden **retingudes** al sistema i poden ser recollides per l'usuari en qualsevol de les màquines del servei d'impressió del centre.
- Els usuaris fan servir un PIN per iniciar sessió des dels equips MFP, i alliberar-ne els treballs:
  - Amb PIN, permet utilitzar les màquines amb totes les seves funcions, excepte fer còpies en color: copiar en blanc i negre, recollir treballs d'impressió en color o blanc i negre, escanejar a color o blanc i negre.
  - Amb el mateix **PIN+0**, els usuaris permesos poden fer fotocòpies en color.

#### http://llta.formacio.ctti.extranet.gencat.cat/

Generalitat de Catalunya gencat.cat

#### Benvinguda a la plataforma

#### Estació de treball

- Serveis Administratius
- Tasques a fer abans del canvi
- Com treballar amb el nou equip amb Windows 8.1
  - L'escriptori
  - La pantalla Inicia
  - La pantalla d'Aplicacions
  - Navegació per internet
  - Configuració usuari del programari Adobe / MS Office
- Novetats Office 2010

#### Centres i Serveis Educatius

#### Impressió

Serveis Administratius

- OCR
- Gestió de quotes

#### Centres i Serveis Educatius

- Gestió de quotes d'impressió
- Canvi de tòner

Documentació

# Usuaris Centres i Serveis Educatius: Gestió de quotes d'impressió

#### [+] Presentació

- [+] Gestió d'usuaris
- [+] Configuració de l'usuari
- [+] Assignació de quotes en blanc i negre
- [+] Assignació de quotes en color
- [+] Compra de més còpies en blanc i negre i/o color

#### Primers Passos

#### Preguntes més freqüents

Estació de treball - SSAA

- Iniciar, blocar, desblocar, tancar la sessió i apagar l'ordinador en Windos 8.1
- Gestió de contrasenyes
- Personalització de pantalles a Windows 8.1
- Treballar amb el menú de Windows 8.1
- Altres temes d'interès
- Configuració d'usuari amb Adobe / MS Office

#### Impressió

- Gestió de quotes i Servei per a Centres i Serveis Educatius
- Solució ràpida de problemes de l'equipament multifuncional
  - Autenticació i quotes
  - Còpia, Impressió i escaneig
  - Funcionament
  - · L'ús del paper
  - Qualitat de la imatge
- Dubtes funcionament Servei Impressió
- Normes d'impressió

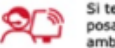

Si tens dubtes, posa't en contacte amb el CAU/SAU

Tel: 900.82.82.82

### Conceptes d'Accounting

El programari amb què gestionarem les quotes als usuaris es diu PaperCut.

Aquest programari és part del servei d'impressió i esta instal·lat al servidor d'impressió (BlueBox, BB).

#### Quota global pel centre:

- S'assignen **quotes** d'impressió en Blanc i Negre, i a Color, pel total del centre segons el perfilat de llocs de treball.
- la quota es **recarrega automàticament** a l'**1 de setembre** de cada curs escolar, però cal repetir o reassignar les quotes entre els usuaris.

|          | Alumnes | <b>Total Perfils</b> | Bàsic | Administratiu | Comandament | Docent |
|----------|---------|----------------------|-------|---------------|-------------|--------|
| Centre 1 | 1.152   | 113                  | 3     | 3             | 3           | 107    |
| Centre 2 | 115     | 10                   | 1     | 0             | 2           | 8      |

#### Exemple:

|               | Pàg BN | Pàg Color |
|---------------|--------|-----------|
| Bàsic         | 604    | 0         |
| Administratiu | 1.812  | 129       |
| Comandament   | 1.208  | 258       |
| Docent        | 1.812  | 0         |

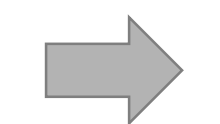

|          | Quota b/n | Quota color |
|----------|-----------|-------------|
| Centre 1 | 204.756   | 1.161       |
| Centre 2 | 17.516    | 516         |

#### Conceptes d'Accounting

La **unitat mínima de comptabilitat es el full DIN-A4**, això vol dir que un full DIN A-3 és igual a dos fulls DIN A-4.

El programari Papercut defineix els saldos de quotes amb el format 0,00000. Els números a l'esquerra de la coma són el saldo en Blanc i Negre, i els números a la dreta són el saldo en color.

Per poder accedir a l'administració del PaperCut, cal obrir un navegador web.

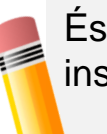

És important la següent informació facilitada durant la instal·lació:

- Usuari "direccio" i la seva contrasenya
- Adreça IP del servidor d'impressió (BB)

# Models de gestió d'usuaris

□ El servei d'impressió s'entrega amb **dos usuaris consolidats** per poder utilitzar els equips des del primer moment: **opció C** (copiabn, copiacolor)

|            | Descripció                                                     | Exemples L                                | Jsuaris                        | Beneficis                                                                                                    | Inconvenients                                                                                                    |
|------------|----------------------------------------------------------------|-------------------------------------------|--------------------------------|----------------------------------------------------------------------------------------------------|----------------------------------------------------------------------------------------------------|
| Opció<br>A | Administració<br>d'usuaris<br>nominals                         | Anna<br>Joan<br>                          |                                | Coneixement del consum<br>d'impressió per cada<br>usuari                                                                                                    | Increment de la gestió a l'inici del curs escolar o<br>en el seu transcurs degut a canvis dels usuaris.<br>Pèrdua de flexibilitat en puntes d'impressió en<br>cas de molts usuaris. La quota del centre queda<br>dividida en moltes quotes petites, que es<br>poden saturar més fàcilment En aquest cas,<br>caldrà redistribuir les quotes de la resta o<br>incrementar la quota assignada al centre. |
| Opció<br>B | Administració<br>d'usuaris per<br>curs o grup                  | Anglès<br>Francès<br>Matemàtique<br>s<br> | 1ESO<br>2ESO                   | L'usuari genèric el pot fer<br>servir més d'un<br>usuari sempre que sigui<br>coneixedor de la paraula<br>de pas i el PIN.<br>Administració per grups<br>permet conèixer els<br>consums i costos<br>associats al grup o àrea<br>de treball corresponent. | Pèrdua de la capacitat de control del consum<br>per usuari individual.<br>L'adreça de correu associada a la solució<br>d'escaneig serà única per tots els usuaris del<br>grup.                                                                                                    |
| Opció<br>C | Administració<br>amb els<br>usuaris<br>definits per<br>defecte | Copiab<br>Copiaco<br>(ja definits per     | on<br>Ior<br>· <i>defecte)</i> | Tasques d'administració<br>d'usuaris d'impressió<br>mínima.                                                                                                    | Pèrdua del coneixement de la distribució del<br>consum d'impressió dins del centre.                                                                                                    |

#### Resum de concepte usuari

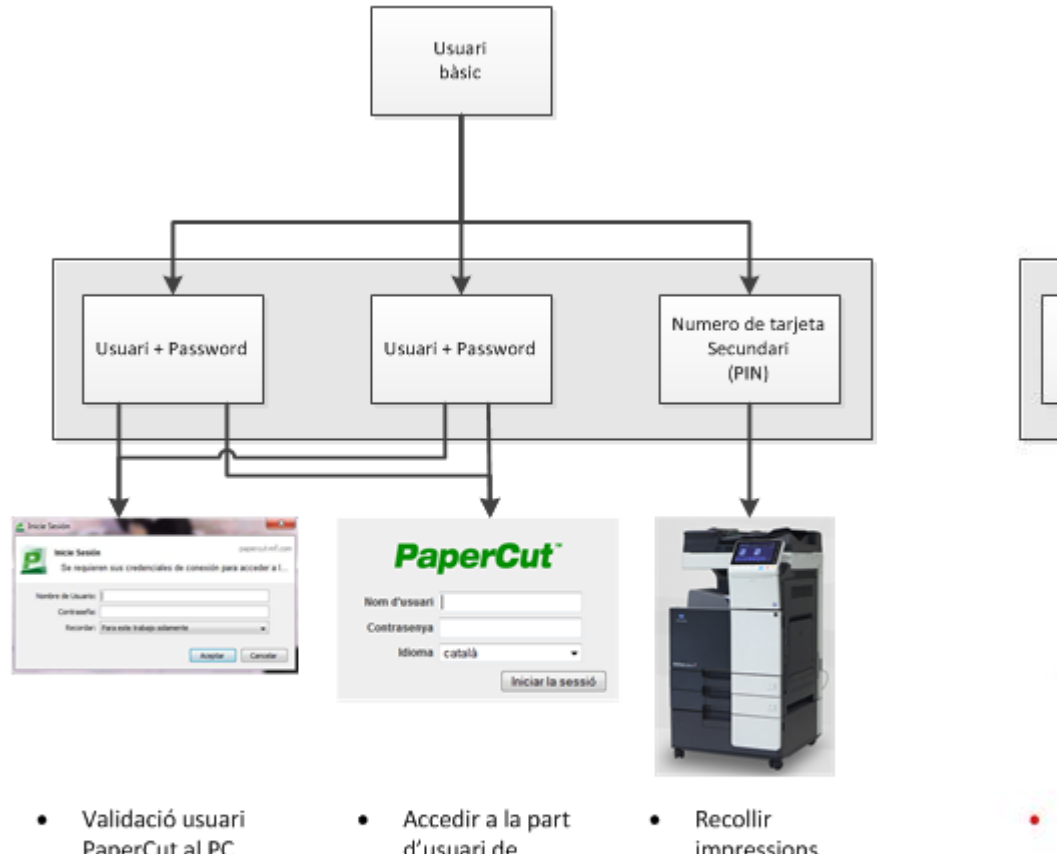

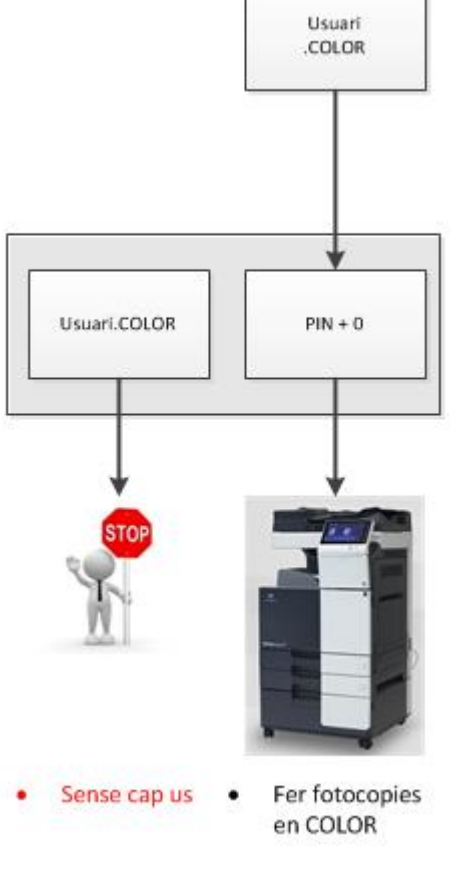

- PaperCut al PC per a imprimir, ja sigui en BiN o Color
- d'usuari de PaperCut
- impressions tant de BiN com de COLOR
- Escaneig ٠
- Fotocopies en ٠ BiN

### Creació d'usuaris (1/4)

Un cop decidit el model de gestió d'usuaris que vols aplicar el teu centre, hauràs de donar d'alta als usuaris i s'ha de fer a través de l'eina Papercut amb accés via web.

Es poden crear com a mínim un i fins a un màxim de 100 usuaris per centre o servei educatiu. Seguidament t'expliquem el procediment per donar d'alta els usuaris:

1. Al navegador posar la següent adreça: http://"ip de la BB":9191

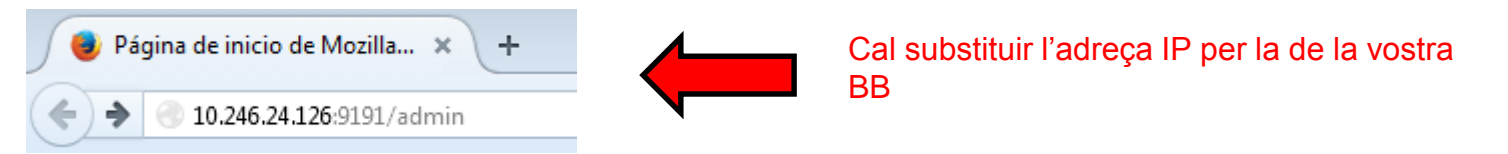

2. A la pantalla d'inici de sessió a Papercut s'ha de fer servir l'usuari <u>"direccio"</u> amb la contrasenya que us han facilitat els instal·ladors

| Pa           | perCut"           |  |
|--------------|-------------------|--|
| Nom d'usuari |                   |  |
| Contrasenya  |                   |  |
| Idioma       | català 🗸          |  |
|              | Iniciar la sessió |  |

## Creació d'usuaris (2/4)

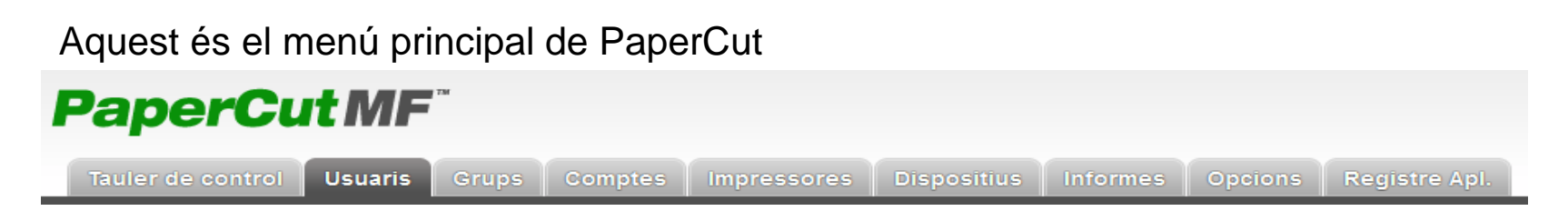

D'aquestes pestanyes només farem servir tres d'elles, Usuaris, Comptes i Registre Apl.

#### **CONCEPTE IMPORTANT**

L'assignació de quota en Blanc i Negre ho farem des de la pestanya Usuaris i l'assignació de color des de la pestanya Comptes.

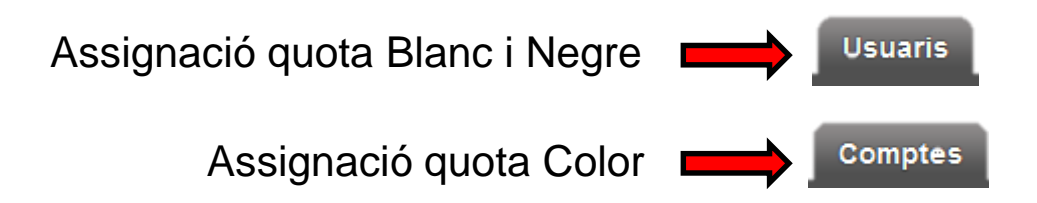

#### Creació d'usuaris (3/4)

3. Per crear un nou usuari dirigeix-te a Usuari > Llista d'Usuaris > Crear Usuari Intern.

Un usuari es crea des de la pestanya Usuaris

A l'esquerra apareix un menú anomenat Accions, dins d'aquest menú hi ha l'enllaç "Crear usuari Intern". Al fer click a sobre, canvia a una finestra com la següent.

| <b>PaperCutMF</b>                     | Nom d'usuari<br>guest-      |
|---------------------------------------|-----------------------------|
| Tauler de control Usuaris             | Nom complet                 |
| Ubicació + Usuaris + Llista d'usuaris | Adreça de correu electrònic |
| 💐 Llista d'usuaris                    | Contrasenya                 |
|                                       | Verifica la contrasenya     |
| Accions                               | Número d'identitat          |
| 🖶 Crear usuari intern                 | ID PIN                      |
|                                       | Verifica ID PIN             |

### Creació d'usuaris (4/4)

#### 4. Caldrà omplir els següents camps

| Nom d'usuari                          |                                                                                                    |                                                 |
|---------------------------------------|----------------------------------------------------------------------------------------------------|-------------------------------------------------|
| Administrativa                        | NO POSAR MAI "." AL NOM                                                                                                    | Nom de l'usuari <sup>(1)</sup>                  |
| Nom complet                           |                                                                                                    |                                                 |
| administracio del centre              |                                                                                                    | Nom complet de l'usuari                         |
| Adreça de correu electrònic           |                                                                                                    |                                                 |
| correuelectronic@xtec.cat             | Correu electrò                                                                                                    | nic que apareixerà a la multi funció            |
| Contrasenya                           |                                                                                                    |                                                 |
| •••••                                 | Contrasenya que far                                                                                                    | à servir en validar-se l'usuari al PC           |
| Verifica la contrasenya               |                                                                                                    |                                                 |
| •••••                                 |                                                                                                    | Repetiu la contrasenya                          |
| Número d'identitat<br>Deixar en blanc | (1) Únic cam                                                                                                    | p que <b>NO</b> es pot modificar posteriorment. |
| ID PIN<br>Deixar en blanc             | Es recomana que el nom sigui senzill i identificatiu del usuari, aque s'ha introduir al sistema cada vegada que l'usuari imprimeix |                                                 |
| Verifica ID PIN<br>Deixar en blanc    |                                                                                                    |                                                 |

Registrar

# Configuració d'usuaris (1/3)

Un cop s'ha creat l'usuari al **PaperCut**, es necessari acabar el procés de configuració d'usuari escollint el **PIN** que l'identificarà als diferents equips multifuncionals. Aquest és el número que haurà d'introduir l'usuari per poder utilitzar els equips.

- 1. Inicia sessió a PaperCut com a administrador.
- 2. Accedeix a l'usuari que hagis de configurar a través d'aquesta ruta **Usuari >** Llista d'Usuaris per accedir a la fitxa de cada usuari creat:

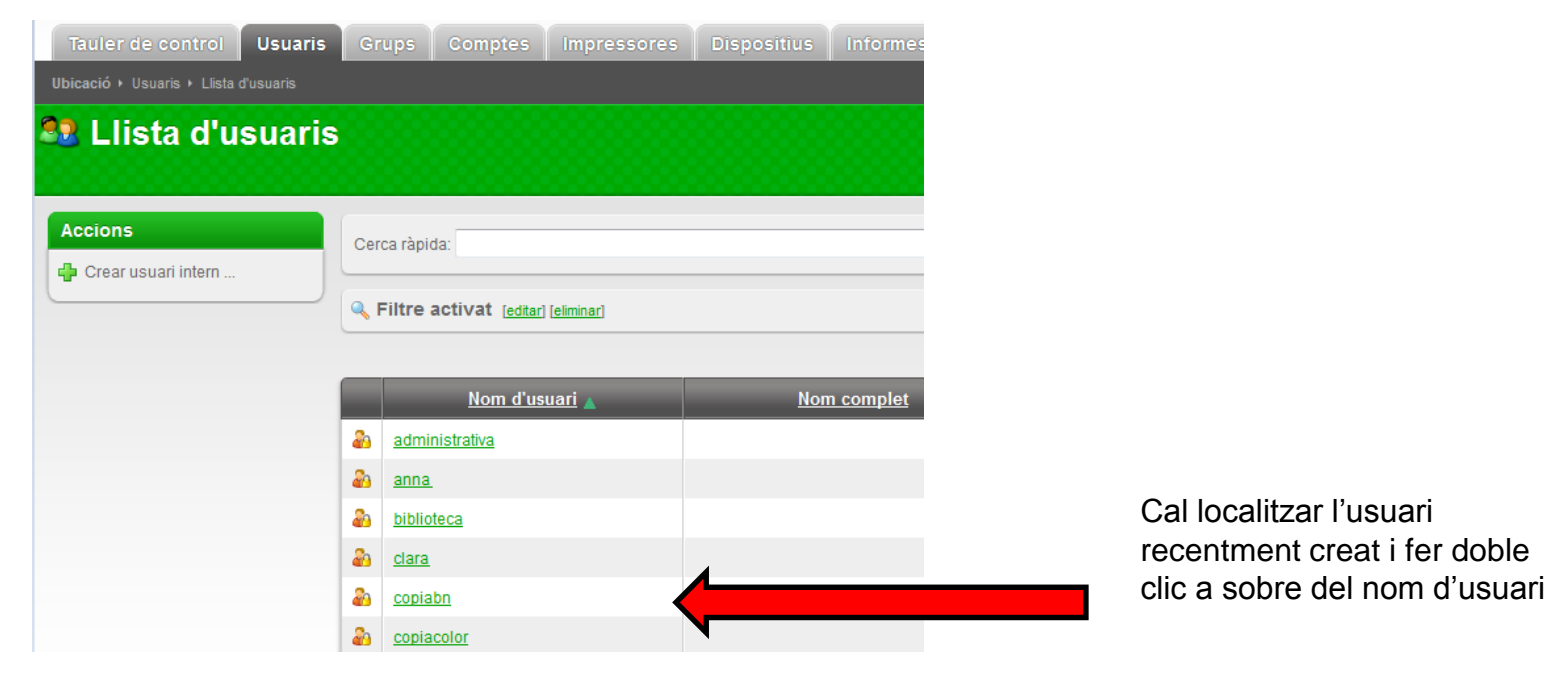

## Configuració d'usuaris (2/3)

- 3. Fes doble clic al nom per accedir a la **fitxa** y omple, com a mínim, els següents camps:
  - Número secundari d'identitat: PIN d'accés als equips multifuncionals. Aquest número identificarà l'usuari i serà el PIN necessari per realitzar l'autenticació en els equips.
  - Número primari d'identitat: És important i obligatori deixar aquesta casella buida.

Una vegada entrem al detall de l'usuari, cal que busquem l'apartat Altres detalls (al final del formulari) i al camp Secundari de l'apartat Números de Targeta/Identitat, cal omplir amb el codi que l'usuari farà servir per validar-se a la impressora.

| Altres details                                                                                                    | Departament                                    |                           |
|----------------------------------------------------------------------------------------------------|------------------------------------------------|---------------------------|
| Proporciona informació addicional sobre l'usuari, com el seu nombre<br>d'oficines, magatterns i identitat. Les notes són privades i només és visible<br>per a altres administradors. | Oficina                                        | Veure/modificar Històrial |
|                                                                                                    |                                                | Veure/modificar Histórial |
|                                                                                                    | Números de Tarjeta/Identitat<br>Primari        |                           |
|                                                                                                    | Secundari XXXXXXXXXXXXXXXXXXXXXXXXXXXXXXXXXXXX |                           |
|                                                                                                    | Targeta/ID PIN (només digits)                  |                           |
|                                                                                                    | Notes                                          | <b>•</b>                  |
|                                                                                                    |                                                | 3 2                       |
|                                                                                                    | Pertinença a un grup                           | <b>↓ ↓</b>                |
|                                                                                                    | [Tots els usuaris], [Usuaris interns]          |                           |
|                                                                                                    |                                                | OK Cancel·lar Aplic       |

Per a facilitar als usuaris l'ús de la solució, recomanem que aquest i el primer password sigui el mateix. Cal prémer el botó d'"Aplicar" i Ok.

### Configuració d'usuaris (3/3)

4. Es recomana posar l'adreça de correu electrònic del usuari en aquest punt perquè el usuaris tinguin la possibilitat d'escanejar documents a la seva adreça de correu.

| Nom complet                                            |  |
|--------------------------------------------------------|--|
| Email (S'utilitza per a les notificacions del sistema) |  |
|                                                        |  |

Finalment perquè l'usuari pugui començar a treballar és necessari assignar a els usuaris quotes blanc i negre i color segons correspongui. Per assignar quotes revisa les següents unitats.

Una vegada creat l'usuari i assignat les seves quotes s'ha d'esperar a l'endemà (propera sincronització d'usuaris) perquè l'usuari estigui totalment operatiu.

- Es recomana que la contrasenya i el PIN de l'usuari coincideixin.
- Tenim un usuari i un password per l'ús al pc i un codi (també definit com a PIN) per accedir a la impressora.
- Podem crear tots el usuaris necessaris pel centre, ara o en qualsevol moment, no s'han de crear tots els usuaris al mateix moment. Quan el usuaris s'han creat no son usuaris operatius pel servei d'impressió, el programari ha de consolidar aquest usuaris durant un procés nocturn que s'executa a les BB, per tant aquests usuaris no estaran operatius fins l'endemà d'haver estat creats.
- Quan els usuaris han estat consolidats pel sistema, la direcció del centre pot assignar les quotes/saldos de pàgines en color i blanc i negre a cada usuari.
- El procés de consolidació ha creat a la solapa comptes el compte de l'usuari amb el sufix.COLOR

## Assignació quota Blanc i Negre B/N (1/4)

L'assignació de quotes per Blanc i Negre es farà des de la pestanya d' Usuaris.

Iniciar sessió a Papercut (Usuari "direccio") i a la solapa "Usuaris", busquem l'usuari i fer clic a sobre de l'usuari.

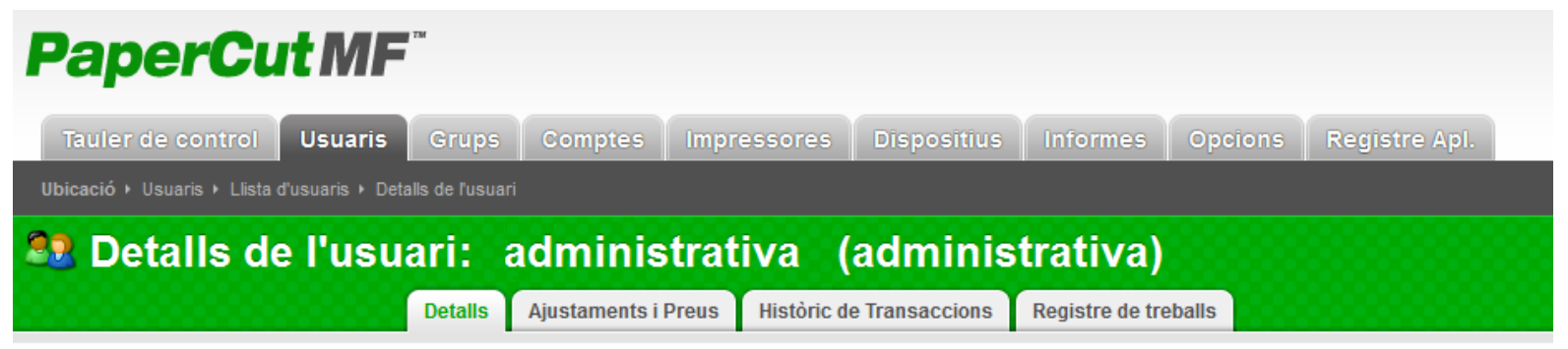

Una vegada a la fitxa de l'usuari, anirem a la pestanya Ajustaments i Preus dins del detall de l'usuari. Ajustaments i Preus

La pantalla que apareix és com la següent.

## Assignació quota Blanc i Negre B/N (2/4)

| Detalls Ajustaments i Preus Històric de Transaccions Registre de                                                                                                    | treballs                                                                     |
|----------------------------------------------------------------------------------------------------|------------------------------------------------------------------------------|
| Detalls de la transacció<br>Introdueixi la quantitat d'ajusts que s'apliquen a aquest compte. Un valor<br>negatiu es resta del compte (una retenció). Els comentaris apareixeran en la<br>Ilista de transaccions i s'utilitzin per seguir la causa de l'ajust. | Compte<br>BIN<br>Saldo actual<br>1.600,00000<br>Ajust per aplicar<br>0,00000 |
|                                                                                                    | Aplicar                                                                      |

En aquesta pantalla tenim 2 camps on poder introduir dades i on fer una selecció.

A **Compte** hi ha per defecte seleccionat BIN, si despleguen el camp des de la fletxa que hi ha a la dreta apareix el valor COLOR. Recordem que estem assignant quota en Blanc i Negre, deixarem el valor BIN. (No seleccionar mai COLOR)

Ara anem a Ajust per aplicar, el valor per defecte és 0,00000 ,per afegir saldos en negre ho col·locarem sempre a l'esquerra del separador decimal.

# Assignació quota Blanc i Negre B/N (3/4)

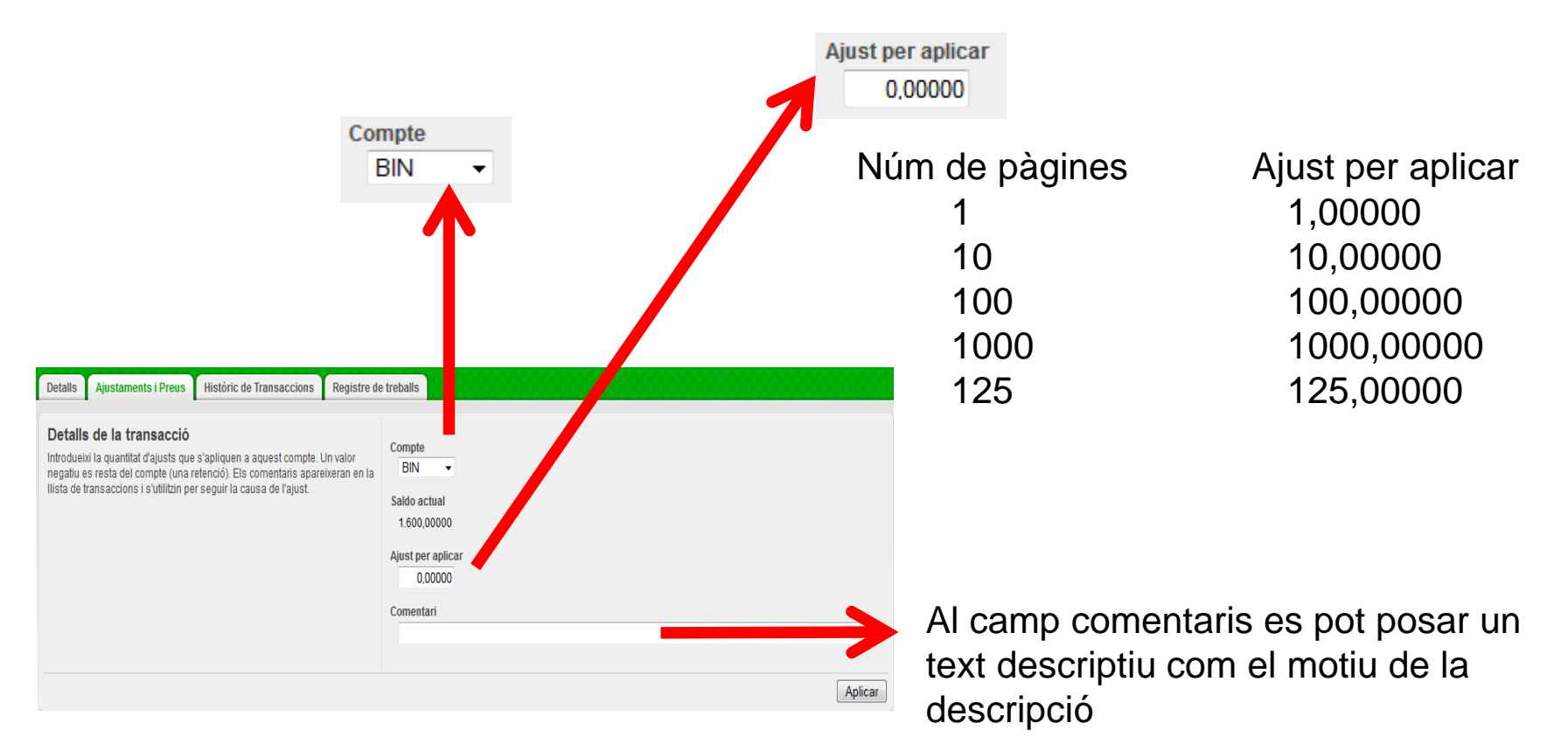

# Assignació quota Blanc i Negre B/N (4/4)

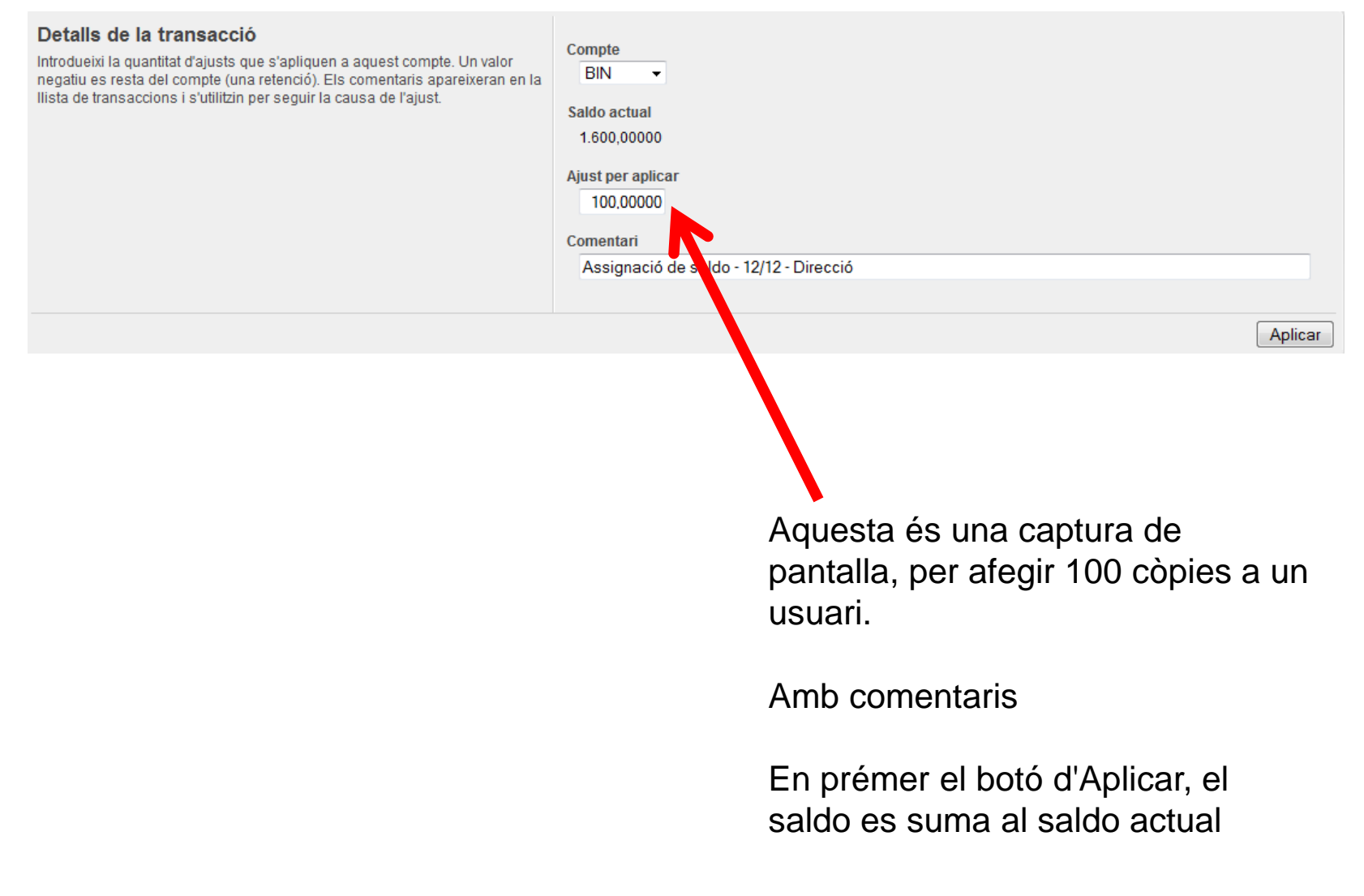

### Assignació quota Color (1/4)

La assignació de quotes en color es fa des de la pestanya Comptes, (mai afegir des de la pestanya Usuaris). El procés es semblant al que hem vist a la assignació en BIN, recordem que les quotes en color sempre estan a la dreta del separador decimal (.). S'assignarà quota de color només aquells usuaris que puquin

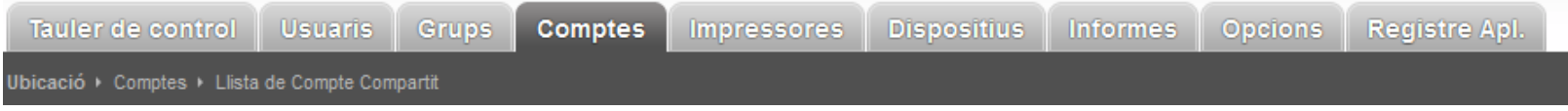

En aquesta pestanya **Comptes**, els usuaris apareixen amb un sufix **.COLOR**, tindrem que localitzar l'usuari al que volem assignar quota i prémer a sobre del nom de l'usuari.

| 0 | ioseluis.COLOR | 0,00000 | Sí |
|---|----------------|---------|----|
| • | pepe.COLOR     | 0,00000 | Sí |

Una vegada a la fitxa de l'usuari, anirem a la pestanya Ajustaments i Preus dins del detall de l'usuari. Ajustaments i Preus

# Assignació quota Color (2/4)

| <b>PaperCut</b> MF                                                                                                    | Usuari: direccio 🔇 Tancar sessió                                                                                                    |                                                                      |         |  |  |  |  |
|----------------------------------------------------------------------------------------------------|----------------------------------------------------------------------------------------------------|----------------------------------------------------------------------|---------|--|--|--|--|
| Tauler de control Usuaris<br>Ubicació + Comptes + Llista de Compte Con                                                                | Grups Comptes Impressores Dispositius Informe                                                                                                    | s Opcions Registre Apl.                                              |         |  |  |  |  |
| Detalls del compte: administrativa.COLOR<br>Detalls Ajustos i Preus Seguretat Transaccions Registre de Treball<br>Registre de Treball |                                                                                                    |                                                                      |         |  |  |  |  |
| Accions<br>Esborrar aquest compte                                                                                                    | Detalls de la transacció<br>Introdueixi la quantitat d'ajusts que s'apliquen a aquest compte. Un valor<br>negatiu es resta del compte (una retenció). Els comentaris apareixeran en la<br>Ilista de transaccions i s'utilitzin per seguir la causa de l'ajust. | Saldo actual<br>0,00050<br>Ajust per aplicar<br>0,00000<br>Comentari |         |  |  |  |  |
|                                                                                                    |                                                                                                    |                                                                      | Aplicar |  |  |  |  |

Aquesta pantalla es molt semblant a la que ens trobaven a l'hora de posar les quotes en BIN.

Una diferencia important es que aquí no tenim cap lloc on dir que si es BIN o COLOR, estem a **Comptes** i aquí sempre es COLOR.

La quota a afegir sempre s'ha de posar a la dreta del separador decimal, 5 dígits.

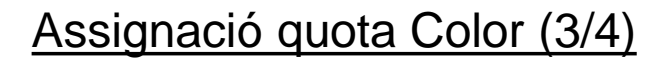

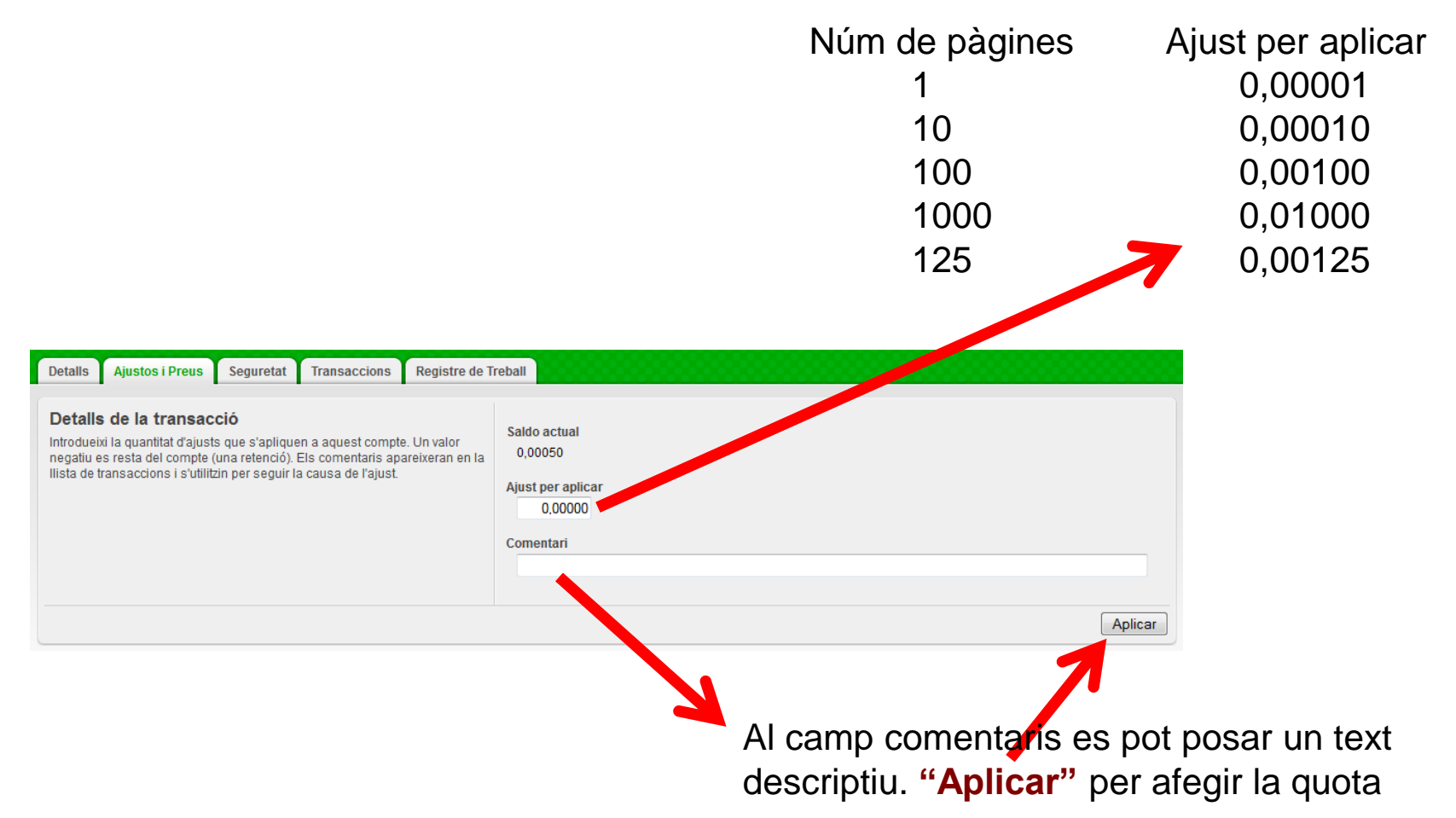

# Assignació quota Color (4/4)

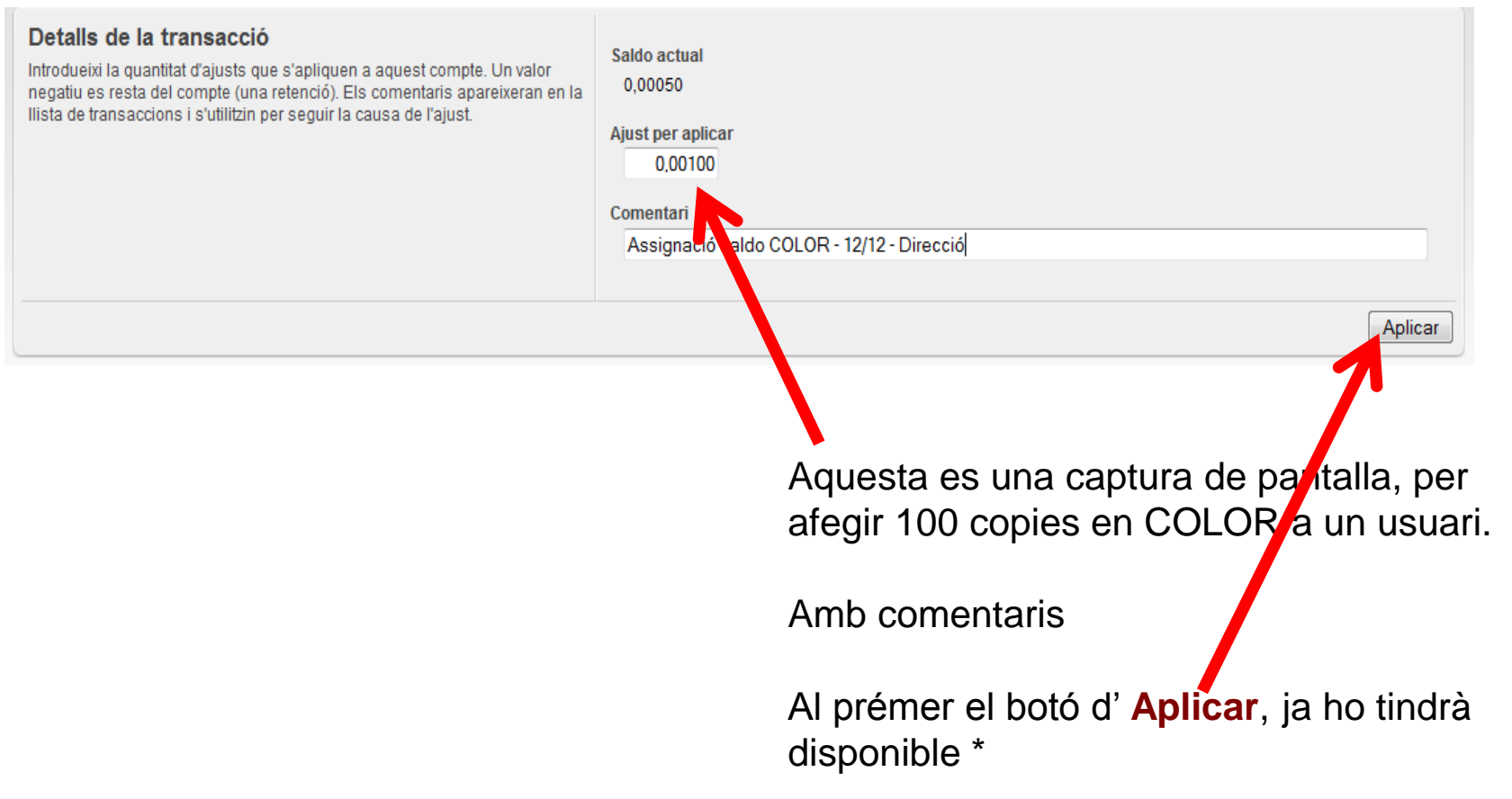

\* Les noves assignacions de quotes no es veuen a la pestanya usuari immediatament, cal esperar que s'executi un procés intern que es fa cada 5 minuts

#### Consulta saldo global del centre

Per tal de realitzar la consulta del saldo global del centre cal anar a la pestanya "Registres de l'aplicació" i filtra el contingut amb el text "quota restant" (i "Aplicar filtre") tal com os mostra a la imatge inferior

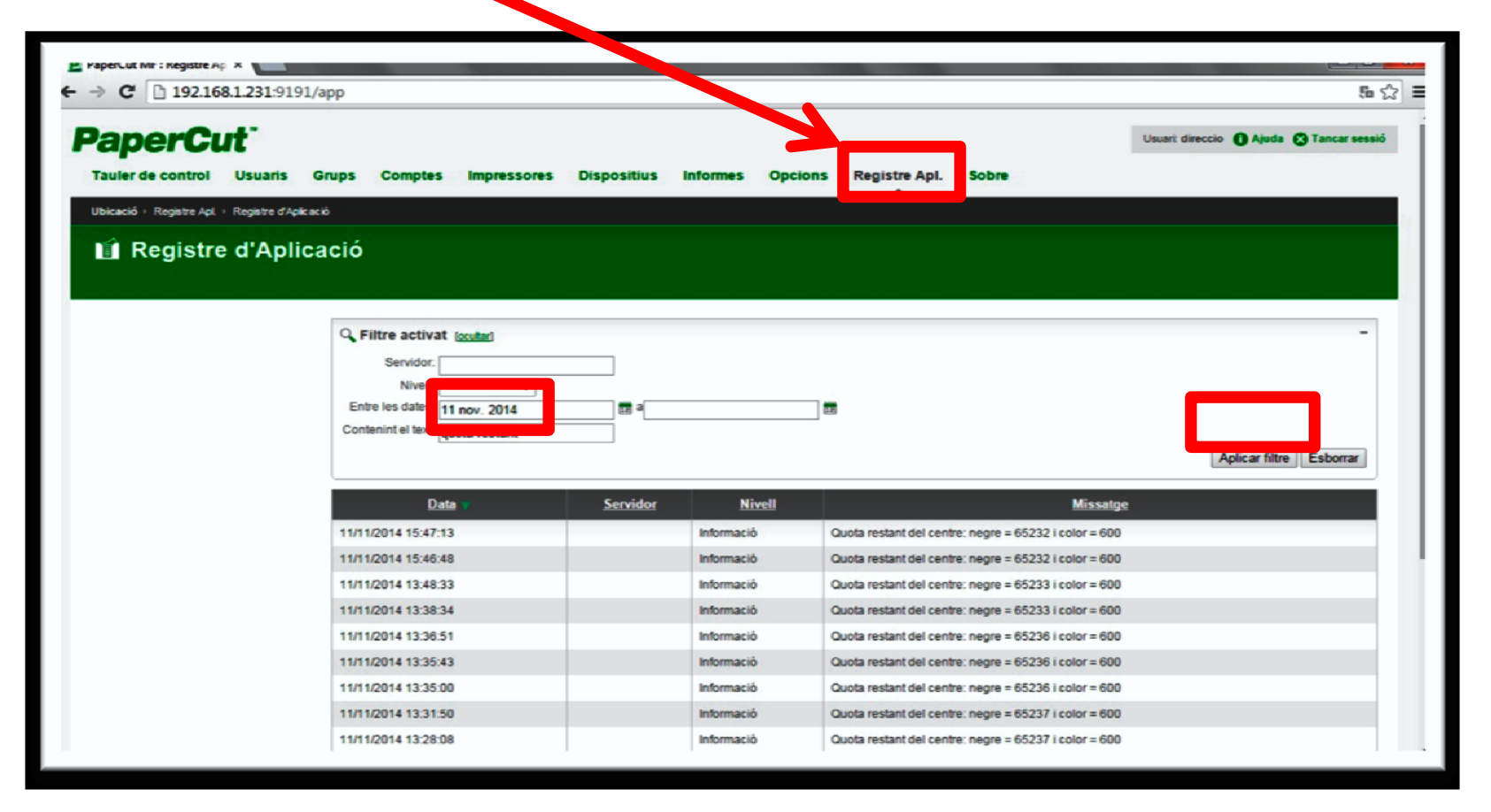

### 5. Funcionalitats dels equips multifuncionals (MFP) Impressió

#### Propietats Impressió

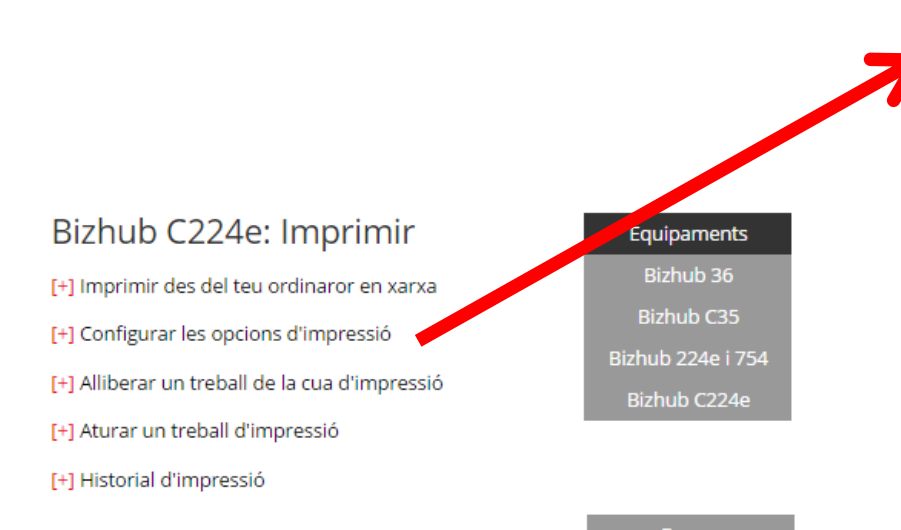

#### Bizhub C224e: Imprimir

[+] Imprimir des del teu ordinaror en xarxa

[-] Configurar les opcions d'impressió

Les diferents opcions de configuració del **Controlador** apareixen en una finestra distribuïda en **fitxes** (pestanyes de la finestra). Cada una de les fitxes presenta els diferents ajustaments possibles organitzats de forma temática.

Equipaments

| (210x297 n) | Otientació original                                                                                                    | Metode de sortida                         |
|-------------|----------------------------------------------------------------------------------------------------|-------------------------------------------|
|             | Mida de [original<br>A4                                                                                                    | Configureció d'usuan.                     |
|             | Igual que la mida original         ▼           Zoom [25400%]         ▼           C Auto         100 → %           C Magual         100 → % | Cògies<br>1 + [1999]<br>QQQ IV Intercalar |
|             | Safata paper<br>Auto 💌                                                                                                    | A 🗆 🗆 Separació:                          |
|             | Tipus de paper<br>Paper normal 👻                                                                                                    | Ajust paper per a cada safat              |

## 5. Funcionalitats dels equips multifuncionals (MFP) Impressió

Propietats Impressió: selecció doble cara / una cara des del PC

| Propiedades: \\192.168.1.227\KONICA MINOLTA Virtual |                                            |                                    |  |  |
|-----------------------------------------------------|--------------------------------------------|------------------------------------|--|--|
| 👷 My Tab Bàsic Disseny Finalitzar Mode p            | ortada Segell/Composició Qualitat Altre    | 5                                  |  |  |
| A4 (210x297 mm)<br>▼                                | Config. preferi <u>d</u> a Sense títol     | ▲fegir Editar 1 cara               |  |  |
| A4 (210x297 mm)                                     | Combinació                                 | Tipus d'impressió                  |  |  |
|                                                     | Detalls de combinació                      | Fulletó                            |  |  |
|                                                     |                                            | Posició d'enquademat               |  |  |
|                                                     |                                            | Auto - Auto                        |  |  |
| x1                                                  | 🕅 <u>G</u> irar 180º                       | Marge d'enguader.                  |  |  |
|                                                     | Ometre pàgines en <u>b</u> lanc            | Ajust marge enquader Enquader. dr. |  |  |
|                                                     | Europolo d'entrada 2, 4, 6,10              | Enquad. sup.                       |  |  |
|                                                     | Exemple dentrada $\underline{2}$ , 4, 6-10 | Contig. desplaç. d'imatge          |  |  |
|                                                     |                                            |                                    |  |  |
| <u>Vista impressora</u> <u>I</u> nfo. impressora    |                                            | Valor pred.                        |  |  |
| Aceptar Cancelar Ayuda                              |                                            |                                    |  |  |

## 5. Funcionalitats dels equips multifuncionals (MFP) Impressió

# Propietats Impressió: selecció color des del PC

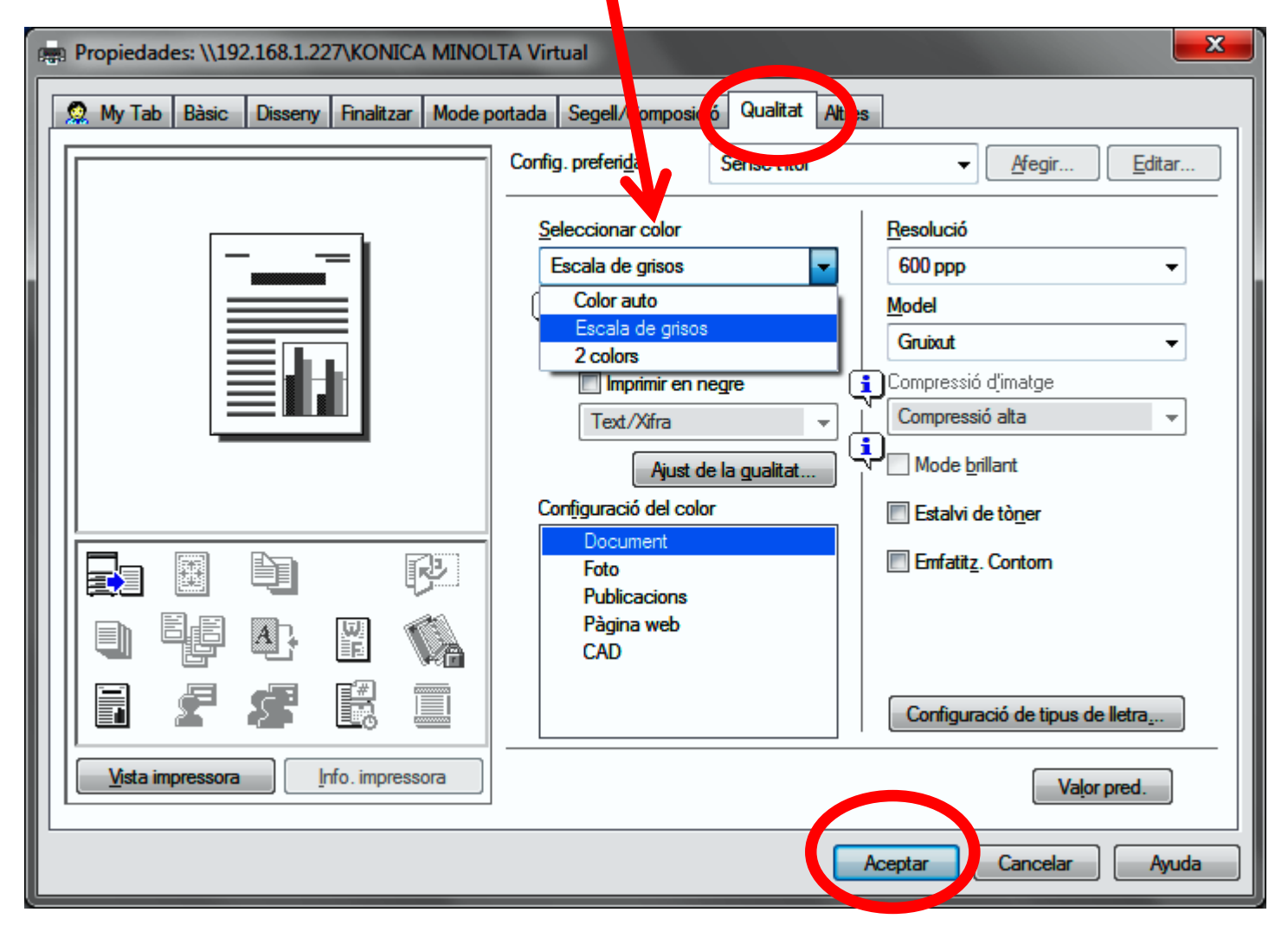
Propietats Impressió: selecció color des del PC

#### **PC's COMPARTITS**

• El sistema ha d'identificar

l'usuari que envia les feines, els usuaris tenen que posar

Nom d'usuari i contrasenya cada cop que enviant a imprimir en PCs compartits. Usuaris gestionats per la Direcció Centre

## PC's NO COMPARTITS

 El sistema demanarà les credencials només al Inici de sessió del PC

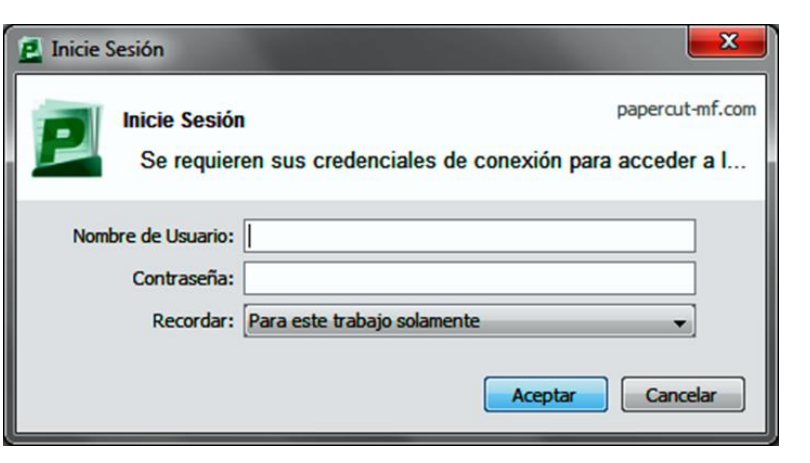

Si l'usuari te quota assignada podrà imprimir sinó li sortirà un missatge indicant la falta de quota

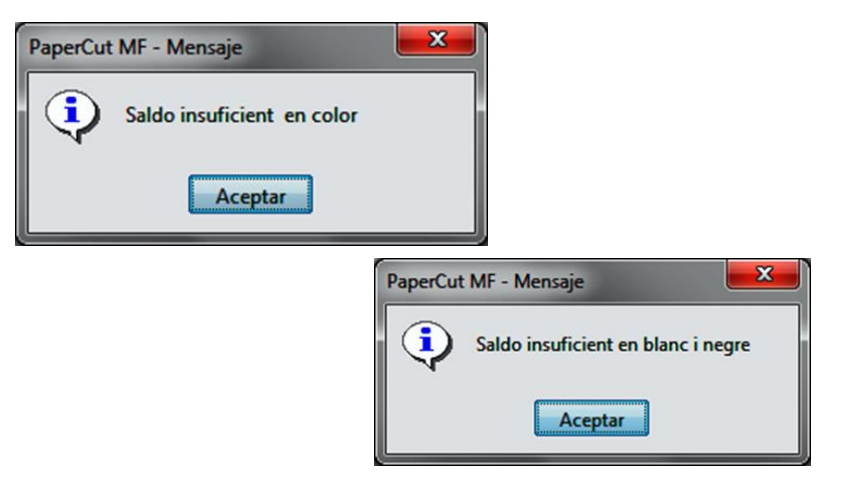

٠

#### Iniciar sessió des de l'equip MFP Usuaris Centres i Serveis Educatius Primers passos [+] Presentació [+] Què puc fer? [+] Necessito un usuari? [-] Autenticació usuari Primers passos Fixa't en el següent vídeo per veure com autenticar-te com a usuari de Centre o Servei Educatiu en els nous equips multifuncionals. [+] Estació de treball - Serveis Administratius [+] Impressió - Serveis Administratius Beiniciar Ah Enercia 🔅 Copia Fax E-mail 4 Acceso [-] Impressió - Centres i serveis educatius Interrup. MF 13.5.25125 Introduir ID 1-0 Modo Parar Memoria Presentació Què puc fer? 7 8 Utilidades/ Contador Necessito un usuari? 201 inicia. Iniciar X 0 1# Autenticació d'usuari 0 Consulta de guota des dels equipaments 98N7/0 Dates Error Consulta de guota des de l'ordinador

0:00 / 0:52

Quan vulguis accedir a l'equip multifuncional amb el PIN que t'ha facilitat el/la Director/a tindràs dues opcions:

· Teclejar el PIN indicat per accedir a l'alliberament de treballs impresos i a la funcionalitat de fotocòpia blanc i negre.

мD)

::

· Teclejar el PIN indicat més un "0" (zero) per accedir a la funcionalitat de fotocòpia color, sempre que l'usuari tingui permisos i crèdit/quota de color.

## Consulta quota usuari C224e/BH-754ee

#### Primers passos

- [+] Estació de treball Serveis Administratius
- [+] Impressió Serveis Administratius
- [-] Impressió Centres i serveis educatius
  - Presentació
  - Què puc fer?
  - <u>Necessito un usuari?</u>
  - <u>Autenticació d'usuari</u>
  - <u>Consulta de quota des dels equipaments</u>
  - Consulta de quota des de l'ordinador

#### [-] Consulta de quota des dels equipaments

Per conèixer la quota d'impressió i còpia que tens disponible des dels equipaments, has d'iniciar la teva sessió d'usuari a qualsevol equip multifuncional, com acabes de veure a la unitat anterior.

Així doncs, anem a repassar pas a pas com consultar la teva quota des dels equips...

#### Equip BizHub C224e

- 1. Inicia la sessió a la màquina.
- 2. Prem el camp "ID" o la icona "Accès" de la barra de la teva dreta.
- Introdueix el PIN de l'usuari en el teclat que apareix, prem "Ok" i, a continuació, "Inici de sessió".
- 4. A continuació apareix el missatge inicial, on el sistema t'informa del crédit que et resta i si hi ha trebalis pendents d'imprimir.

| Carr Meanin                                                        | suplacolor                                                                                                    |
|--------------------------------------------------------------------|----------------------------------------------------------------------------------------------------|
| tari tarapta                                                       | Name and Address of the Owner, where the Owner, where the |
| ll seu crédit per s<br>l'ens 1 trebails pe<br>lls trebails s'allib | opiar es: 1.000,00988<br>ndents d'impressie.<br>eren a traves del beto "Llangament",                                                                                                    |
| li us plau, premi'<br>Assas' per tancar                            | "OK" per sontinuar. Una vegada acabat, premi<br>sessio.                                                                                                    |
|                                                                    |                                                                                                    |

A la pantalla apareix una numeració: les xifres inicials abans de la coma es refereix al crèdit que tens per copiar o imprimir en B/N. Les xifres posteriors a la coma, si el comptador no és 0, indiquen el crèdit que tens de color, en cas de tenir-ne assignat pel teu perfil d'usuari. Mira el següent exemple:

El teu crédit per copiar és (,000 0003

plar és (1,000,00036)

Copies/Impressions en B/N

Copies/ Impressios en color

## Consulta quota usuari C35/BH36

#### Primers passos

[+] Estació de treball - Serveis Administratius

[+] Impressió - Serveis Administratius

[-] Impressió - Centres i serveis educatius

- Presentació
- Què puc fer?
- Necessito un usuari?
- Autenticació d'usuari
- Consulta de quota des dels equipaments
- Consulta de guota des de l'ordinador

1. Inicia sessió a la màquina i punteja "ID" o la icona "Acceso" del teclat que hi ha la teva dreta 2. Torna a prémer "ID" a la següent pantalla. 3. Introdueix el PIN de l'usuari i prem Ok en dues ocasions. 4. Selecciona "Inicia sessió" i apareix el missatge inicial, on el sistema t'informa del crèdit disponible i si hi ha treballs pendents d'imprimir.

|                                                                                                    | Ah. Energia     |
|----------------------------------------------------------------------------------------------------|-----------------|
| Conf.inici sessió servidor avançat<br>Següent usuari connectat.                                                                                                    | Acceso          |
| Nom<br>Usuari : copiacolor<br>Compte :                                                                                                    | Modo<br>Memoria |
| El seu crédit per copiar és 961,00098<br>Tems 3 treballs pendents d'impressió<br>Els treballs s'alliberen a través del botó "Llançament"<br>Srus plau, premi "OK" per continuar. Una vegada acabat, premi | Utilidades      |
| ОК                                                                                                    | Contador        |

BizHub C35 / BizHub36

#### Iniciar sessió C224e/BH754

Al iniciar la sessió tenim accés a totes les funcions del equip MFP.

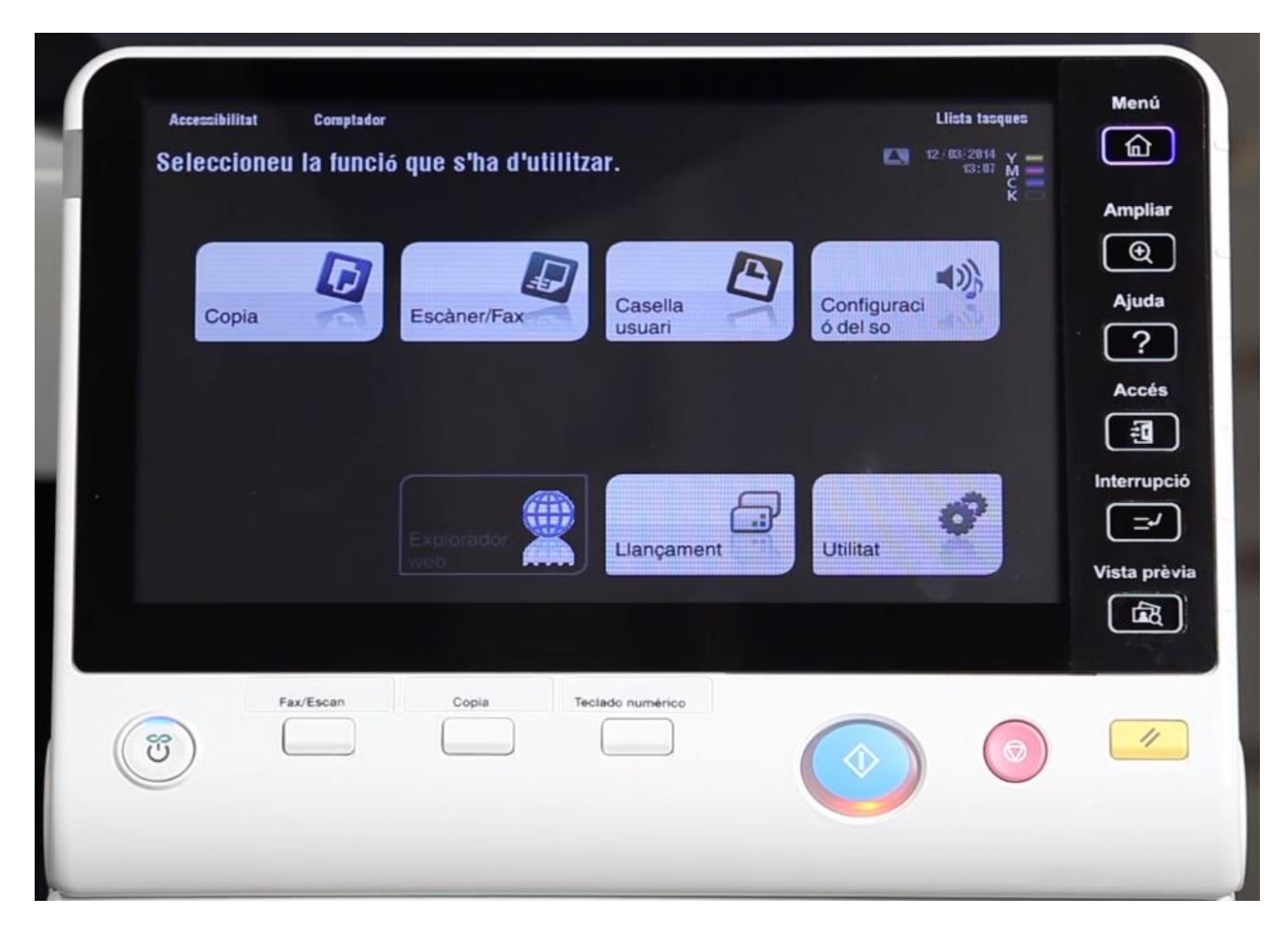

#### Iniciar sessió BH 36/C35

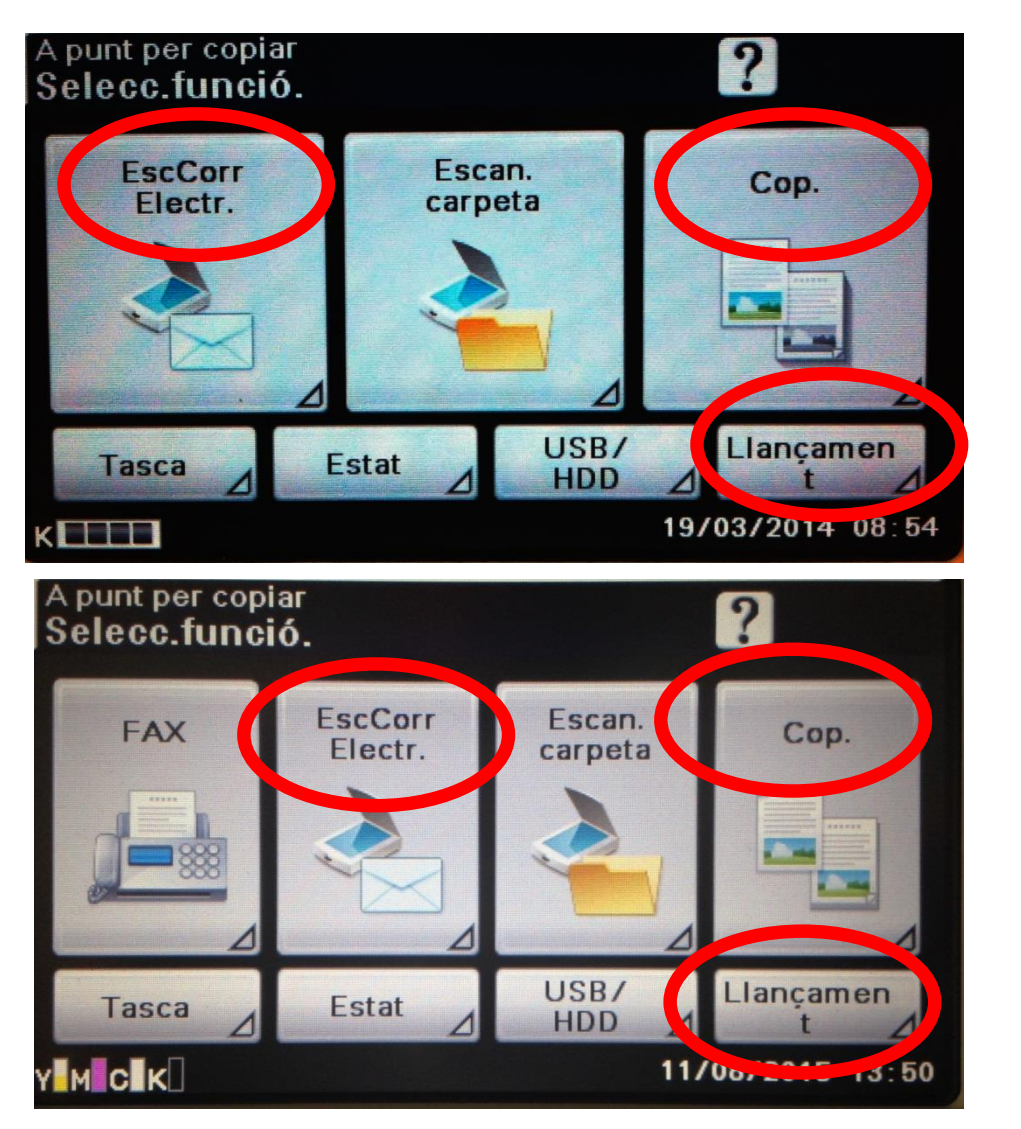

**BH36** 

C35

#### Alliberar treballs d'impressió

- Els usuaris poden recollir els treballs d'impressió a qualsevol màquina del servei d'impressió. (És important respectar les opcions de cada equip MFP per alliberar les feines correctament segons els treballs d'impressió enviats)
- Perquè el treballs s'imprimeixin s'han de alliberar des de la pantalla de la màquina, i s'imprimiran a la màquina on s'hagin seleccionat per imprimir.
- L'usuari ha d'iniciar sessió al equip MFP i anar a l'opció "Llançament" per seleccionar el treball o treballs que vol imprimir, una vegada seleccionats prémer "Inici" i el treballs s'imprimiran a la màquina MFP on s'hagin seleccionat.
- Des d'aquesta mateixa opció l'usuari pot esborrar treballs que ha enviat a imprimir però que no són necessaris, per errors, duplicitats, etc, si l'usuari no els elimina el sistema els eliminarà 8 h desprès de que el treball s'hagi enviat a imprimir.

#### [-] Alliberar un treball de la cua d'impressió

Un cop hagis enviat el treball a **imprimir** t'has de dirigir a l'equip i confirmar la impressió prèvia autenticació d'usuari, amb la targeta, credencials de domini o PIN.

Fixa't en la següent simulació per aprendre com alliberar un treball de la cua d'impressió que hagis enviat des del teu ordinador en xarxa.

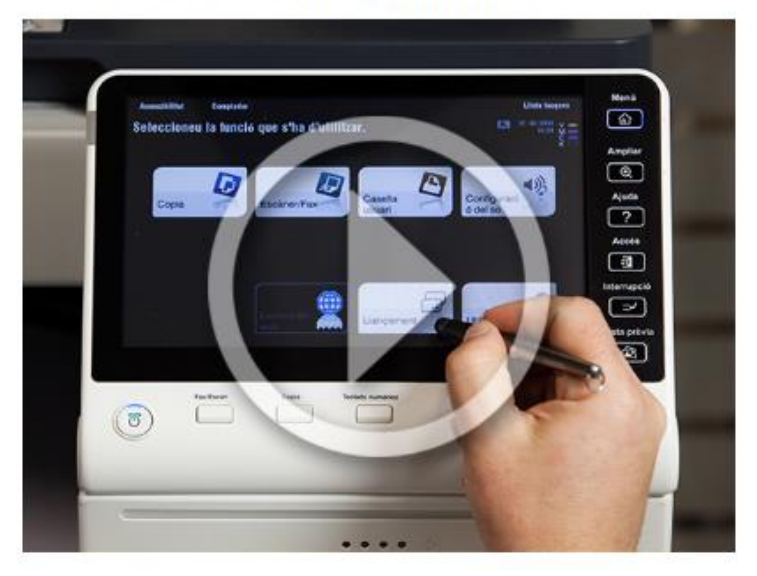

# Imprimir: selecciona la opció "Llançament"

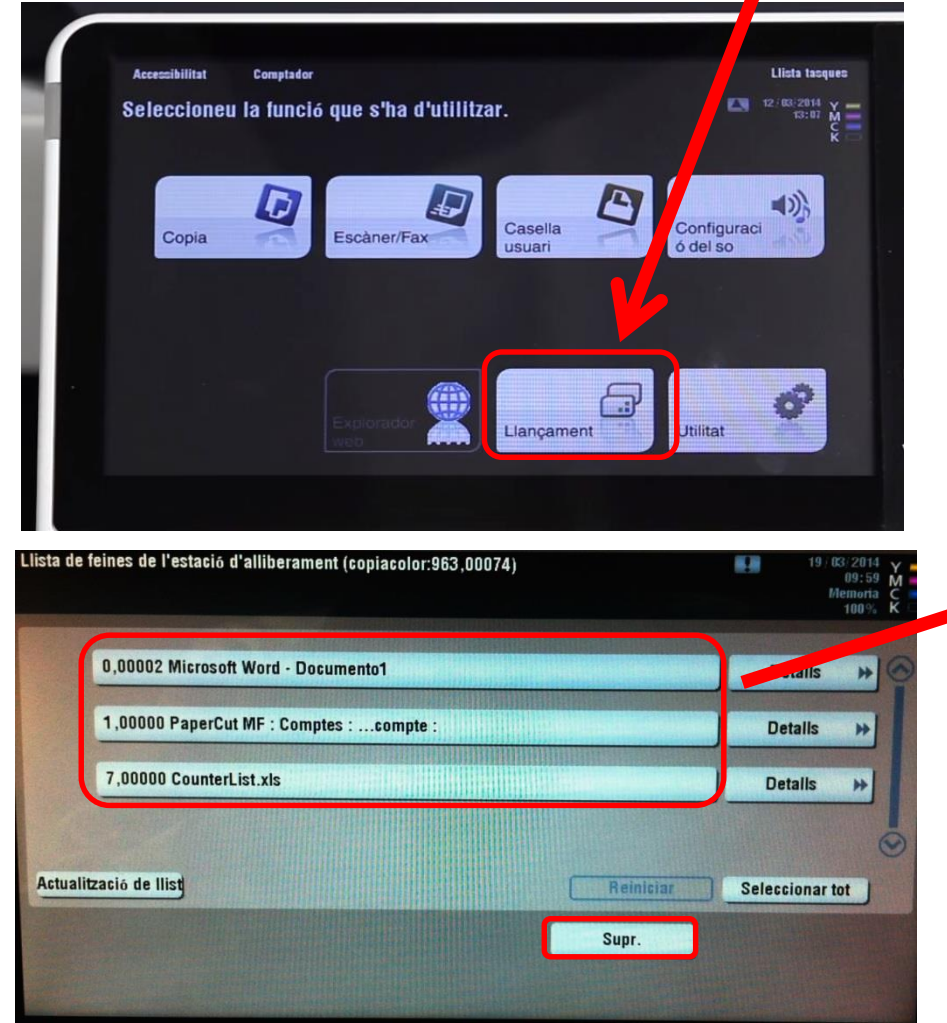

MODELS: C224e / BH 754e

- Seleccionar treballs a imprimir o esborrar
- Podem desplaçar a un altre pantalla si tenim mes treballs
- Després de seleccionar prémer tecla d'inici per imprimir els treballs

# Imprimir: selecciona la opció "Llançament"

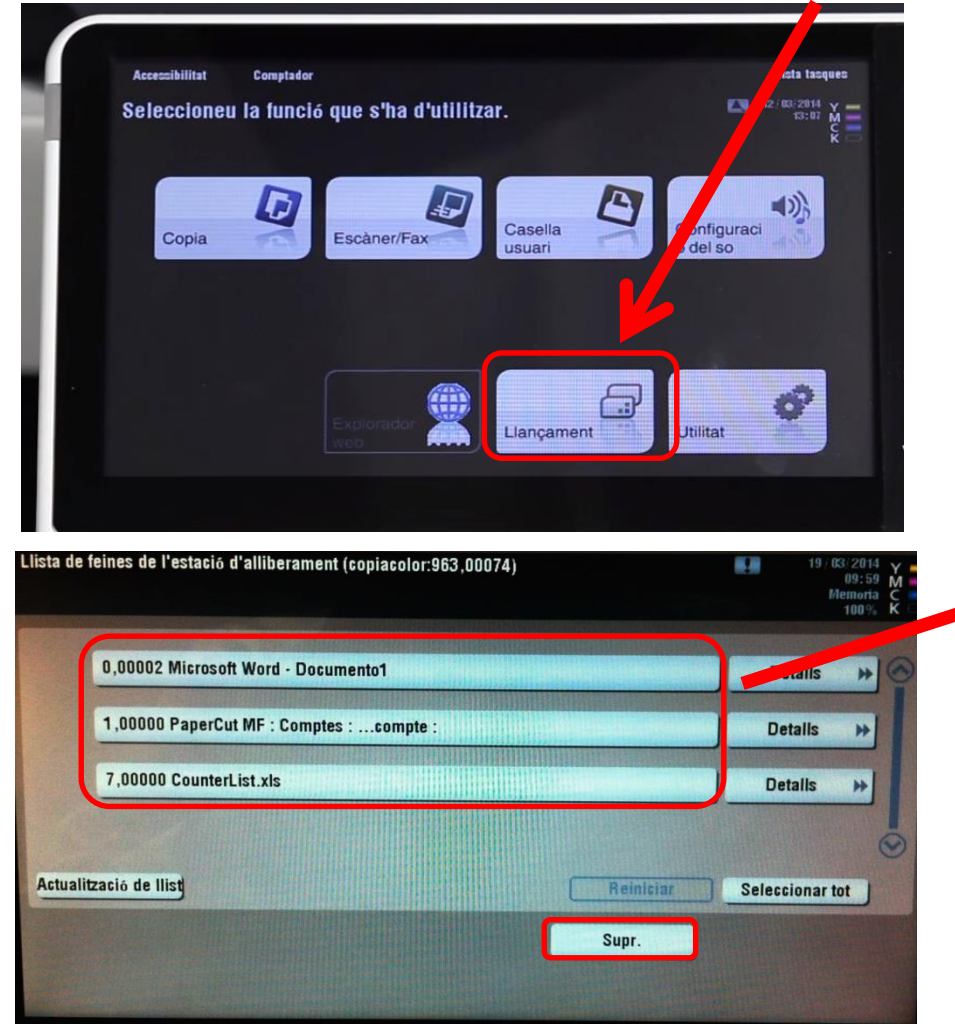

MODELS: C224e / BH 754e

- Seleccionar treballs a imprimir o esborrar
- Podem desplaçar a un altre pantalla si tenim mes treballs
- Després de seleccionar prémer tecla d'inici per imprimir els treballs

#### Com fer còpies de documents?

Els usuaris per iniciar sessió als equips MFP poden fer-ho amb dos PIN's:

- El primer serveix per utilitzar les màquines amb totes les seves funcions (copiar en blanc i negre, recollir treballs d'impressió en color o blanc i negre, escanejar a color o blanc i negre), excepte per fer còpies en color, ja que per aquesta funcionalitat els usuaris que tinguin crèdit de fulls a color hauran d'accedir a les màquines amb el mateix PIN afegint un "0" al final.
- Per exemple si l'usuari te assignat el PIN 1234, amb aquest PIN s'activen totes les funcions de la màquina assignades al servei d'impressió sempre que hi tingui saldo (copies en blanc i negre, escàner color i blanc i negre, treballs d'impressió en color i blanc i negre, les opcions de escàner color i impressió a color s'activaran en les màquines que admeten aquesta funció), excepte per fer fotocopies en color, que aquest cas s'ha d'iniciar sessió amb el PIN 12340, al iniciar sessió amb el 0 addicional les màquines que tenen la funció de color activan l'opció de fer fotocopies en color.

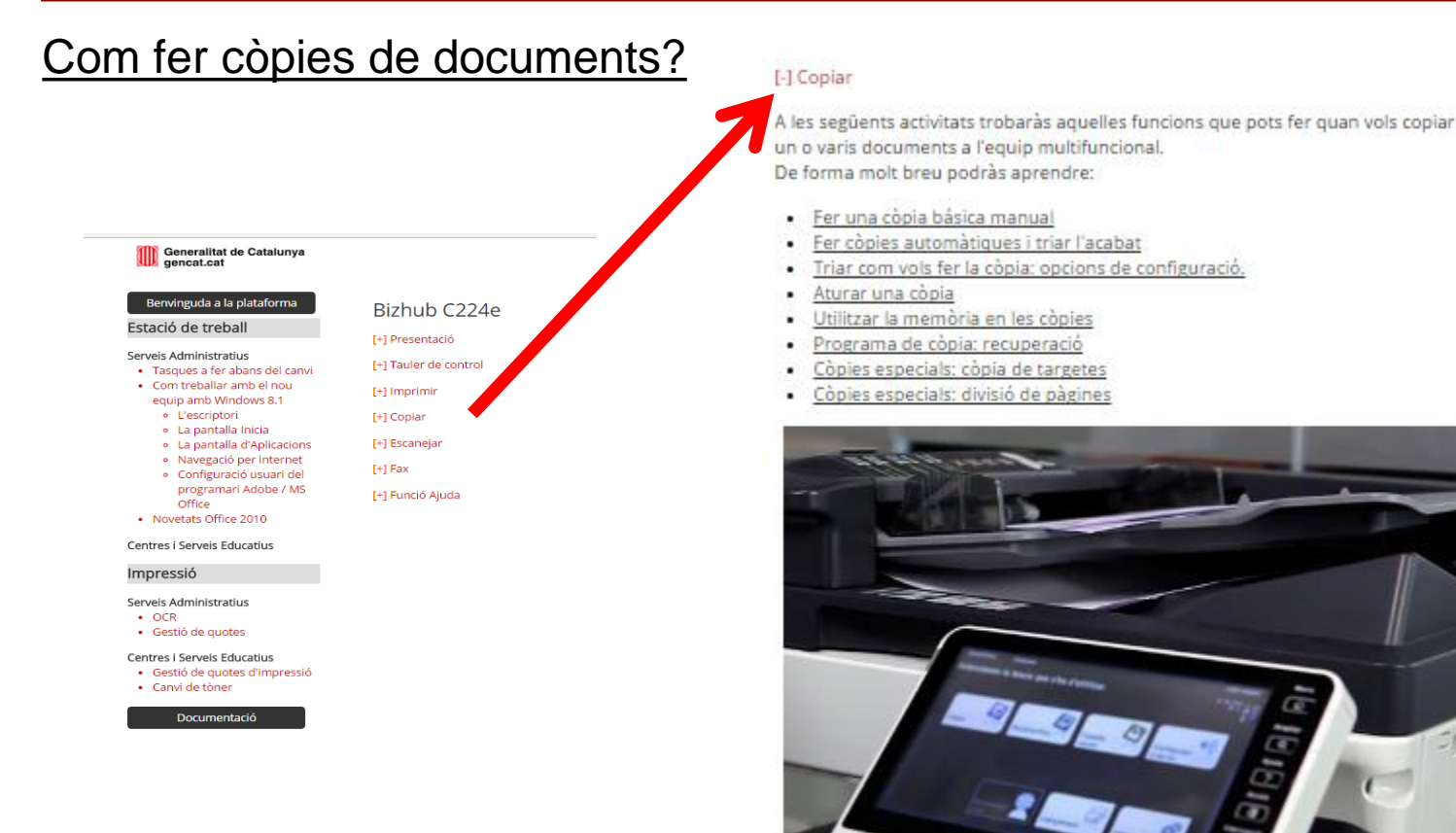

Els tipus d'originals que permet copiar l'equip multifuncional són els següents:

- Text
- Text/Foto impresos
- Text/Foto PaperFoto
- Foto Impresa
- Foto PaperFoto
- Original de matriu
- MapaPaper copiat

## Com fer còpies de documents?

Al iniciar sessió a la màquina amb el PIN, apareix la pantalla del menú principal, després de la pantalla d'informació. Per fer fotocopies seleccionar l'opció "Copia"

| Accessibilitat<br>Seleccioneu | Comptador<br>la funció | i que s'ha d'utilit | ar.               | Llista tasque<br>12: 02:2014<br>09:50 M |
|-------------------------------|------------------------|---------------------|-------------------|-----------------------------------------|
| Copia                         | Ø                      | Escăner/Fax         | Casella<br>usuari | Elançament                              |
|                               |                        |                     |                   | Utilitat                                |

#### Copia: C224e / BH754e

Al iniciar sessió a la màquina amb el PIN, apareix la pantalla del menú principal, després de la pantalla d'informació. Per fer fotocopies seleccionar l'opció "Copia"

| Accessibilitat | Comptador<br>I la funció | que s'ha d'utili |                   | Llista tasques<br>12 · 02: 2014 Y<br>09:50 M |
|----------------|--------------------------|------------------|-------------------|----------------------------------------------|
| Copia          | D                        | Escàner/Fax      | Casella<br>Usuari | k<br>Llançament                              |
|                |                          |                  |                   | Itilitat                                     |

#### Copia: C224e / BH754e

Les funcions principals del mode de còpia són les opcions de: COLOR PAPER DOBLE CARA Còpia ràpida Program Llista tasques A punt per copiar La gui Poseu-) d'animació no està disponibl Nos en contacte amb el servei écnic. Verifica configura Q. Q. L. L. imimi • **SE** Text/Foto 1 cara > 100.0% Agrupa Negre Estandard Auto 1 cara impresos Dúplex/ Combina Acabat Color Paper Zoom Densitat Tipus original Aplicació

Copia: opció color

Si seleccionem l'opció color ens apareixen les opcions d'Auto Color, Tot color i Negre.

En el nostre cas només podem seleccionar Negre, ja que les altres opcions no estan

habilitades per l'usuari independentment de que tingui crèdit de fulls a color (per poder fer còpies en color s'ha d'iniciar sessió amb el PIN + 0, opció especifica per fer còpies en color).

| Auto co | olor - | •    |                    |
|---------|--------|------|--------------------|
| Tot col | or     | e    |                    |
| Negre   |        |      |                    |
| 2 colo  | rs     |      |                    |
| Un co   | lor    | J    |                    |
|         |        |      |                    |
| Negre   |        | Auto | 1 cara ><br>1 cara |
| Color   |        |      |                    |

Si per exemple seleccionen "Tot color" apareix el següent missatge:

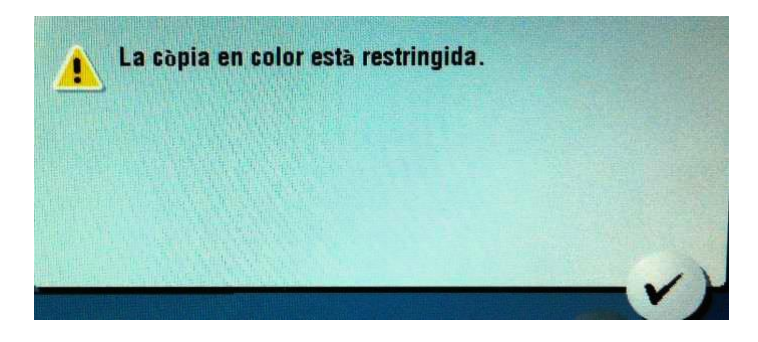

# Copia: opció paper

Al seleccionar **l'opció de paper** podem triar la safata o bé canviar el tipus de paper que hem posat a una d'elles (paper gruixut, segell, etc). Aquests canvis els podem fer des de "Canvia ajustos safata". Es recomana utilitzar la safata manual pels papers especials

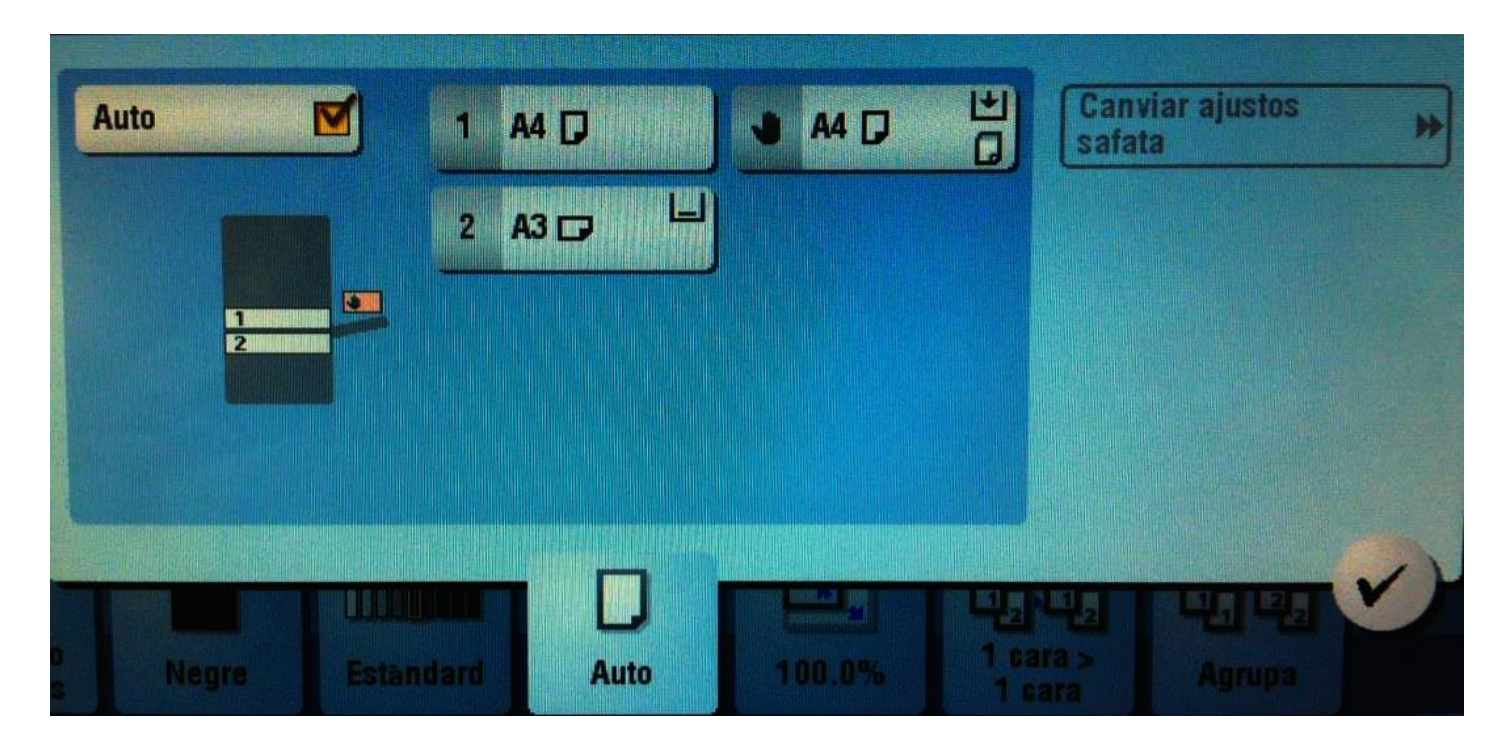

#### Copia: doble cara

Per canviar les opcions de còpia a una o dues cares tenim que seleccionar l'opció "Duplex/Combina", i es pot triar l'opció que l'usuari necessiti:

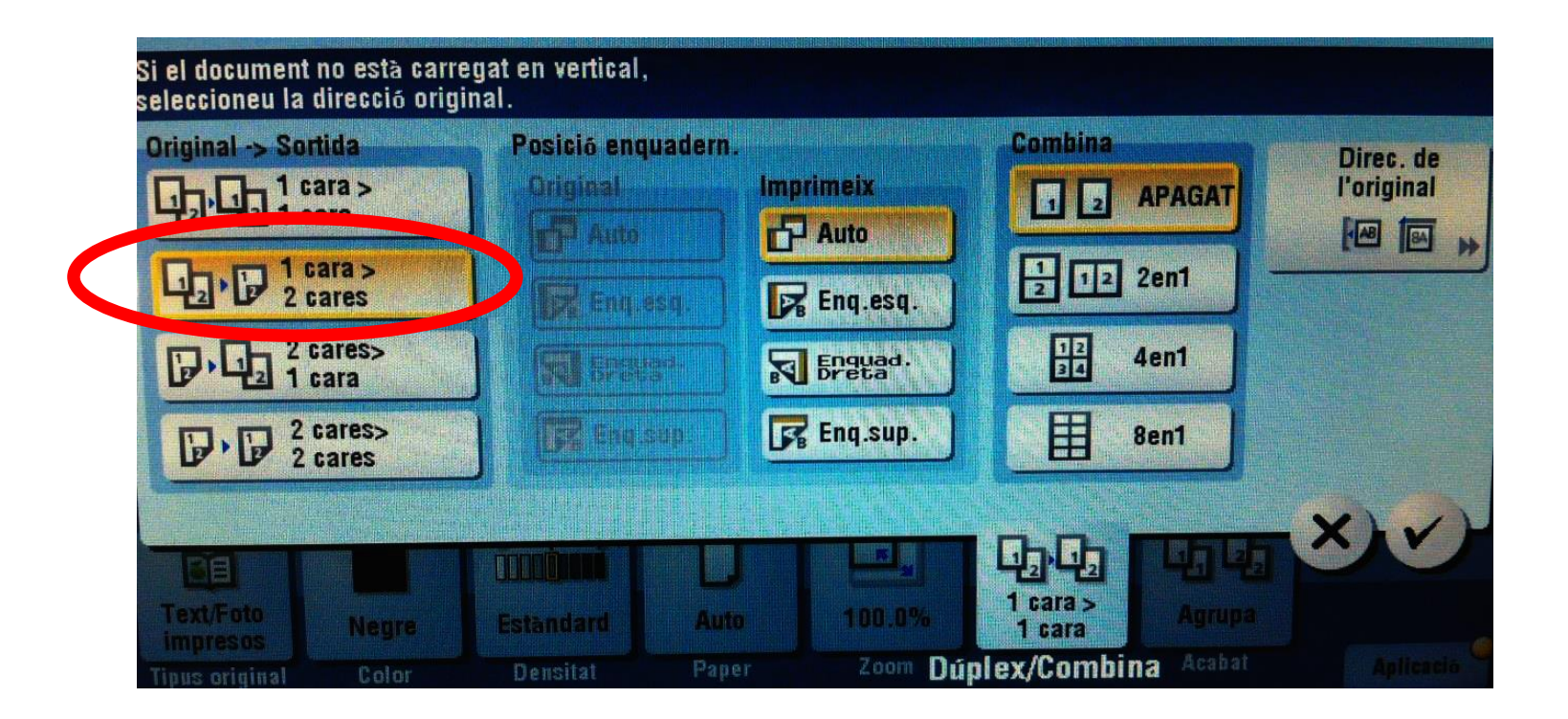

#### Fotocòpia color: C224e

Els usuaris que tinguin crèdit de fulls a color poden realitzar aquesta funció sempre que iniciïn sessió a la màquina amb el seu ID (PIN) + 0 addicional. (només en aquells equips MFP que poden fer color).

Al inicia sessió amb l'ID + 0 podem veure que la pantalla d'inici ens informa només del crèdit de fulls a color que tenim:

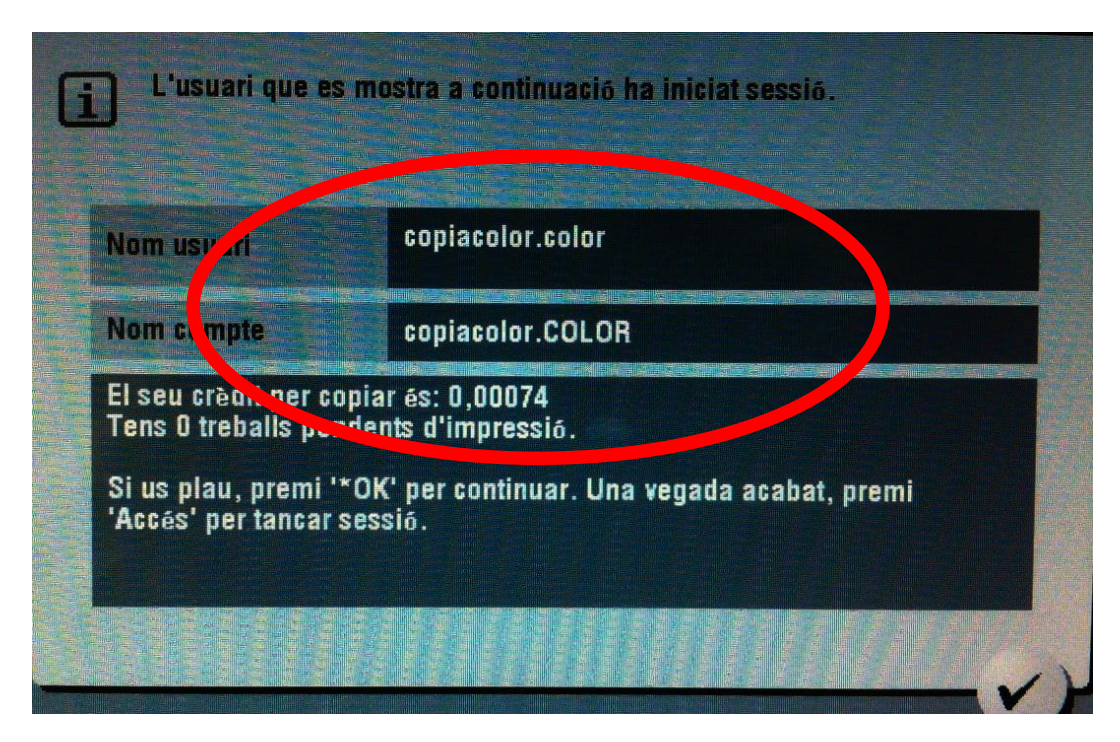

# Fotocòpia color: C224e

Al "Nom usuari" apareix el nom de l'usuari.color: això ens indica que estem amb la funcionalitat còpies a color, i per l'exemple de la figura el crèdit és 74 fulls a color. Quan l'usuari accepta la pantalla inicial pot veure el menú principal i triar l'opció de còpia:

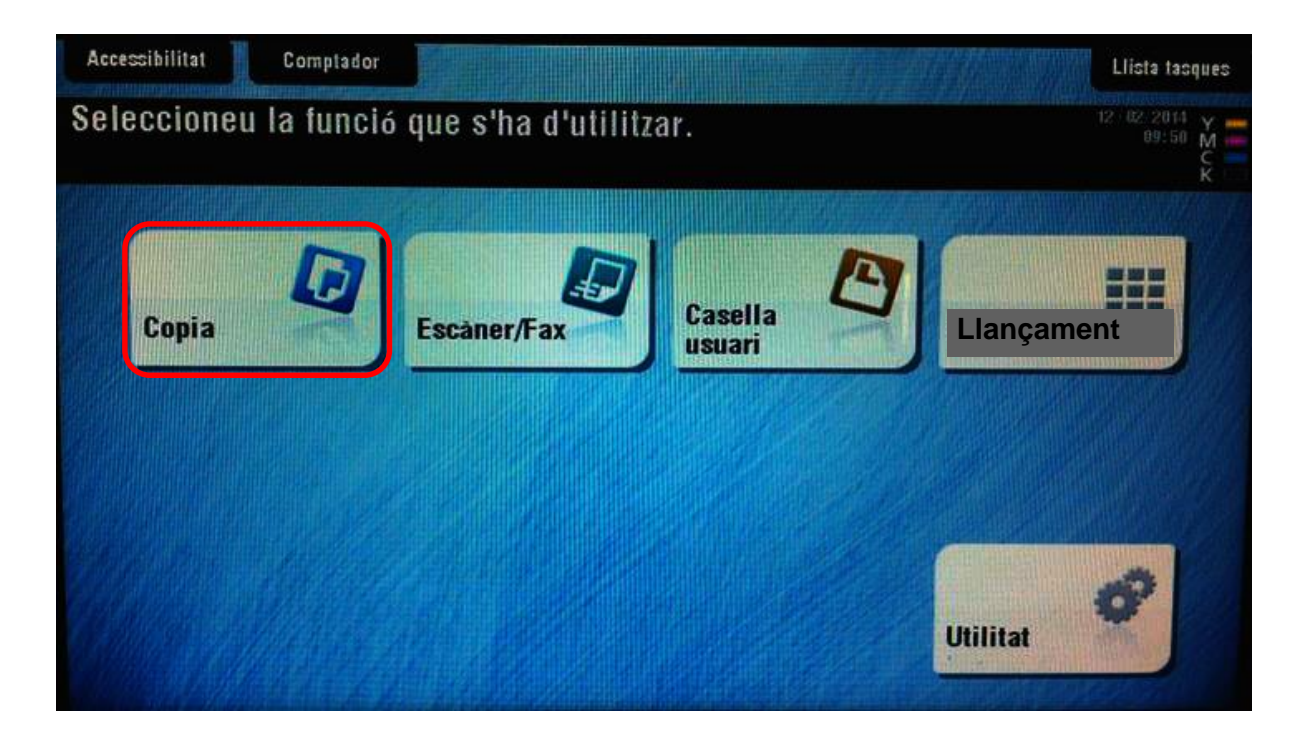

## Fotocòpia color: C224e

A les opcions de còpia triar color i seleccionar "Tot color" per poder fer còpies a color. Si l'usuari tria alguna altra opció com negre, escala de grisos, auto color apareixerà el missatge de que no té permisos per fer aquesta funció:

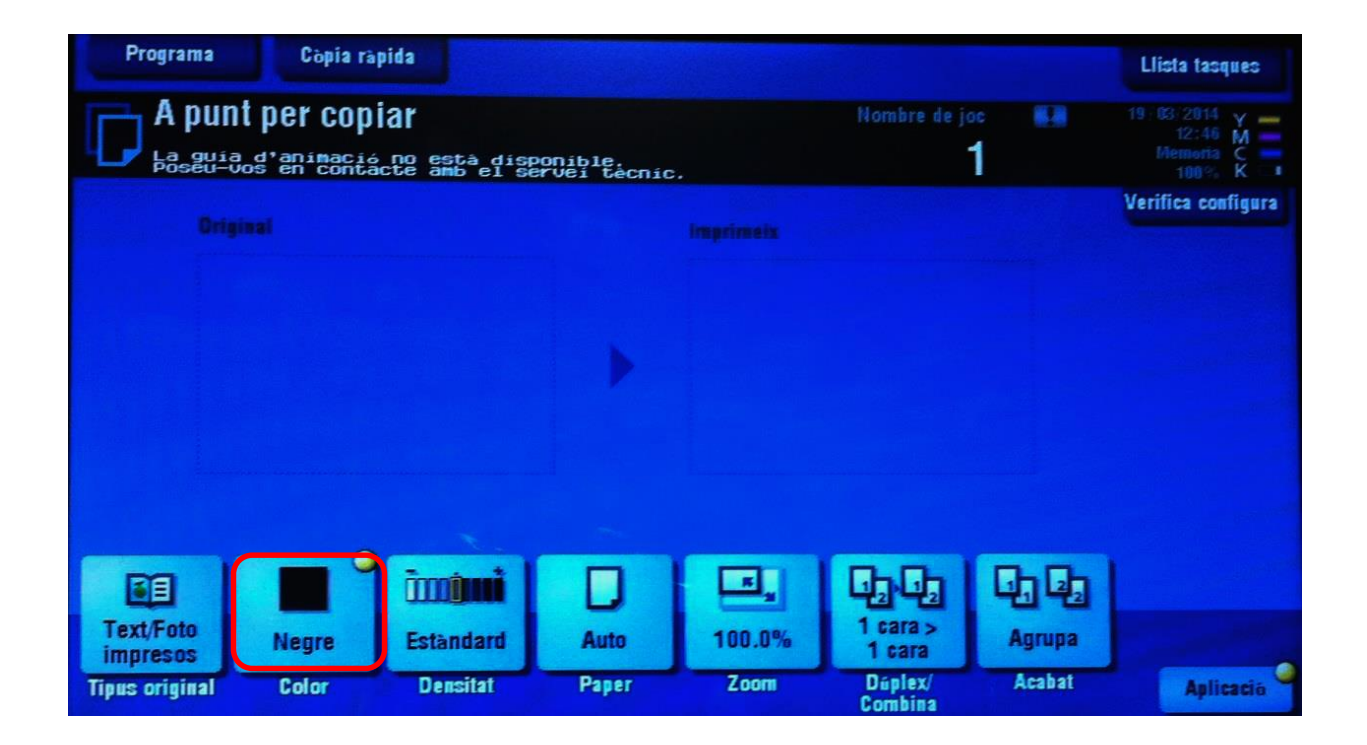

# Fotocòpia color: C224e

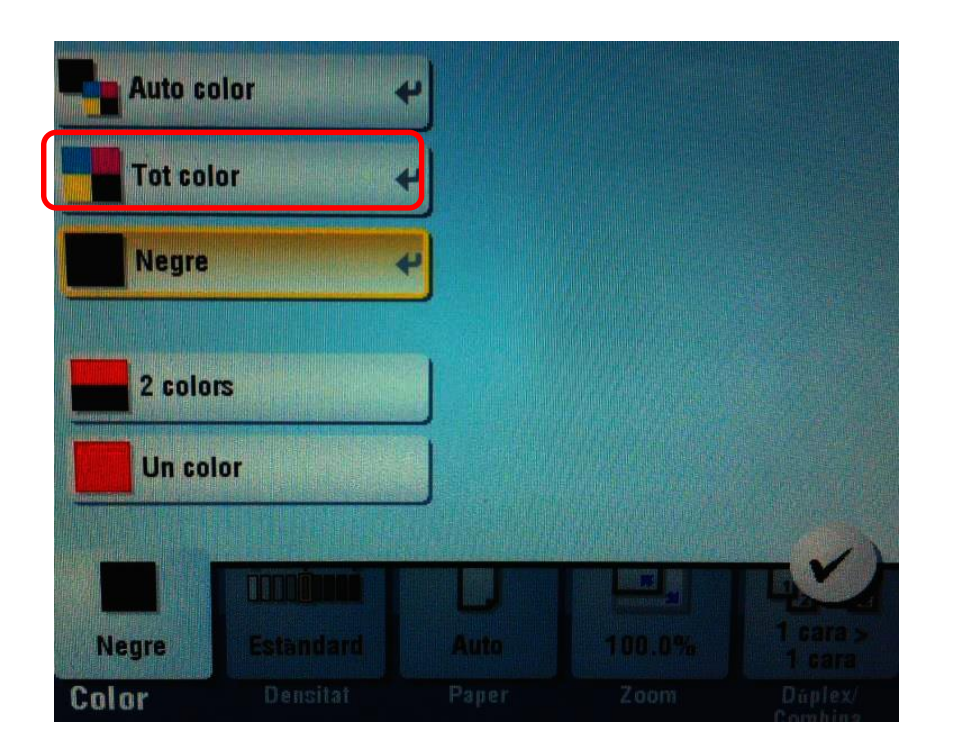

Seleccionar opció "Tot color"

L'usuari pot configurar la resta d'opcions com safata de paper, dúplex etc , segons els tipus d'opcions que necessiti.

# Còpia documents: C35 / BH36

Al iniciar sessió a la màquina amb el PIN, apareix la pantalla del menú principal, després de la pantalla d'informació. Per fer fotocòpies seleccionar l'opció "**Copia**"

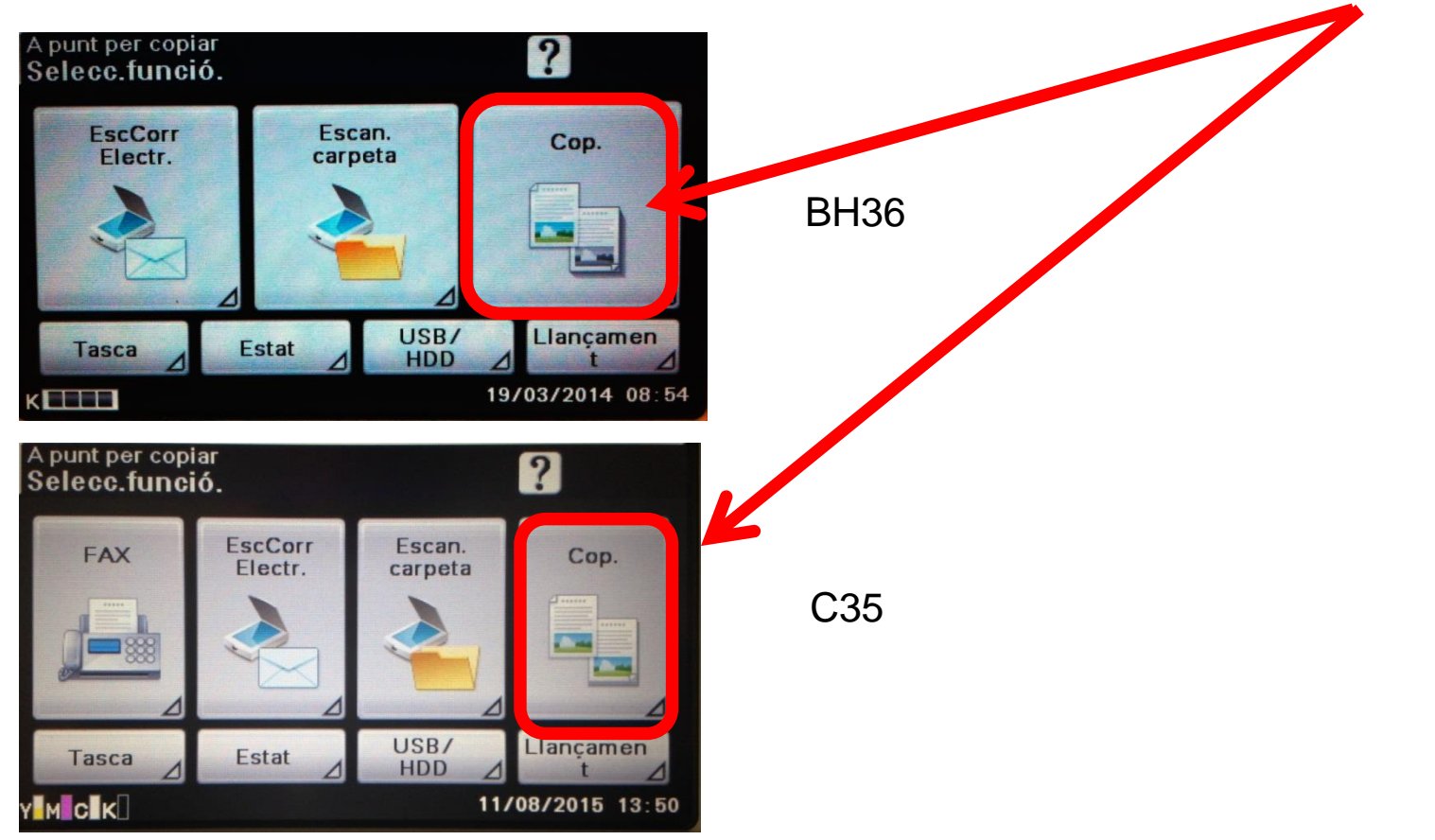

# Còpia documents: Doble cara

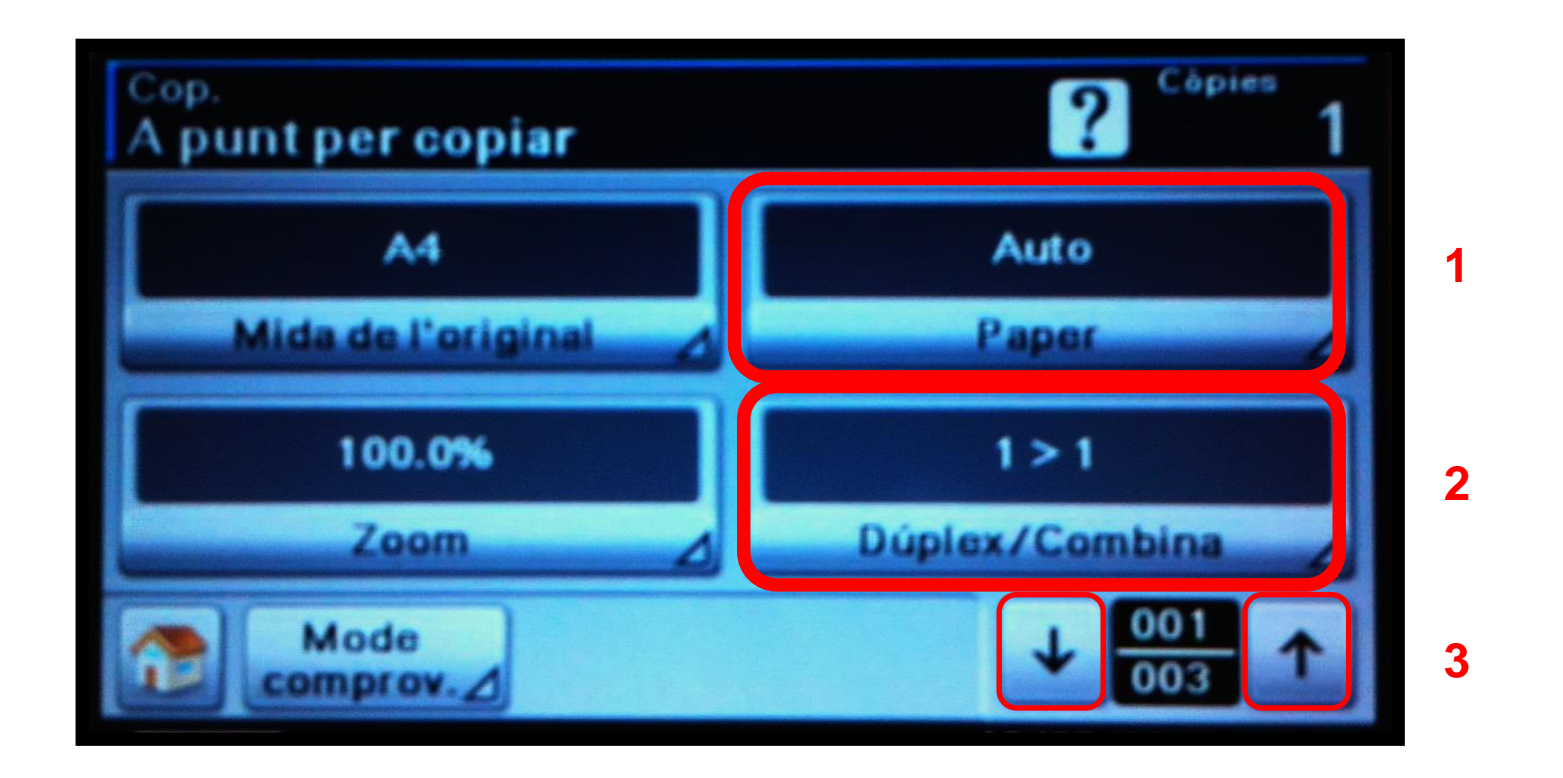

En les opcions de còpia poden seleccionar tipus/mida de paper accedint a l'opció 1, tipus còpia a dues cares o una cara amb l'opció 2 o bé buscar altres funcions del mode còpia amb els cursors per canviar de pantalla, opció 3.

# Còpia documents: Opció paper

Si accedim a l'opció **"Paper"** es pot seleccionar la safata de paper per fer les còpies o deixar en automàtic:

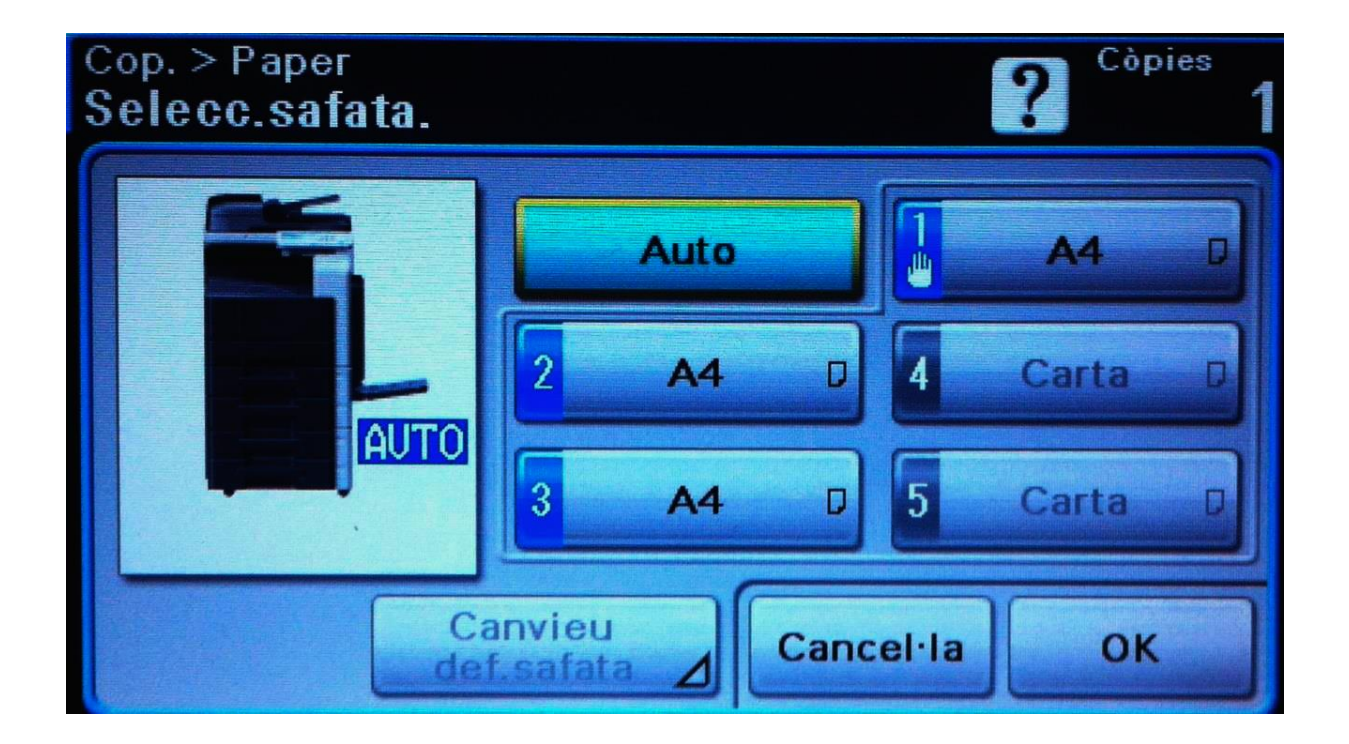

# Còpia documents: Opció paper

A l'opció "Dúplex/Combina" podem escollir quin tipus de còpia volem fer:, a una cara o a dues cares, les opcions són:

- 1>1: ens indica originals a una cara copia a una cara,
- 1>2: indica originals a una cara còpies a dues cares,
- 2>1: indica originals a dues cares còpies a una cara,
- 2>2: indica originals a dues cares còpies a dues cares):

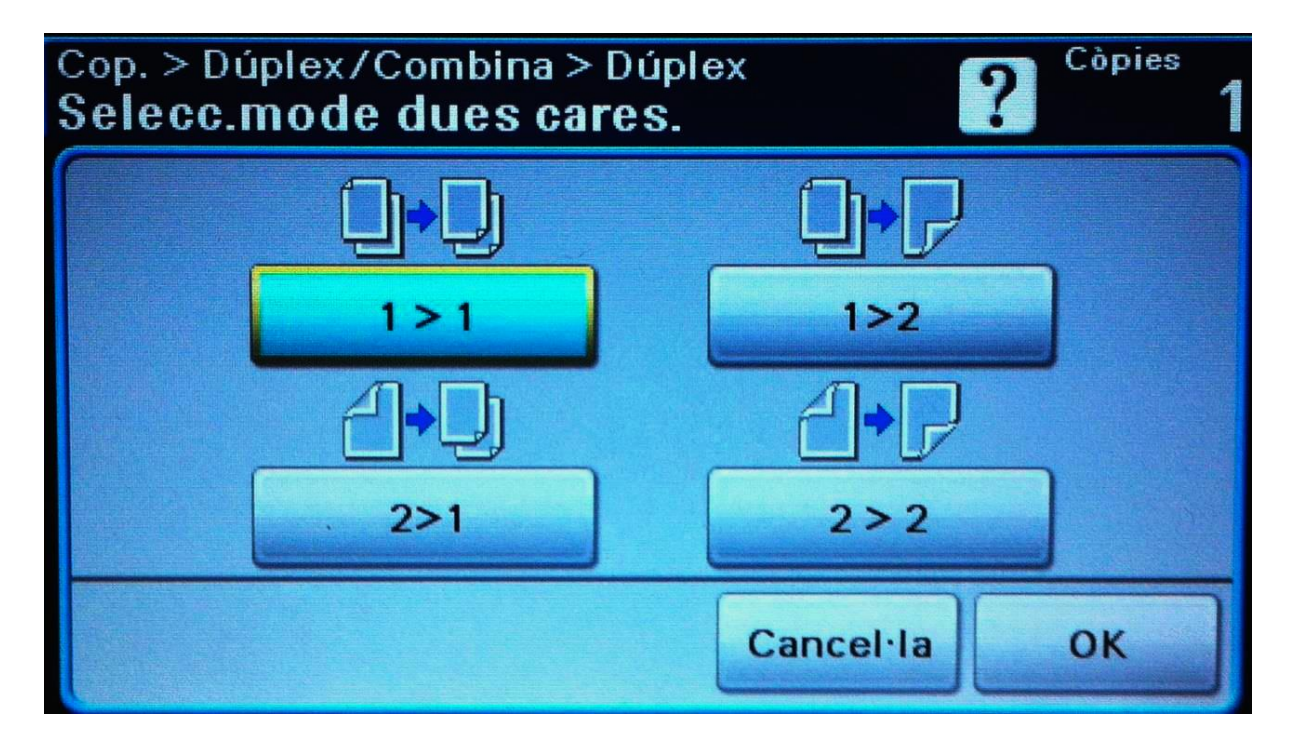

## Còpia documents: color C35

Per poder fer còpies en color a la C35 l'usuari ha d'iniciar sessió amb el **seu ID +** un **0 addicional**, i podrà veure la següent pantalla d'inici:

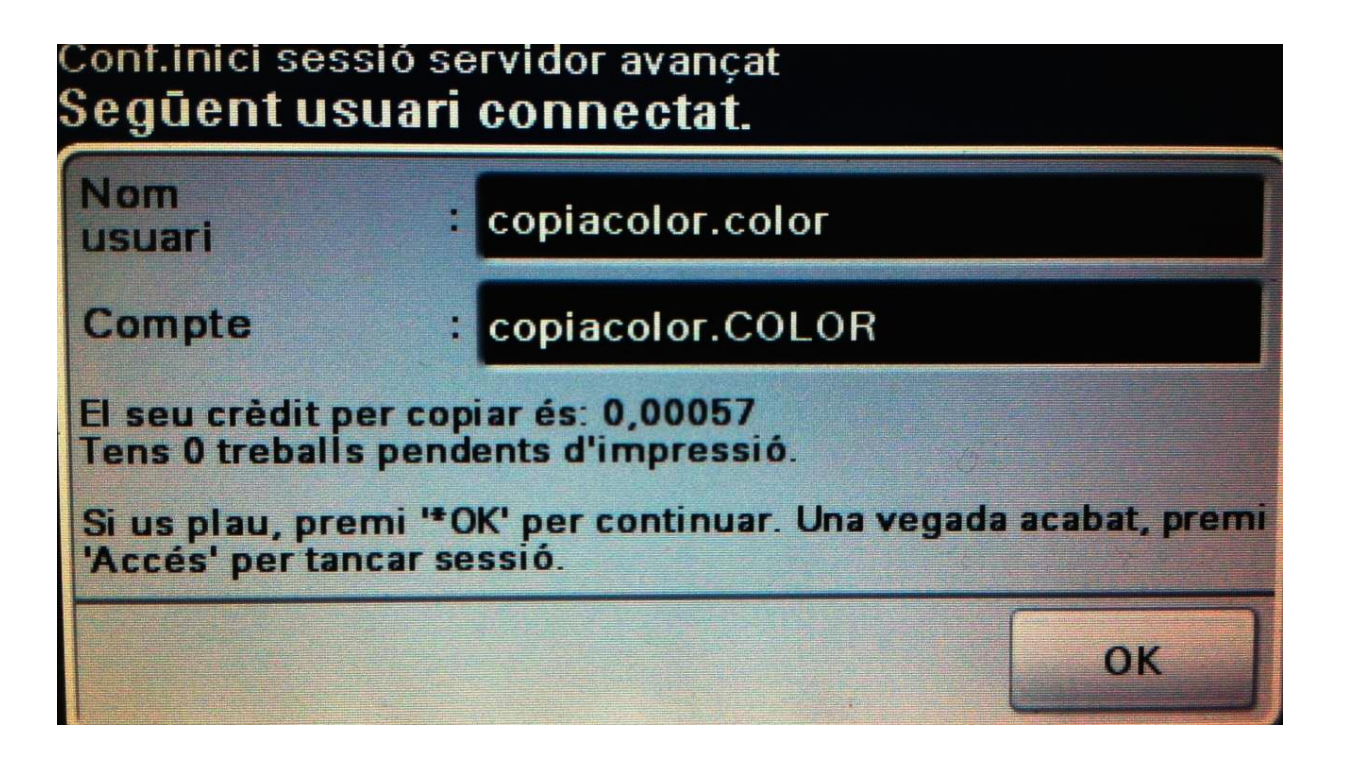

# <u>Còpia documents:</u> color C35. Opció còpia

En aquest el sistema només ens indica el crèdit que té l'usuari amb fulls de color, ja que hem iniciat sessió en el mode de còpia color. En aquest cas podem veure que aquest usuari té un crèdit de fulls en color de 57, valor a la dreta del separador decimal.

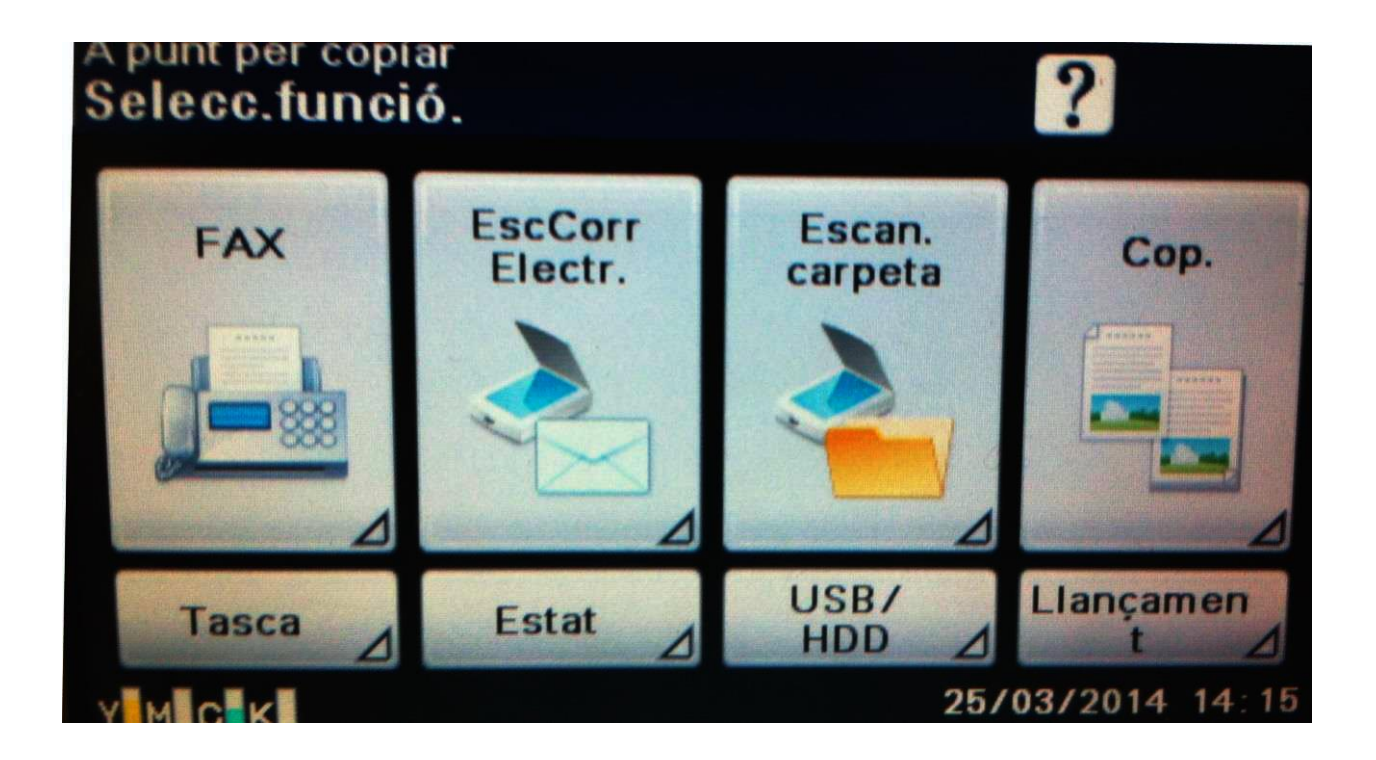

Còpia documents: color C35. Opció còpia

Seleccionar l'opció "Cop."

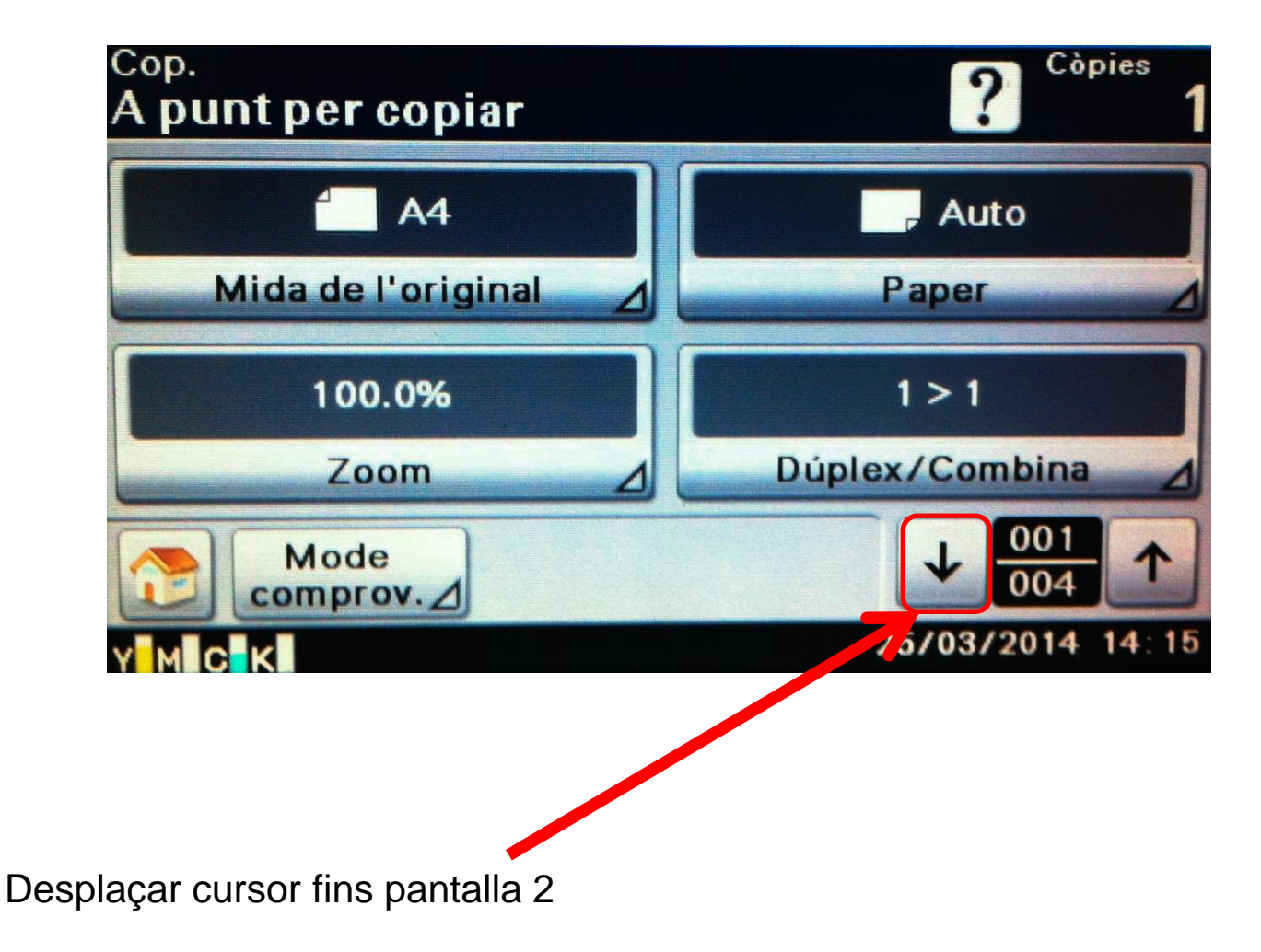

Còpia documents: color C35. Opció color.

| <sup>Cop.</sup><br>A punt per copiar | ? Copies 1       |
|--------------------------------------|------------------|
| Est                                  | Text/Foto        |
| Densitat                             | Tipus original.  |
| Auto                                 | Auto             |
| Mode de color                        | Acabat 🖉         |
| Mode<br>comprov.                     |                  |
|                                      | 25/03/2014 14:15 |
|                                      |                  |
| Seleccionar                          | mode de color    |

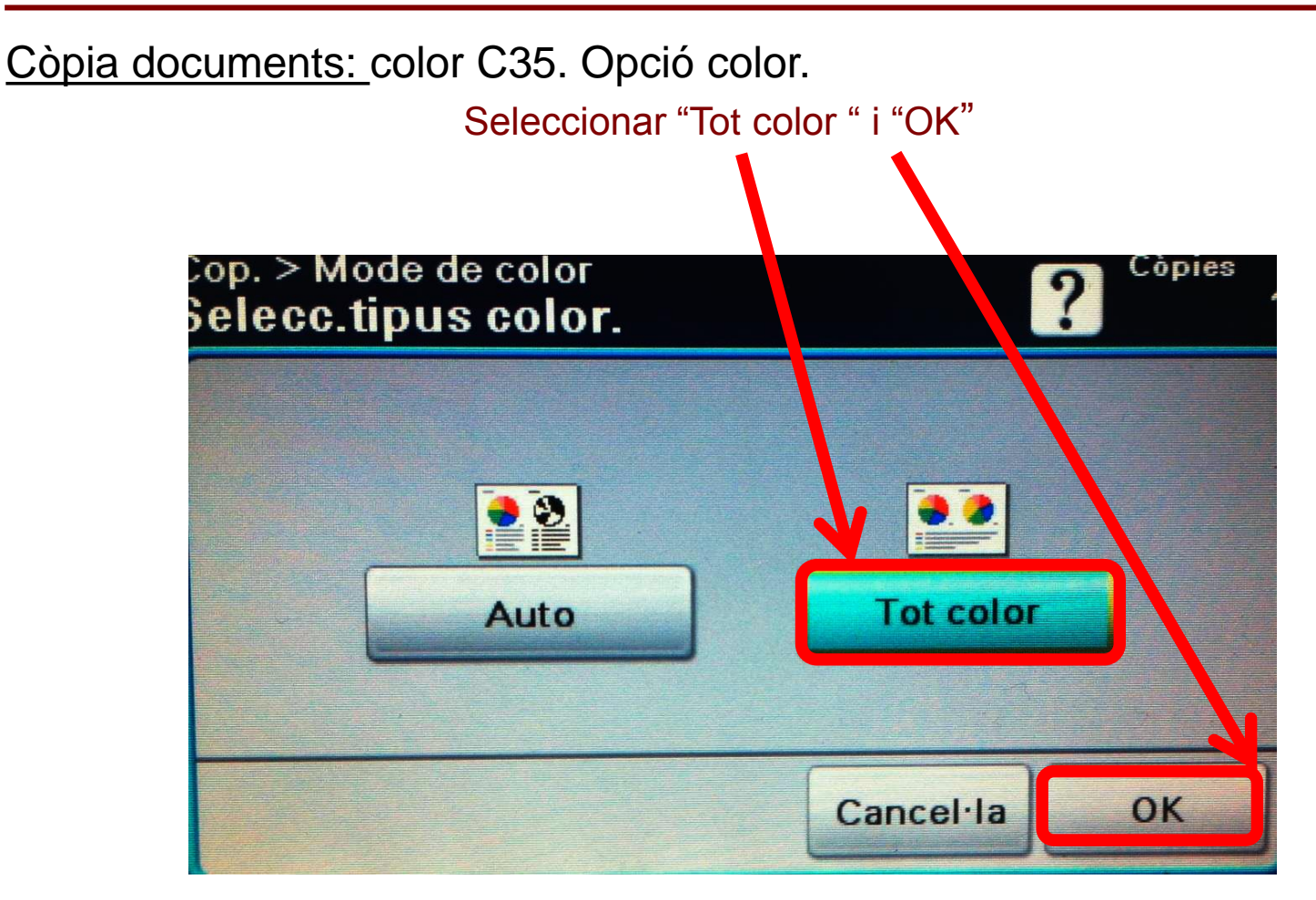

L'usuari pot configurar la resta d'opcions com safata de paper, dúplex etc, segons els tipus d'opcions que necessiti.

<u>Còpia documents:</u> color C35. Opció color.

I prémer la tecla d'inici de còpies a color:

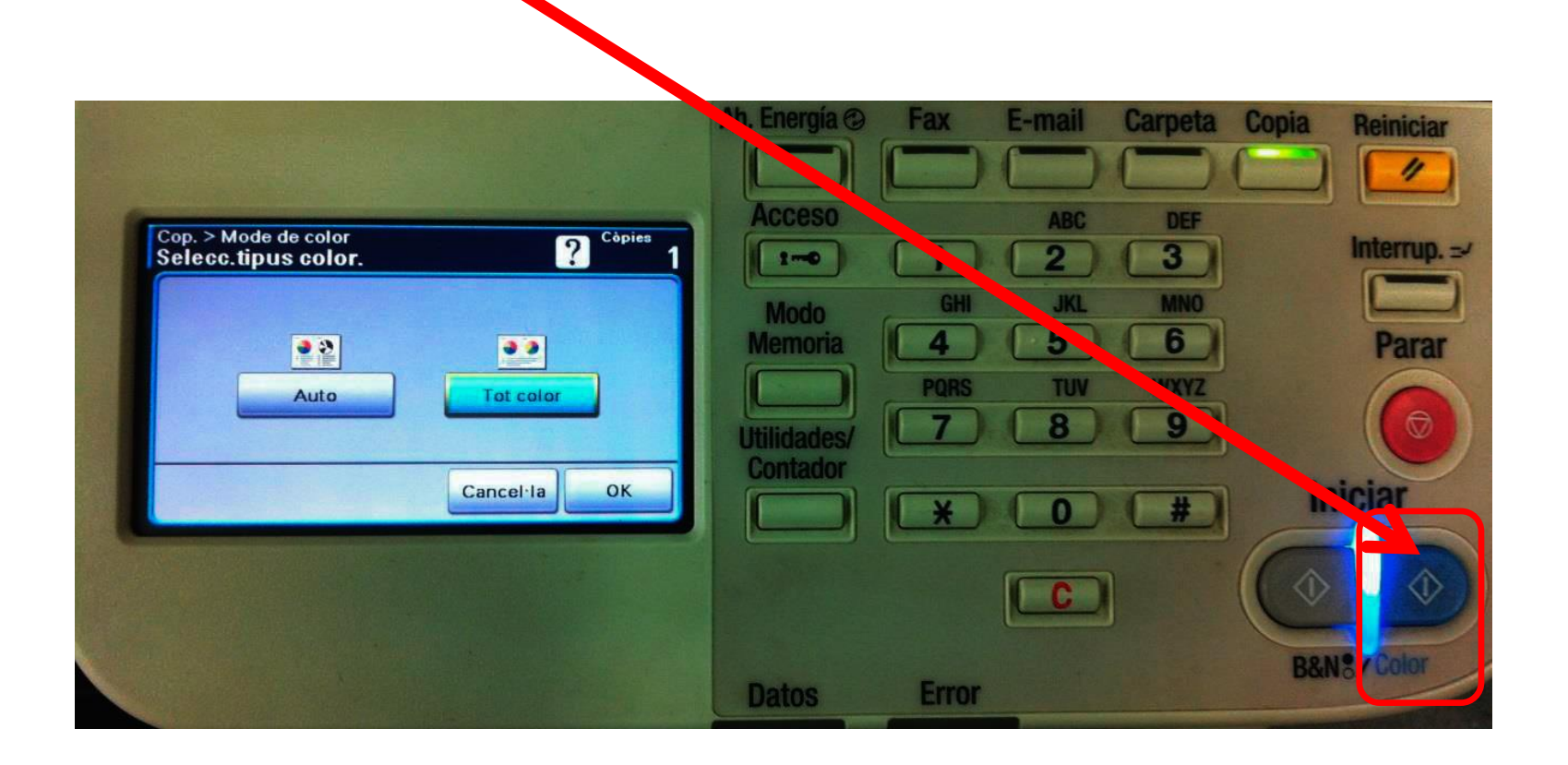

En tots els models de màquina del "Servei d'impressió" quan l'usuari ha acabat les seves tasques ha de tancar la seva sessió amb la tecla "Accés" o esperant un minut a que el sistema la tanqui de forma automàtica.

#### Bizhub C224e: Escanejar

Equipaments

[-] Escanejar un document i enviar per correu electrònic

La tercera gran funció de l'equip BizHub C224e és la possibilitat d'escanejar, és a dir, convertir un document en paper a format digital. Al tractar-se d'un equip en xarxa, el mètode més habitual per emmagatzemar el fitxer resultant serà enviar-lo al teu propi correu electrònic. L'adreça de correu electrònic serà la mateixa que t'identifiqui com a client PaperCut i estarà vinculada al teu PIN, targeta o credencials de domini. Inicia la següent simulació per veure quin és el procediment a seguir per escanejar i enviar el fitxer resultant, en format PDF, a la teva pròpia adreça de correu electrònic:

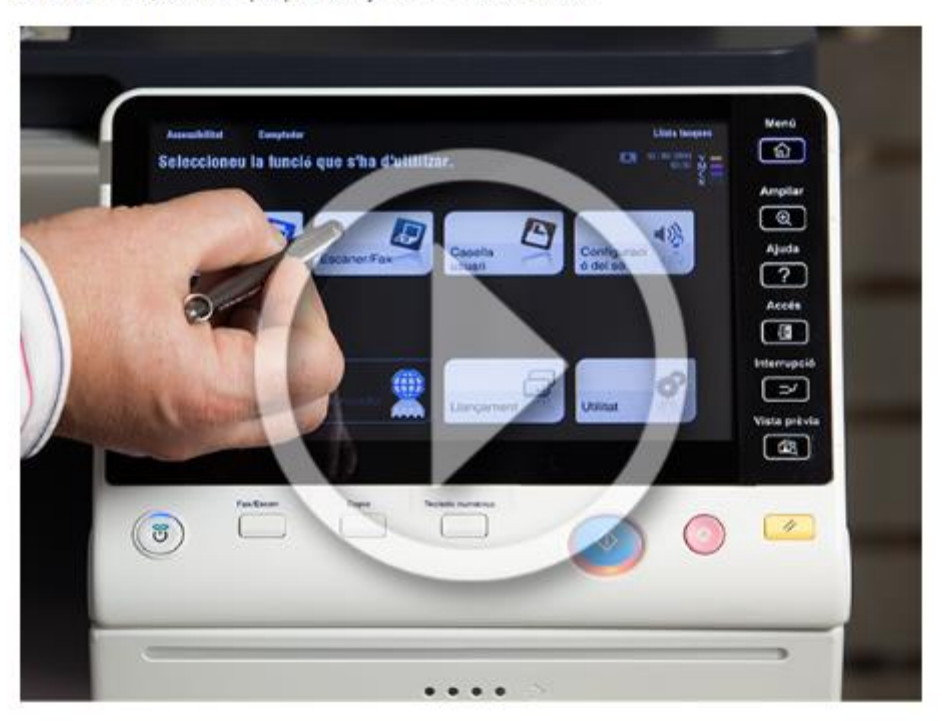

#### Bizhub C224e

Equipaments

[+] Presentació

[+] Tauler de control

[-] realer act

[+] Imprimir

[+] Copiar

#### [-] Escanejar

En les pròximes pantalles podràs veure les següents funcions: • Com escanejar un document i enviar-lo per correu electrònic

Registrar destinataris

[+] Fax

[+] Funció Ajuda

[+] Registrar destinataris

# Escanejar: C224e / BH754

Per poder escanejar documents amb color o blanc i negre hem d'iniciar sessió amb el PIN d'usuari sense el 0 addicional, i al menú principal seleccionar **"Escàner/fax".** 

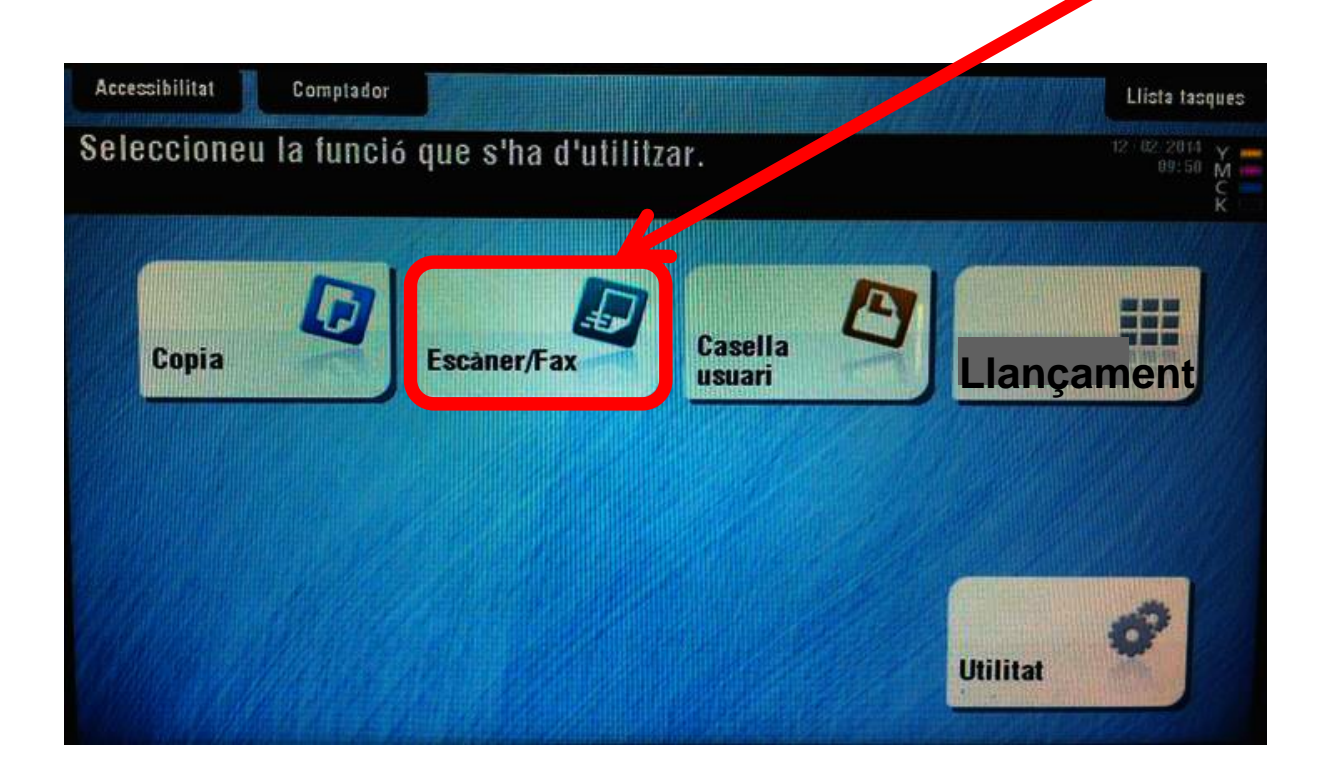

# Escanejar: C224e / BH754

| Programa                |                              |                           |                           |                    |                             |     | Llista tasques                               |
|-------------------------|------------------------------|---------------------------|---------------------------|--------------------|-----------------------------|-----|----------------------------------------------|
| Seleccione<br>La guia d | u les adreces<br>'en imacián | desitjades.<br>e està dis | ponible.<br>Servei tecnio | 2.                 | Nombre d'adre<br>O          | #G# | 19/03/2014<br>09:57 M<br>Memoria C<br>100% K |
|                         |                              |                           |                           |                    |                             |     | Verifica configura                           |
| Llib. adreces           | Preferit                     | ABC DEF                   | GHI JKL                   | MNO PORS           | TUV WXYZ etc                | Tot |                                              |
| Entr. directa           | Per a mi                     | tr.                       |                           |                    |                             |     |                                              |
| st. tasques             |                              |                           |                           |                    |                             |     | Afeg. tipus                                  |
| Núm. dest.              | 7                            |                           |                           |                    |                             |     |                                              |
| Service and             | 2                            | 3                         | 4                         |                    |                             |     |                                              |
|                         | <b>.</b>                     |                           | ( 1000)                   |                    |                             |     |                                              |
| 1 cara                  | S700 ppp                     | Negre                     | PDF                       | Auto               | ENCES                       |     |                                              |
| Normal/<br>Dúplex       | resolució                    | Color                     | Tipus de titxer           | Mida<br>d'escaneig | Config.correu<br>electrònic |     | Aplicacio 🤗                                  |

A les opcions marcades l'usuari pot seleccionar:

1. El destí de l'escàner: tots aquells usuaris que tinguin configurat el seu correu a la base de dades d'usuaris del sistema directament poden prémer aquesta opció per escanejar els documents al seu correu electrònic (si aquesta opció no estar disponible és que l'usuari no té el camp de correu electrònic de la fitxa de l'usuari amb el seu correu a la base de dades de l'usuari , aleshores poden escanejar posant directament el correu de destí des de l'opció entrada directa i seleccionant correu electrònic).

# Escanejar: C224e / BH754

| Programa                |                               |                            |                          |                    |                             |     | Llista tasques                                 |
|-------------------------|-------------------------------|----------------------------|--------------------------|--------------------|-----------------------------|-----|------------------------------------------------|
| Seleccioneu<br>Faseuias | u les adreces<br>'en imactáci | desitjades.<br>Se està dis | ponible.<br>ervei tecnic |                    | Nombre d'adre<br>0          | *** | 19/03/2014 Y<br>09:57 M<br>Memoria C<br>100% K |
|                         |                               |                            |                          |                    |                             |     | Verifica configura                             |
| Llib. adreces           | Preferit                      | ABC DEF                    | GHI JKL                  | MNO PORS           | TUV WXYZ etc                | Tot |                                                |
| Entr. directa           | Per a mi                      | str.                       |                          |                    |                             |     |                                                |
| st. tasques             |                               | יי                         |                          |                    |                             |     | Afeg. tipus                                    |
| Núm. dest.              |                               |                            |                          |                    |                             |     |                                                |
| Contraction of the      | 2                             | 3                          | 4                        |                    |                             |     | •                                              |
|                         |                               |                            | POF                      | D                  |                             |     |                                                |
| 1 cara                  | S 300 ppp                     | Negre                      | PDF                      | Auto               | ENCES                       |     |                                                |
| Normal/<br>Dúplex       | Nesolució                     | Color                      | Tipus de titxer          | Mida<br>d'escaneig | Config.correu<br>electrònic |     | Aplicacio 🥌                                    |

- 2. L'usuari pot seleccionar la resolució del document escanejat, és recomanada treballar a 200 o 300 dpi. Només en casos necessaris triar altres opcions.
- 3. Des d'aquí l'usuari pot seleccionar si vol escanejar els documents, en color, escala de grisos o en blanc i negre.
- 4. Tipus de document resultat de l'escàner, pdf, pdf compacte, tiff, jpg.

Quan ja s'han seleccionat les opcions d'escàner s'ha de prémer el botó d'inici.
### Escanejar amb llapis USB

- 1. Iniciar sessió a la màquina com a usuari del sistema d'impressió amb el PIN (sense el 0 addicional)
- 2. Posar el llapis USB al lateral dret de la màquina, i esperar a que la màquina el detecti i surti la següent pantalla

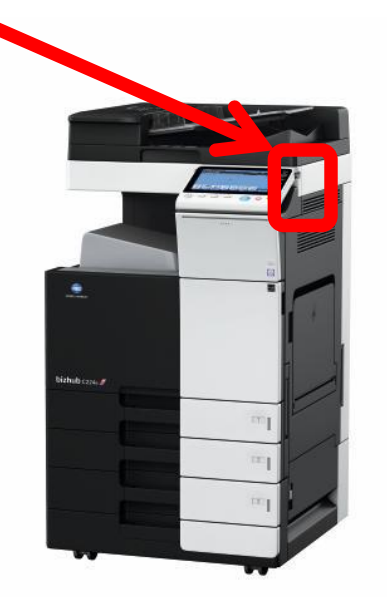

# Escanejar amb llapis USB

3. Quan la màquina detecta el llapis USB (no connectar HDD USB), apareix la següent pantalla

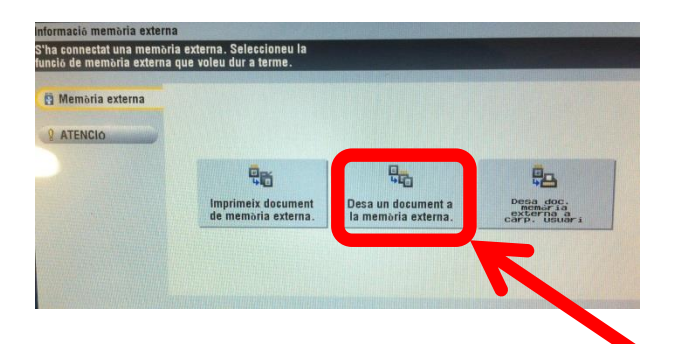

4. Per escanejar directament al llapis de memòria seleccionar l'opció "Desa un document a la memòria externa", i configurar les opcions d'escàner i prémer la tecla d'inici.

#### Imprimir amb Ilapis USB

 Per imprimir documents des de el llapis de memòria, seleccionar l'opció "Imprimeix document de memòria externa" (Format PDF, XPS, JPEG, TIFF i OXML).

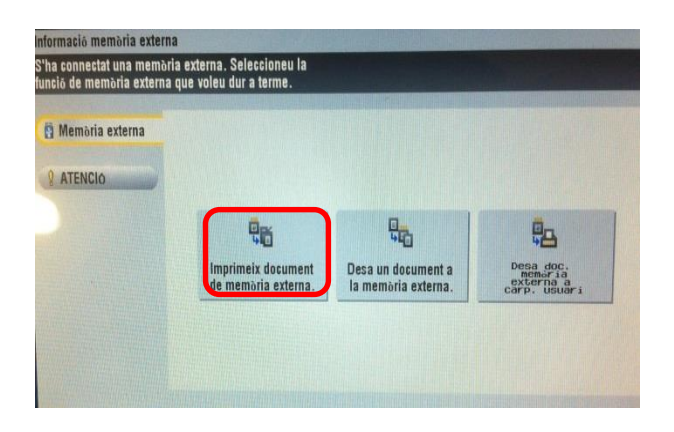

- 2. Triar document a imprimir i prémer tecla "inici" per imprimir
- 3. Quan la màquina ha acabat d'escanejar o imprimir amb el llapis USB es pot treure aquest de la màquina sense cap procediment addicional.

# Escanejar: C35 / BH36

Per poder escanejar documents amb color o blanc i negre hem d'iniciar sessió amb el PIN d'usuari sense el 0 addicional, i al menú principal seleccionar "EscCorr Electr.".

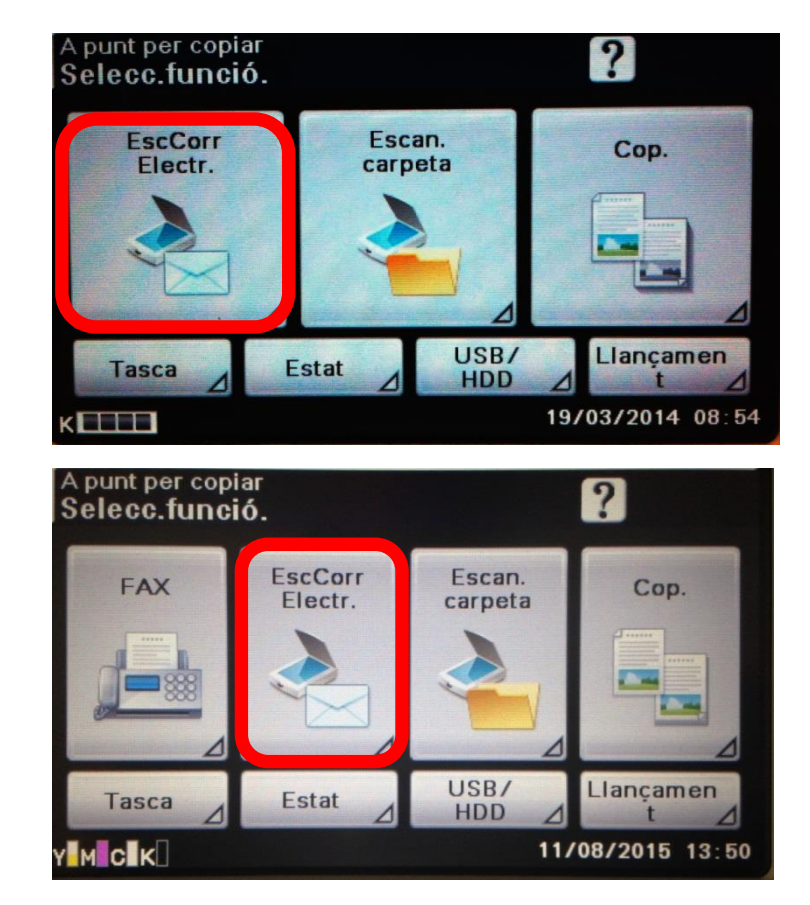

**BH-36** 

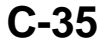

# Escanejar: C35 / BH36

1. Si l'usuari té configurat a la fitxa d'usuari el seu correu electrònic a la solapa **"Preferits"** apareix l'opció **"Me"** que si es selecciona s'escanegen els documents directament al seu correu electrònic, si l'usuari no té aquesta opció pot escanejar a correu electrònic seleccionant l'opcio **"Entrada directa"** i posant el correu electrònic de destí.

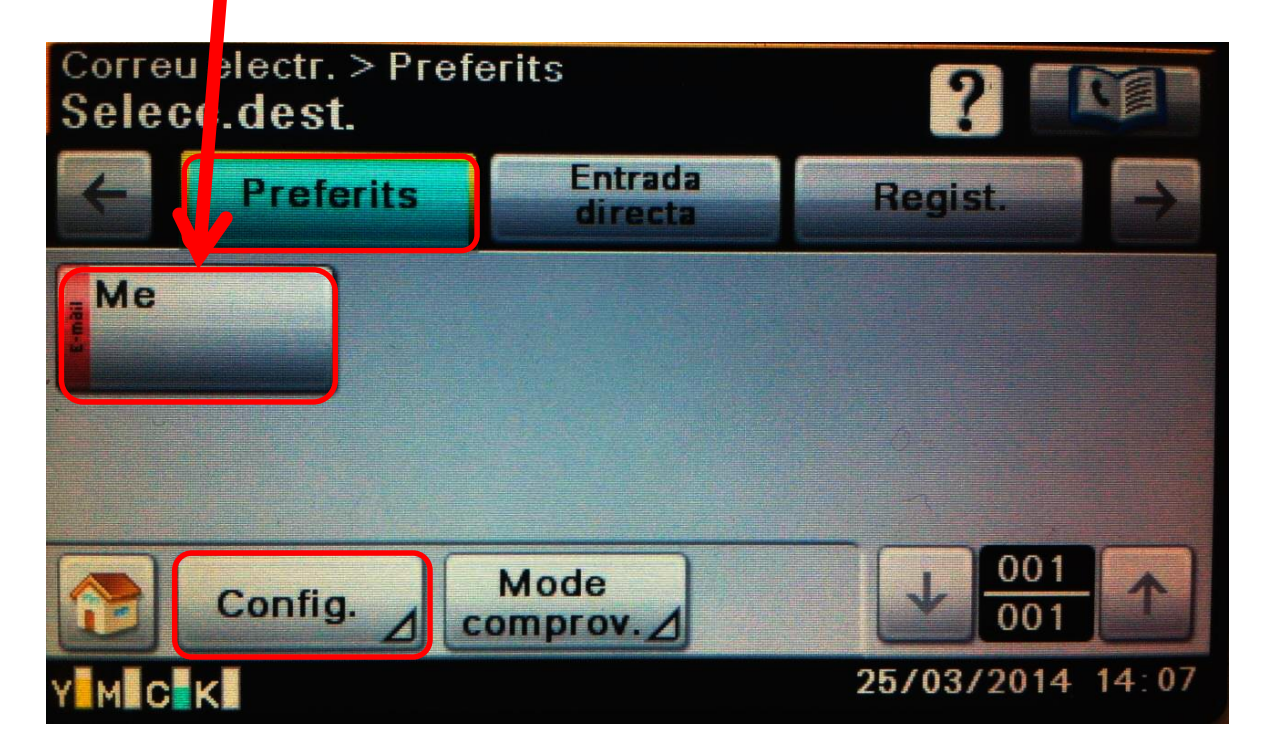

2. Seleccionant l'opció "Config." podem modificar la resolució, tipus de document, etc

# Escanejar: C35 / BH36

Opcions de canvi de resolució i de tipus de document

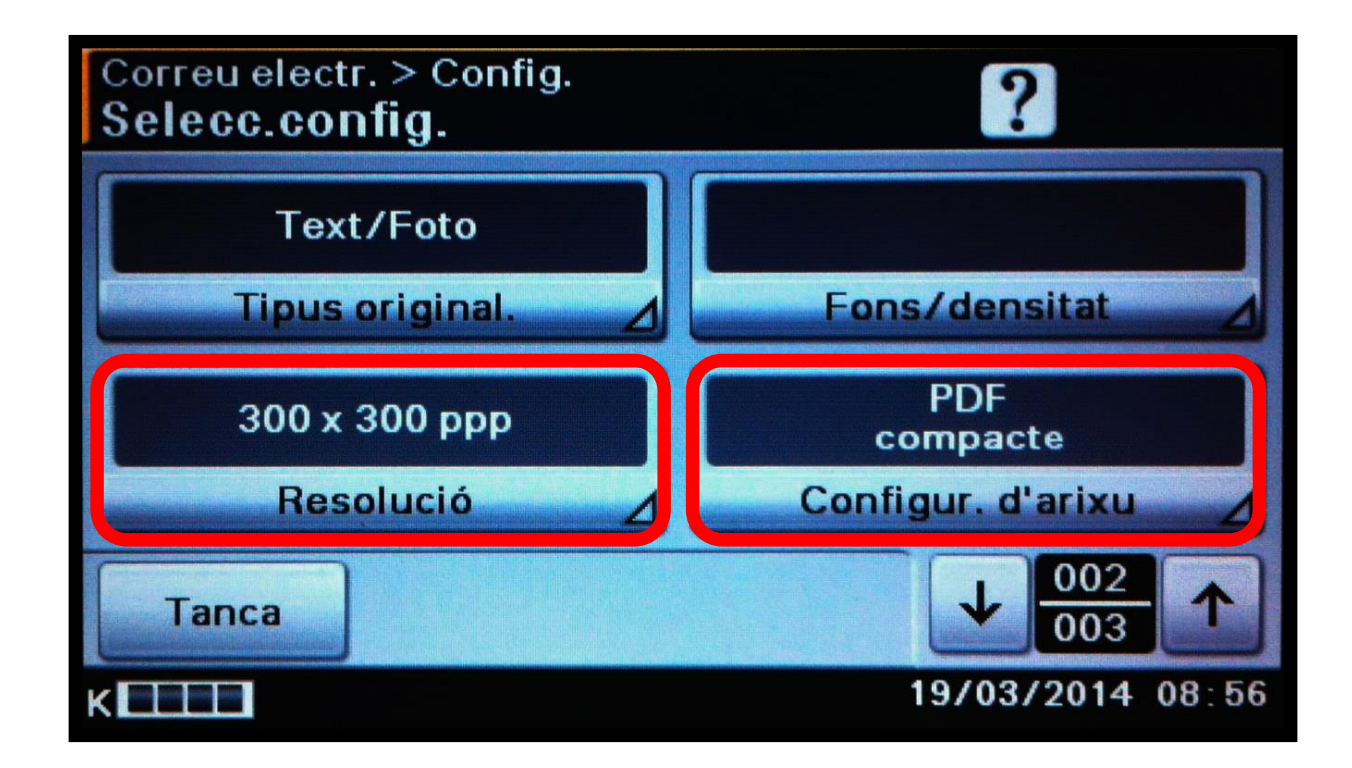

## Escanejar: Ilapis USB. C35 / BH36

- 1. Iniciar sessió a la màquina com a usuari del sistema d'impressió amb el PIN (sense el 0 addicional)
- 2. Posar el llapis USB al lateral dret de la màquina (no connectar HDD USB)

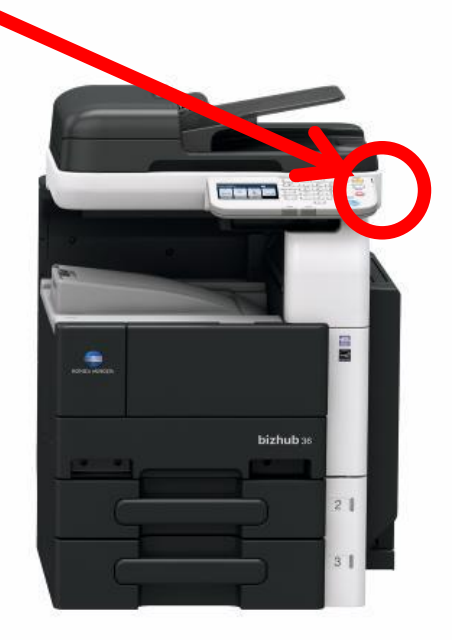

Escanejar: llapis USB. C35 / BH36

3. Seleccionar "Escan. carpeta"

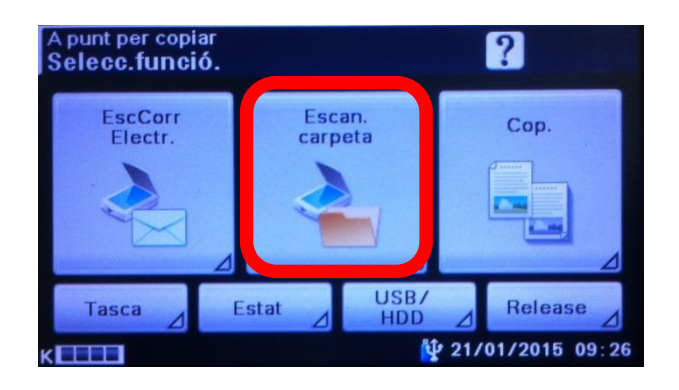

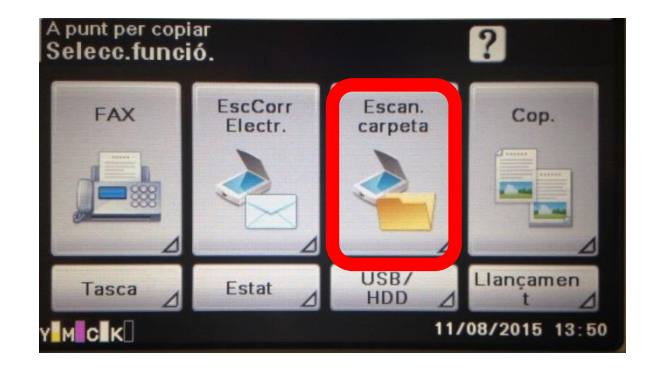

4. Posar el llapis USB al lateral dret de la màquina, i seleccionar l'opció "Memòria USB"

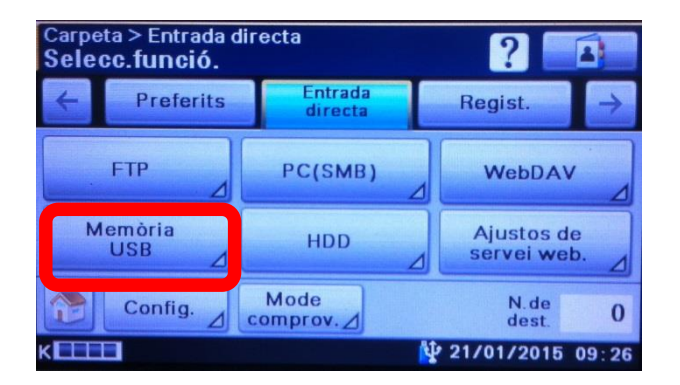

Per modificar la resolució, tipus de document, etc seleccionar "Config."

# Escanejar: llapis USB. C35 / BH36

I ja podrem posar el documents a escanejar i prémer la tecla d'inici

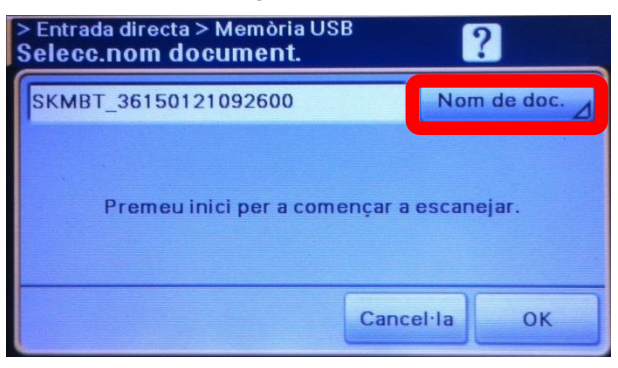

Per imprimir un document des del llapis USB, seleccionar l'opció "USB/HDD"

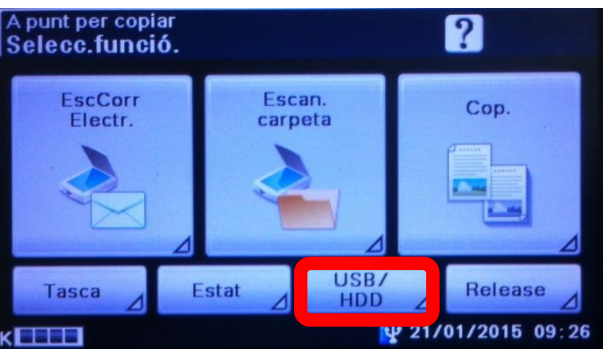

Seleccionar "**Memòria externa**", i triar el document a imprimir. (Format PDF, JPEG, TIFF)

Quan la màquina ha acabat d'escanejar o imprimir amb el llapis USB es pot treure aquest de la màquina sense cap procés addicional.

#### Instal·lació del programari servei d'impressió

Per poder fer servir des dels PC's d'usuari el servei d'impressió s'ha d'instal·lar a cada PC el programari següent:

- Client Papercut per identificar el usuaris del servei d'impressió.
- Driver d'impressora per seleccionar les propietats del treball d'impressió.

Aquest programari s'ha d'instal·lar a cada PC, tant si es treballa en entorn Microsoft Windows com si es fa en entorn Linkat, es necessari instal·lar-ho per cada usuari que tingui inici de sessió al PC corresponent.

# Ubicació al portal d'auto-formació http://llta.formacio.ctti.extranet.gencat.cat/

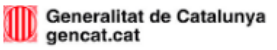

#### Benvinguda a la plataforma

#### Estació de treball

#### Serveis Administratius

- Tasques a fer abans del canvi
- Com treballar amb el nou equip amb Windows 8.1
  - L'escriptori
  - La pantalla Inicia
  - La pantalla d'Aplicacions
  - Navegació per internet
  - Configuració usuari del programari Adobe / MS Office
- Novetats Office 2010

#### Centres i Serveis Educatius

#### Impressió

#### Serveis Administratius

- OCR
- Gestió de quotes

#### Centres i Serveis Educatius

- Gestió de quotes d'impressió
- Canvi de tòner

#### Documentació

#### Documentació

#### [+] Documentació d'usuari

#### [-] Documentació tècnica

- <u>DT-Estalvi d'energia</u>
- <u>DT-Font d'alimentació</u>
- DT-Instal.lació de drivers client papercut Windows in Opensuse
- DT-Instal.lació de drivers client papercut Linkat
- DT-Instal.lació de drivers papercut Ubuntu
- <u>DT-Instal·la la teva impressora</u>
- DT-Software Client papercut Linux
- <u>DT-Software Client papercut Windows</u>
- DT-Software Client papercut Windows Compartit
- DT-Software Client papercut PC-Usuari

#### [+] Documentació Direcció Centres i Serveis Educatius

- DCISE Plantilla càrrega massiva usuaris Papercut
- DCiSE Models de gestió d'usuaris
- DCISE Manual Gestió quotes impressió CISE
- DCiSE Compra de quotes en BN o color
- DCISE Assignació de quotes BN i color
- DCiSE Formació Servei d'Impressió i gestió de quotes (1/2)
- DCISE Formació Servei d'Impressió i gestió de quotes (2/2)

#### Primers Passos

#### Preguntes més freqüents

#### Estació de treball - SSAA

- Iniciar, blocar, desblocar, tancar la sessió i apagar l'ordinador en Windos 8.1
- Gestió de contrasenyes
- Personalització de pantalles a Windows 8.1
- Treballar amb el menú de Windows 8.1
- · Altres temes d'interès
- Configuració d'usuari amb Adobe / MS Office

#### Impressió

- Gestió de quotes i Servei per a Centres i Serveis Educatius
- Solució ràpida de problemes de l'equipament multifuncional
  - Autenticació i guotes
  - Còpia, Impressió i escaneig
  - Functionament
  - L'ús del paper
  - Qualitat de la imatge
- Dubtes funcionament Servei Impressió
- Normes d'impressió

#### Instal·lació del programari Papercut client a Windows XP, 7 i 8.1 (1/13)

Durant la instal·lació dels equips els tècnics entregaran el programari necessari per a futures instal·lacions. El mateix consisteix en:

- Client Papercut, te dues configuracions segons l'entorn del treball de l'usuari:
  - PC Compartit, s'instal·larà aquesta configuració en tots els PC's compartits del centre
  - PC Usuari, s'instal·larà aquesta configuració en tots els PC's on sempre es el mateix usuari qui fa servir l'ordinador.

Nota: en tots els casos si l'ordinador té el programari Deep Freeze activat, s'ha de desactivar abans de instal·lar aquest component del servei d'impressió.

#### Instal·lació del programari Papercut client a Windows XP, 7 i 8.1 (2/13)

Copiar el contingut de la ruta Client Papercut\win\"PC Compartit o PC Usuari" a l'Escriptori. Obrir l'arxiu "config.properties"

| 🗼 🕨 Paper                 | cut ▶ win ▶                           | n 🕨 🗢 Cerca a win       |                     |        | P |
|---------------------------|---------------------------------------|-------------------------|---------------------|--------|---|
| <ul> <li>Inclo</li> </ul> | u a la biblioteca 👻 Comparteix ar b 👻 | Enregistra Crea una car | peta 🛛              | = • 🔳  | 0 |
| ts                        | Nom                                   | Data de modificació     | Tipus               | Mida   |   |
| ides 👔                    | 🔒 Gadgets                             | 28/01/2014 10:09        | Carpeta de fitxers  |        |   |
| ptori                     | 🛺 lib                                 | 28/01/2014 10:09        | Carpeta de fitxers  |        |   |
| recents                   | 🕕 runtime                             | 28/01/2014 10:09        | Carpeta de fitxers  |        |   |
|                           | 🛃 client-local-install                | 27/11/2013 15:30        | Aplicació           | 577 kB |   |
| eques                     | config.properties                     | 28/11/2013 14:53        | Fitxer PROPERTIES   | 8 kB   |   |
| iments                    | S msvcr71.dll                         | 27/11/2013 15:30        | Extensió de l'aplic | 340 kB |   |
| ges                       | 📃 pc-client                           | 27/11/2013 15:30        | Aplicació           | 268 kB |   |
| ca                        | pc-client.lap                         | 27/11/2013 15:30        | Fitxer LAP          | 1 kB   |   |
| DS                        | pc-client-admin-deploy                | 27/11/2013 15:30        | Paquete de Windo    | 154 kB |   |
|                           | 🗾 pc-client-java                      | 27/11/2013 15:30        | Aplicació           | 268 kB |   |
| dor                       | pc-client-java.lap                    | 27/11/2013 15:30        | Fitxer LAP          | 1 kB   |   |
|                           | pc-client-local-cache                 | 27/11/2013 15:30        | Aplicació           | 106 kB |   |
|                           | version                               | 27/11/2013 15:30        | Document de text    | 1 kB   |   |

#### Instal·lació del programari Papercut client a Windows XP, 7 i 8.1 (3/13)

(Doble clic per obrir i "Seleccionar un programa d'una llista de Programes Instal·lats" i triar "Llibreta")

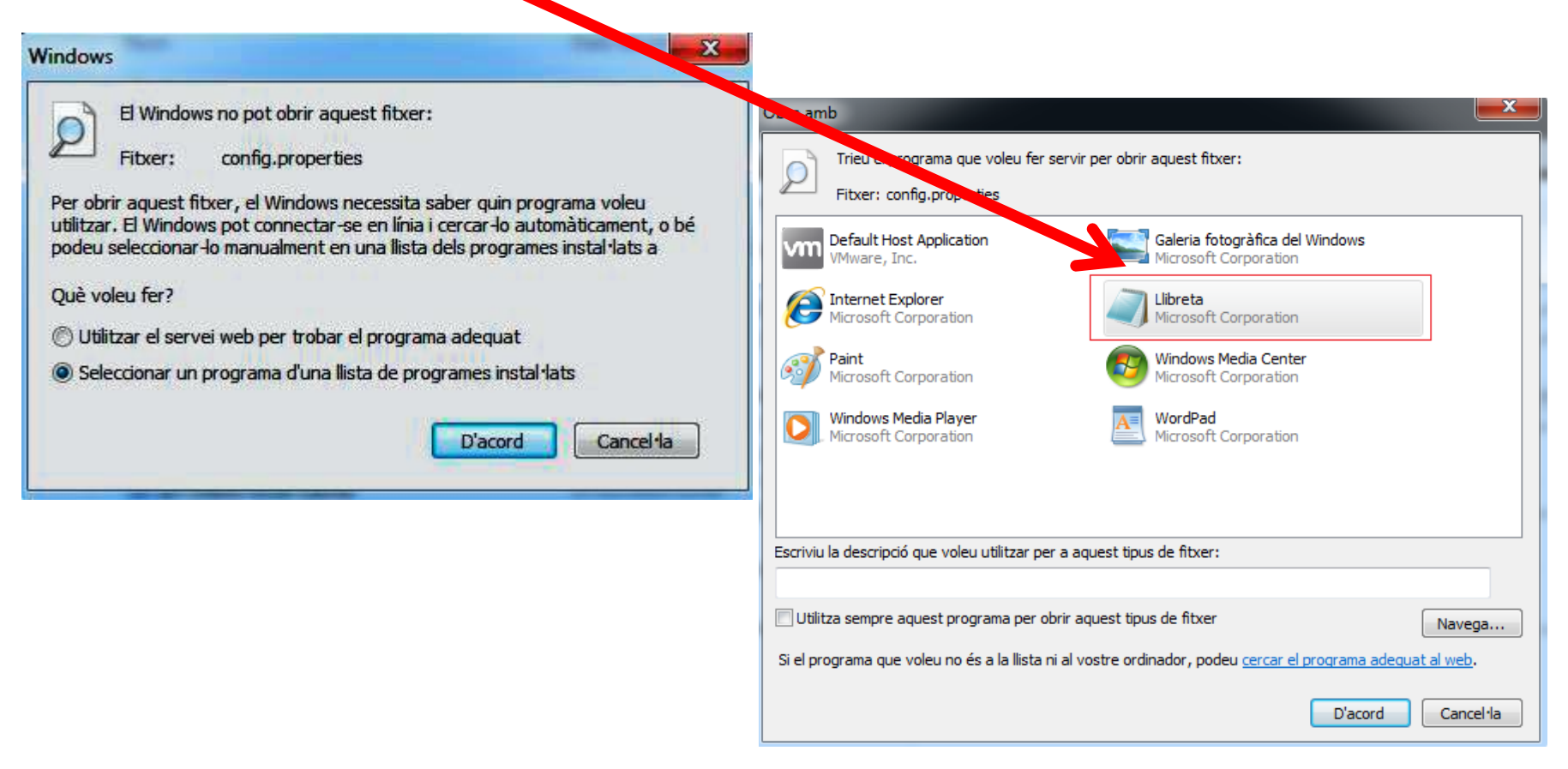

#### Instal·lació del programari Papercut client a Windows XP, 7 i 8.1 (4/13)

L'arxiu hem de modificar els següents camps:

- server-ip= **192.168.2.25** (IP del servidor Servei d'Impressió)
- server-port=9191

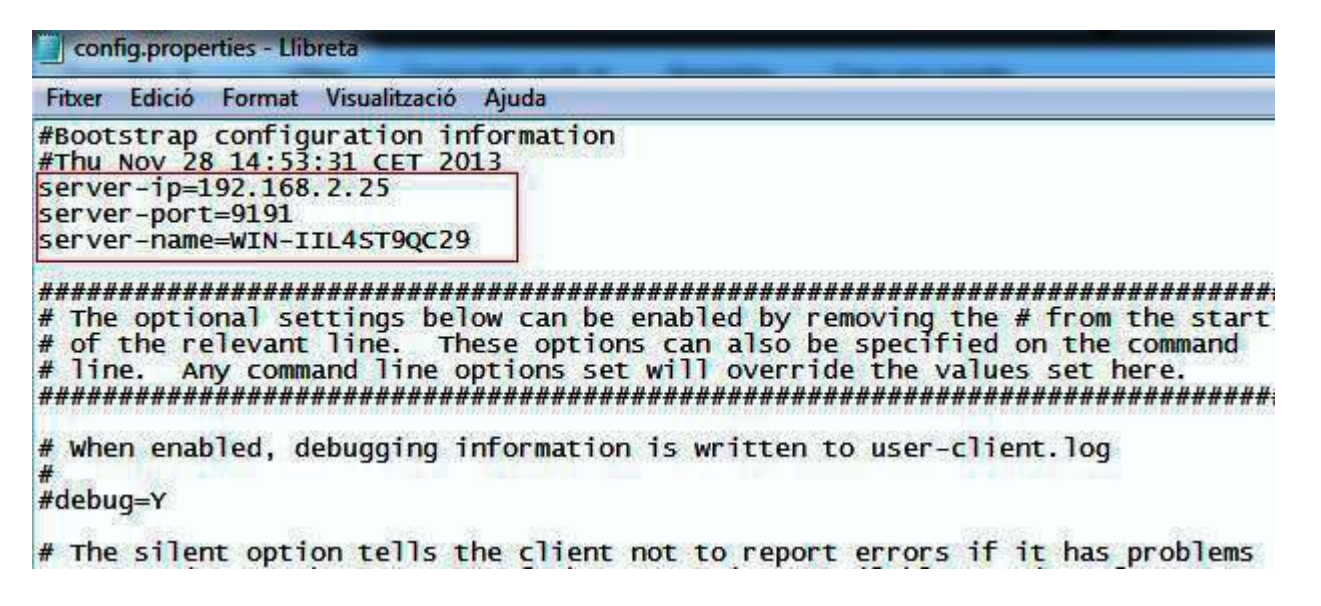

Desar (Fitxer – Desa) i executar l'arxiu "client-local-install.exe" (doble clic) i s'inicia un assistent d'instal·lació. Prémer "Següent i acceptar termes de Llicència".

#### Instal·lació del programari Papercut client a Windows XP, 7 i 8.1 (5/13)

| <ul> <li>Inclou</li> </ul> | a la biblioteca 👻 Comparteix amb 👻 | Enregistra Crea una car | peta 🛛              | = •    | • |
|----------------------------|------------------------------------|-------------------------|---------------------|--------|---|
| ts                         | Nom                                | Data de modificació     | Tipus               | Mida   |   |
| des                        | Gadgets                            | 28/01/2014 10:09        | Carpeta de fitxers  |        |   |
| ptori                      | 📕 lib                              | 28/01/2014 10:09        | Carpeta de fitxers  |        |   |
| recents                    | 🕕 runtime                          | 28/01/2014 10:09        | Carpeta de fitxers  |        |   |
|                            | 🖓 client-local-install             | 27/11/2013 15:30        | Aplicació           | 577 kB | 3 |
| eques                      | Config.properti                    | 28/11/2013 14:53        | Fitxer PROPERTIES   | 8 kE   | 3 |
| iments                     | S msvcr71.dll                      | 27/11/2013 15:30        | Extensió de l'aplic | 340 kE | 3 |
| ges                        | 🗾 pc-client                        | 27/11/2013 15:30        | Aplicació           | 268 kE | 3 |
| ca                         | pc-client.lap                      | 27/11/2013 15:30        | Fitxer LAP          | 1 kE   | 3 |
| os                         | 🔀 pc-client-admir deploy           | 27/11/2013 15:30        | Paquete de Windo    | 154 kE | 3 |
|                            | 🗾 pc-client-java                   | 27/11/2013 15:30        | Aplicació           | 268 kE | 3 |
| dor                        | pc-client-java.la                  | 27/11/2013 15:30        | Fitxer LAP          | 1 kE   | 3 |
|                            | pc-client-local-ache               | 27/11/2013 15:30        | Aplicació           | 106 kB | 3 |
|                            | version                            | 27/11/2013 15:30        | Document de text    | 1 kE   | 3 |

S'inicia l'assistent per la instal·lació del client Papercut

# Instal·lació del programari Papercut client a Windows XP, 7 i 8.1 (6/13)

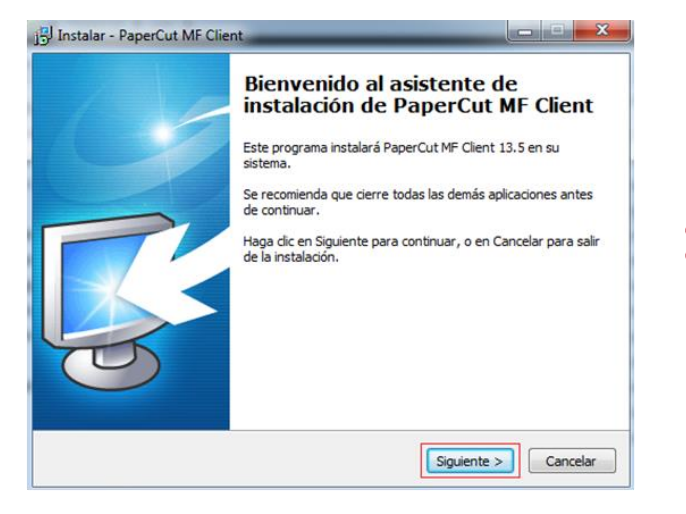

| Por favor, lea la siguiente infor                                                            | mación de importancia antes de continuar.                                                                                                    | PaperCul |  |  |
|----------------------------------------------------------------------------------------------|----------------------------------------------------------------------------------------------------|----------|--|--|
| Por favor, lea el siguiente acue<br>acuerdo antes de continuar cor                           | erdo de licencia. Debe aceptar los términos de est<br>n la instalación.                                                                                                    | e        |  |  |
| ENDUS                                                                                        | SER LICENSE AGREEMENT                                                                                                    | <b>^</b> |  |  |
| 1 AGREEMENT                                                                                  | 1 AGREEMENT<br>1.1 This End User License Agreement is between PaperCut<br>Software International Pty Ltd (ACN 124 440 400) of Levels 1 and 2, 10<br>Hamilton Place, Mount Waverley, Victoria, 3149, Australia (PaperCut),<br>and |          |  |  |
| 1.1 This End User Licer<br>Software International Pty L<br>Hamilton Place, Mount War<br>and: |                                                                                                    |          |  |  |
| Acepto el acuerdo                                                                            |                                                                                                    | Ŧ        |  |  |
| No acepto el acuerdo                                                                         |                                                                                                    |          |  |  |

2

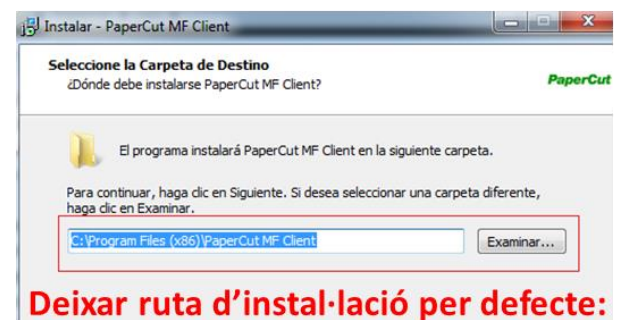

#### Deixar ruta d'instal·lació per defecte: "C:\Program Flies (x86)\Papercut MF Client"

| aperCut MF |         |             |          |
|------------|---------|-------------|----------|
|            |         |             |          |
|            | < Atrac | Siguiente > | Cancelar |

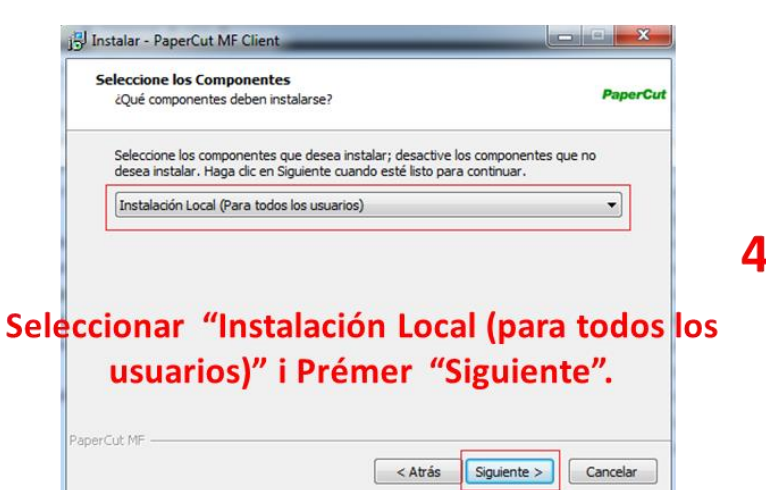

3

# Instal·lació del programari Papercut client a Windows XP, 7 i 8.1 (7/13)

| Haga clic en Instalar para continuar<br>revisar o cambiar alguna configurac | con el proceso, o haga dic en Atrás si desea<br>ión. |   |
|-----------------------------------------------------------------------------|------------------------------------------------------|---|
| Carpeta de Destino:<br>C:\Program Files (x86)\PaperC                        | ut MF Client                                         | * |
| Tipo de Instalación:<br>Instalación Local (Para todos le                    | os usuarios)                                         |   |
| Componentes Seleccionados:<br>Iniciar la dave del registro par              | a todos los usuarios                                 |   |
|                                                                             |                                                      | ÷ |
| 4                                                                           | •                                                    | + |

S'instal·larà el software. No s'ha de triar l'opció "**Presentar cliente y** verificar mi identidad (**Recomendado**)" i Prémer "Finalizar".

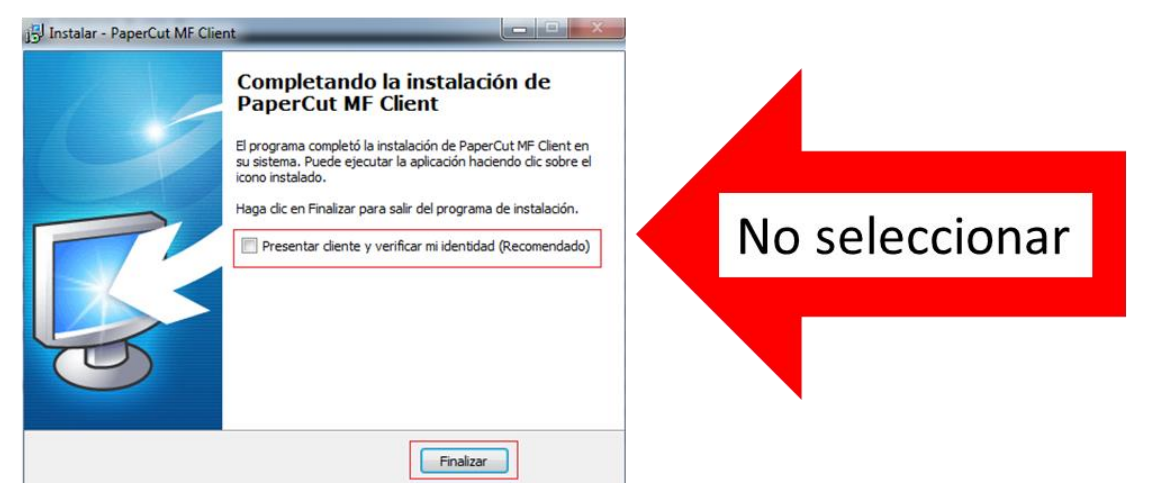

# Instal·lació del programari Papercut client a Windows XP, 7 i 8.1 (8/13)

# Configuració del client Papercut

Per iniciar el client des d'"INICI" i a la llista de "Tots els programes" triar la carpeta de "PaperCut MF" i seleccionar "PaperCut MF Client"

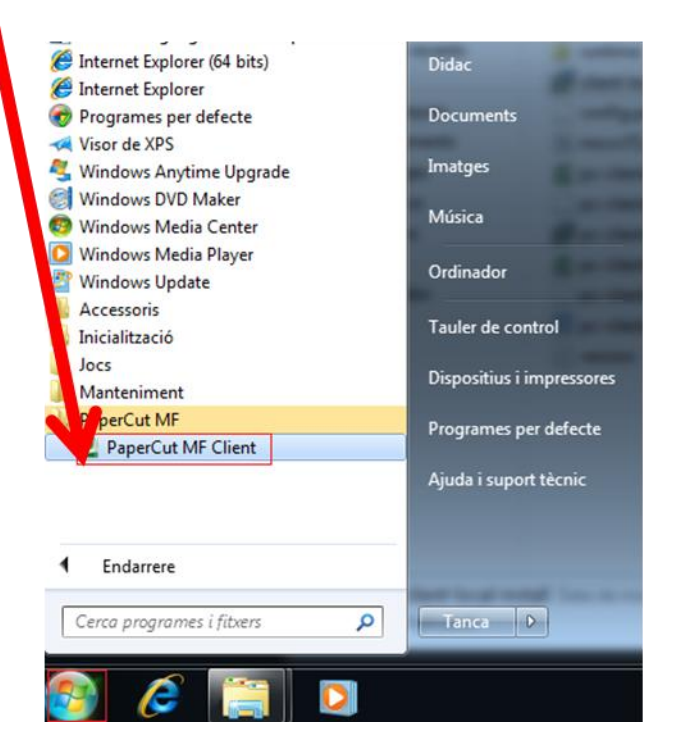

#### Instal·lació del programari Papercut client a Windows XP, 7 i 8.1 (9/13)

A l'iniciar el client ens demana un usuari per iniciar la sessió del client, hem de posar sempre l'usuari "**copiabn**", la paraula de pas s'entrega en la instal·lació del servei.

Seleccionar sempre **"Recordar la meva identitat**", així ja no ens tornarà a demanar l'usuari per connectar al sistema. (aquesta configuració es per que al iniciar l'ordinador el programari Papercut connecti directament amb el servidor BB)

| <u>e</u> | Inicie Sesión               |                  |                                      | ×                                       |
|----------|-----------------------------|------------------|--------------------------------------|-----------------------------------------|
| 1        | Inicie Sesión<br>Se requier | ı<br>en sus crec | lenciales de conexión para aco       | papercut-mf.com<br>eder a la impresora. |
|          | Por favor, inicie sesio     | ón con su nom    | bre de usuario y contraseña de red p | para confirmar su identidad.            |
|          | Nombre de Usuario:          | copiabn          |                                      |                                         |
|          | Contraseña:                 | ••••             |                                      |                                         |
|          |                             | V Recordar       | mi identidad                         |                                         |
|          |                             |                  |                                      | Aceptar Cancelar                        |

#### Instal·lació del programari Papercut client a Windows XP, 7 i 8.1 (10/13)

#### Instal·lació de la impressora

Des d'Inici i a la barra inferior per buscar programes o en executar (segons el S.O.) arxius posem "<u>\adreça ip servidor BB\</u>" (exemple: \\192.168.2.25\) i Prémer "Intro" del teclat (ens demanarà l'usuari i contrasenya del sistema del Servidor). Hem de fer servir l'usuari "Impressio"

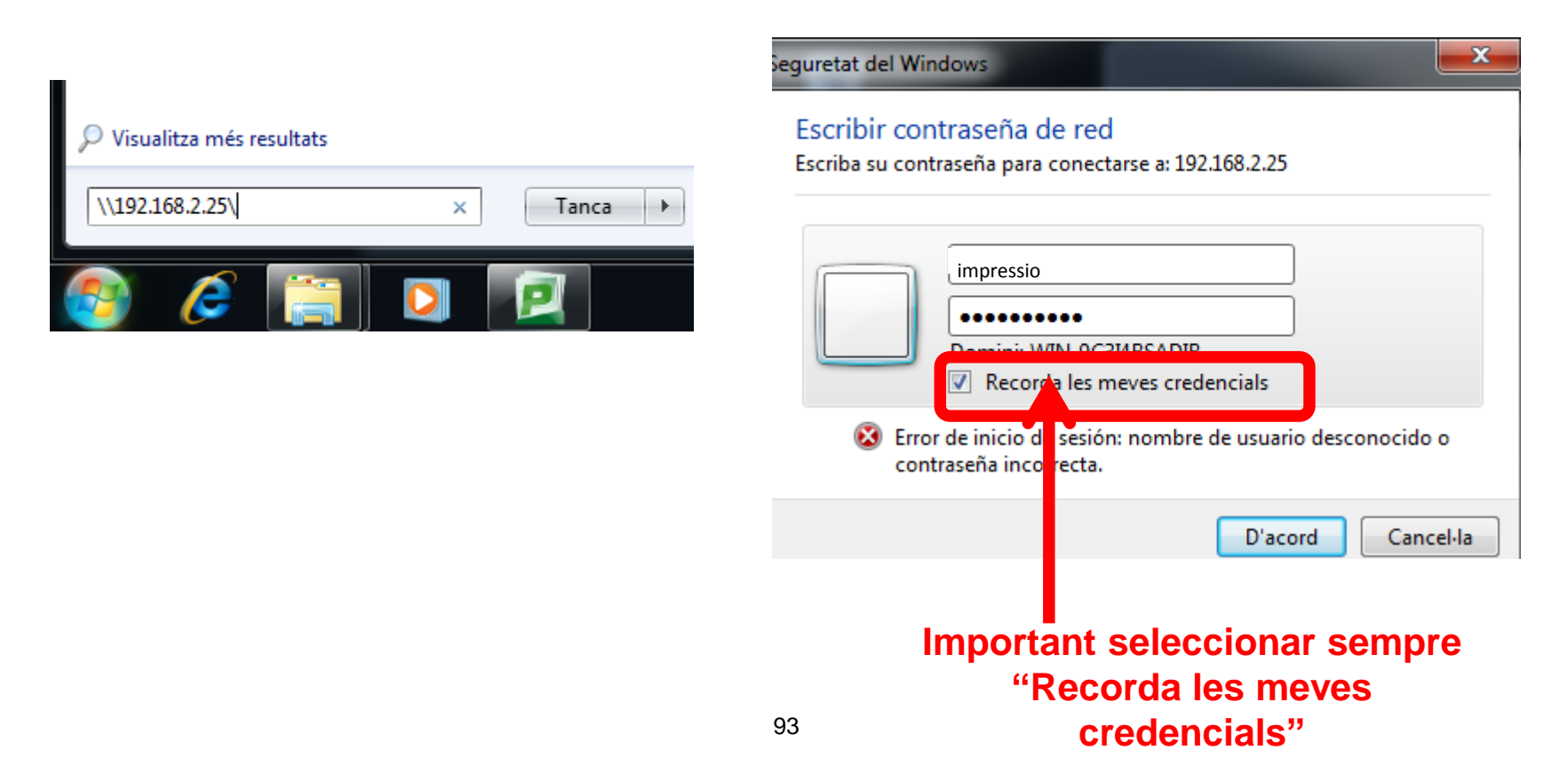

#### Instal·lació del programari Papercut client a Windows XP, 7 i 8.1 (11/13)

S'obre una finestra amb els arxius compartits que hi ha al servidor (per poder accedir al servidor és important que l'ordinador estigui al mateix rang d'adreces IP i a la mateixa xarxa). Important que estigui seleccionat **"Recorda les meves credencials"** 

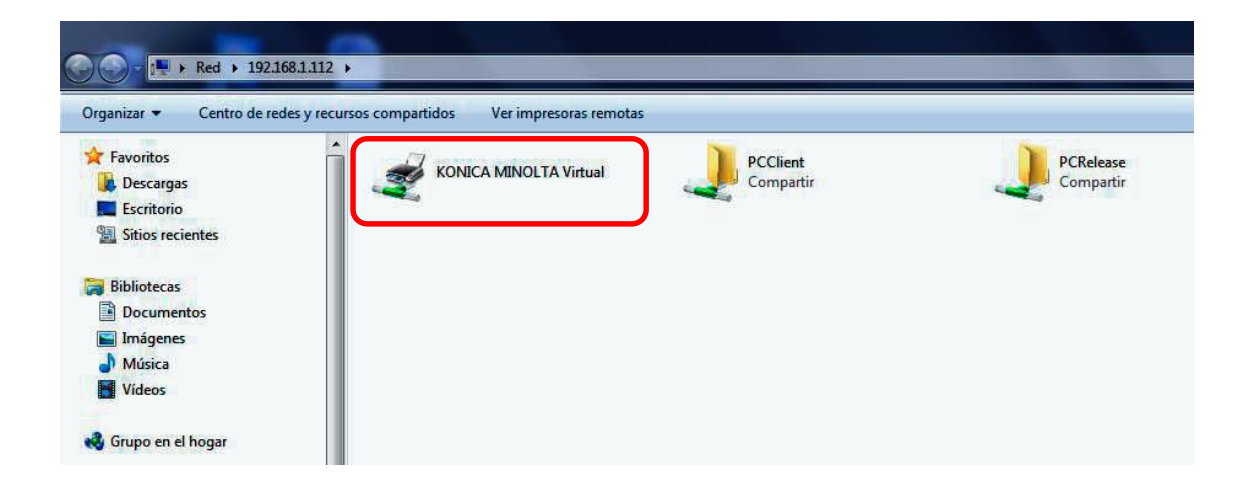

#### Instal·lació del programari Papercut client a Windows XP, 7 i 8.1 (12/13)

A la finestra oberta tenim una impressora amb nom "Konica Minolta Virtual" i amb doble clic sobre la icona, apareix una finestra emergent i senyalem l'opció de "Instal-la el controlador" i s'inicia un procés d'instal·lació automàtic i des d'aquest instant tindrem instal·lada la impressora.

| Impress | sores                                                                                                    |
|---------|----------------------------------------------------------------------------------------------------|
|         | Confieu en aquesta impressora?                                                                                                    |
|         | Per imprimir en KONICA MINOLTA Virtual, el Windows<br>ha de descarregar i instal·lar un controlador<br>d'impressora de l'ordinador \\192.168.2.25. Continueu<br>només si confieu en l'ordinador \\192.168.2.25 i la xarxa. |
|         | Instal·la el controlador Cancel·la                                                                                                    |

Al finalitzar l'instal·lació de l'impressora apareix la finestra

| <u>-</u> | KONICA MINOLTA Virtual a 192.168.2.25 |       |            |         |      |     |
|----------|---------------------------------------|-------|------------|---------|------|-----|
| Im       | pressora Document Visualitza          | ció   |            |         |      |     |
| No       | om del document                       | Estat | Propietari | Pàgines | Mida | Env |
|          |                                       |       |            |         |      |     |
|          |                                       |       |            |         |      |     |
|          |                                       |       |            |         |      |     |
| •        |                                       |       |            |         |      | ÷.  |
|          |                                       |       |            |         |      | н   |

## Instal·lació del programari Papercut client a Windows XP, 7 i 8.1 (13/13)

1) S'ha instal·lat la nova impressora

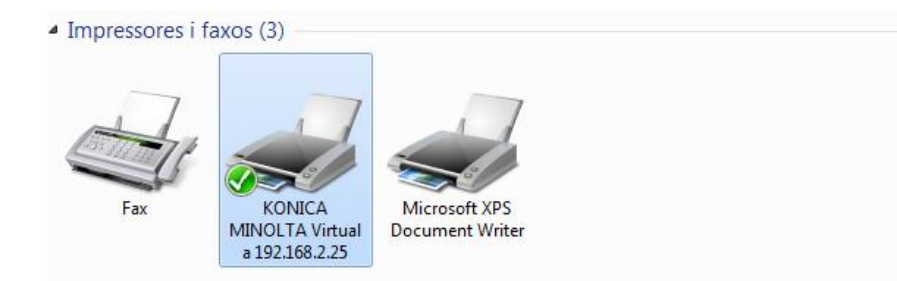

2) Hem d'imprimir una pàgina de prova per comprovar el correcte funcionament del sistema, al imprimir ens ha de sortir la següent finestra, on es demana un usuari del servei d'impressió per poder enviar la feina d'impressió. (Aquesta finestra ha de sortir sempre en tots els ordinadors compartits i només la primera vegada que s'envia a imprimir des d'un ordinador no compartit després del inici de sessió).

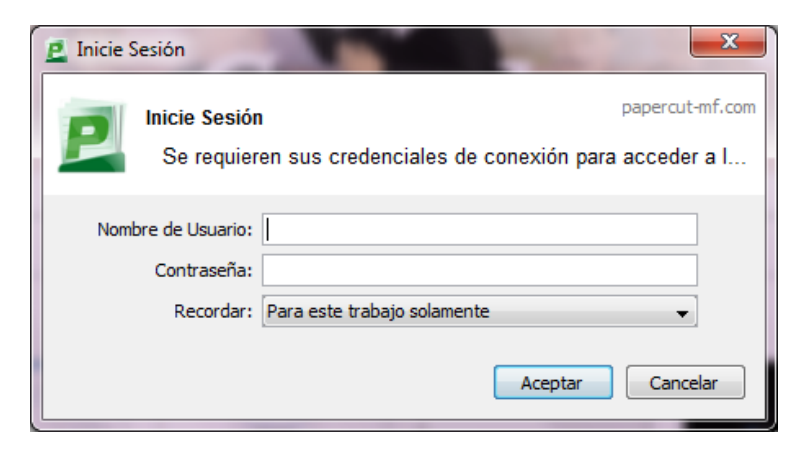

#### Afegir credencials a Windows XP (1/4)

- Configuració paraula de pas connexió amb servidor BB per a Windows XP
- Prémer al teclat el símbol de "Windows + la tecla R" per accedir a la pantalla "Executar"
- Executar la instrucció control userpasswords2 i "Acceptar", com veiem a la següent finestra

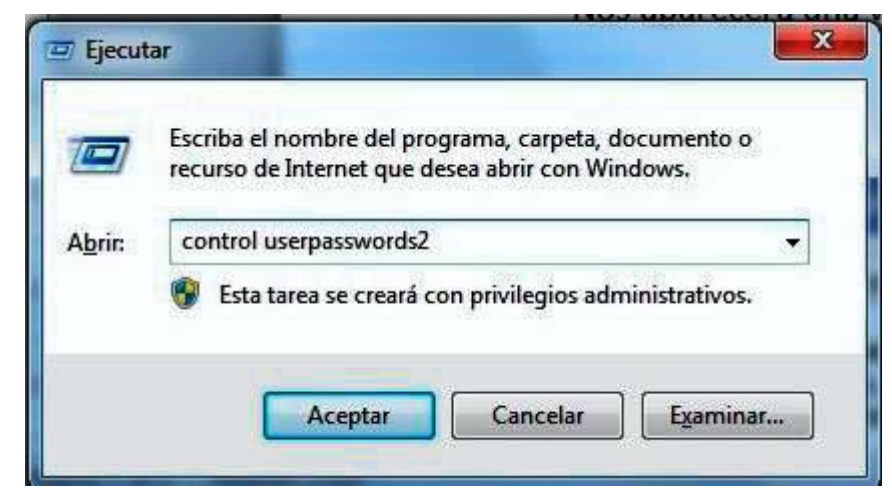

#### Afegir credencials a Windows XP (2/4)

Apareixerà la següent finestra i seleccionar "Opcions Avançades" :

| Isuarios | Opciones avana                                                                | zadas                                                       |                                                                             |
|----------|-------------------------------------------------------------------------------|-------------------------------------------------------------|-----------------------------------------------------------------------------|
| Se       | Use la siguiente<br>a su equipo, así<br>configuraciones,<br>s de este equipo: | lista para conceder<br>como para cambiar                    | o denegar acceso de usuario<br>contraseñas y otras                          |
| Nomb     | re de usuario                                                                 | Dominio                                                     | Grupo                                                                       |
| Ad       | ministrador                                                                   | WINXP                                                       | Administradores                                                             |
|          |                                                                               |                                                             |                                                                             |
|          |                                                                               |                                                             |                                                                             |
| Contra   | aseña para Admir                                                              | Agregar                                                     | Quitar Propiedades                                                          |
| Contra   | aseña para Admir<br>9 Para cambiar I<br>9 Restablecer co                      | Agregar (<br>iistrador<br>a contraseña para )<br>intraseña. | Quitar Propiedades<br>Administrador, haga clic en<br>Restablerer contraseña |

| arios                          | Opciones avanzadas                                                                                                    |
|--------------------------------|----------------------------------------------------------------------------------------------------|
| Contr<br>Pued<br>este<br>media | aseñas y .NET Passports<br>e administrar todas las contraseñas que ha almacenado en<br>equipo o cambiar su configuración predeterminada de Passport<br>nte el Asistente para .NET Passport                                                                                                    |
|                                | Administrar contraseñas Asistente para .NET Passport                                                                                                    |
| -                              |                                                                                                    |
| Inicio                         | Opciones avanzadas                                                                                                    |
| Inicio                         | Opciones avanzadas<br>de sesión seguro<br>Para obtener seguridad adicional, los usuarios deben presiona<br>CtrH+AIK-Supr antes de iniciar la sesión. Así se garantiza que<br>aparezca la ventana de inicio de sesión de Windows,<br>protegiendo el sistema de programas que imitan un inicio de<br>sesión para recuperar información sobre la contraseña. |

#### Seleccionar "Administrar Contrasenyes"

# Afegir credencials a Windows XP (3/4)

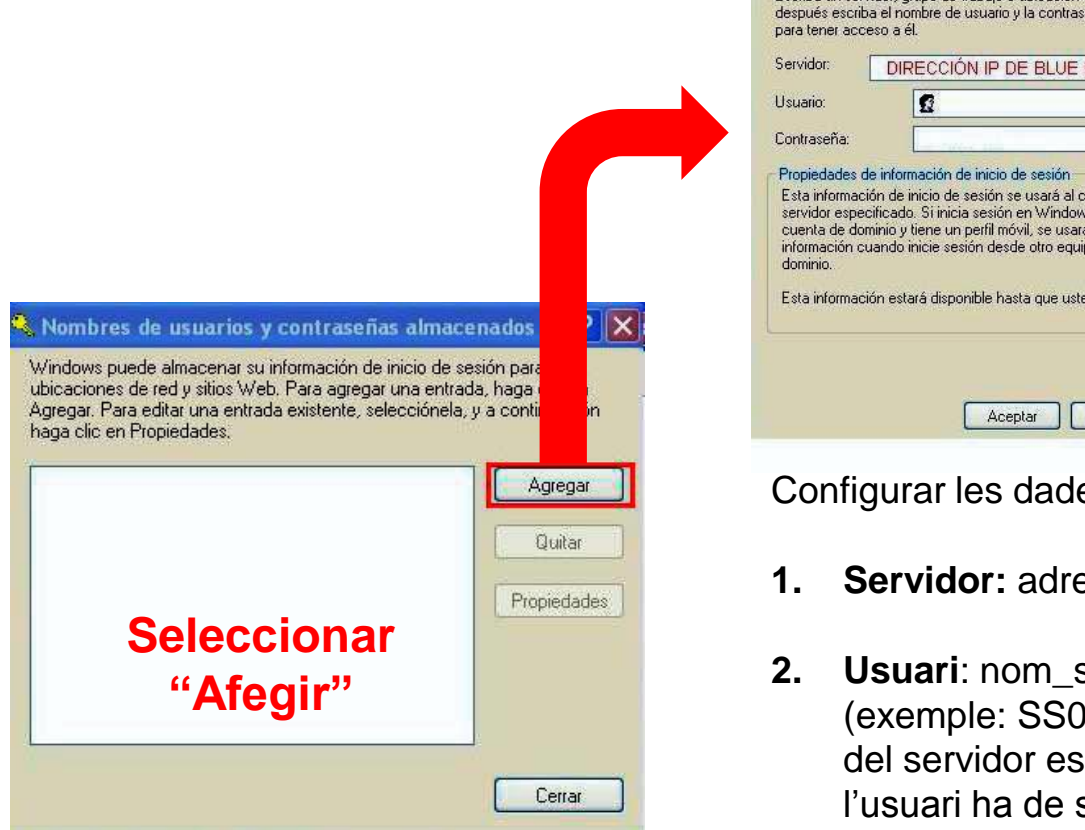

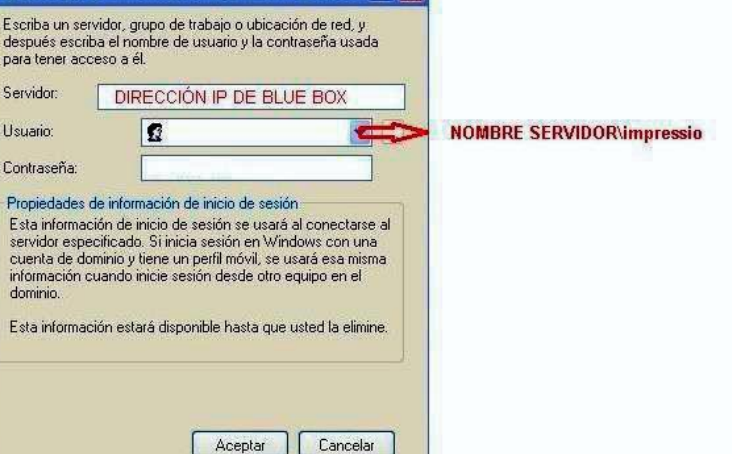

Configurar les dades correctes:

Propiedades de información de inicio de ses... 🤶 🔀

- Servidor: adreca IP del servidor Blue Box
- Usuari: nom servidor BB\impressio (exemple: SS08002343\impressio). El nom del servidor es "SS + el codi de centre", l'usuari ha de ser sempre "impressio"
- 3. Contrasenya: la del usuari "Impressio"
- Finalment "Acceptar" 4.

#### Afegir credencials a Windows XP (4/4)

Amb Windows XP es possible que no es pugui connectar amb el servidor si els usuaris no son administradors, en aquest cas iniciar sessió com administrador i instal·lar la impressora com s'ha explicat en aquest manual, i desprès tancar la sessió i des de la sessió del usuari instal·lar la impressora i deixar com a impressora predeterminada

Per totes les instal·lacions s'ha de reiniciar el PC i comprovar que si s'envia una feina a imprimir el client de Papercut demana les credencials.

# Afegir credencials a Windows 7 (1/4)

#### Configuració de la contrasenya de la connexió amb servidor BB per a Windows 7

Inici > Tauler de control > Comptes d'usuari i seguretat familiar > Administrador de credencials

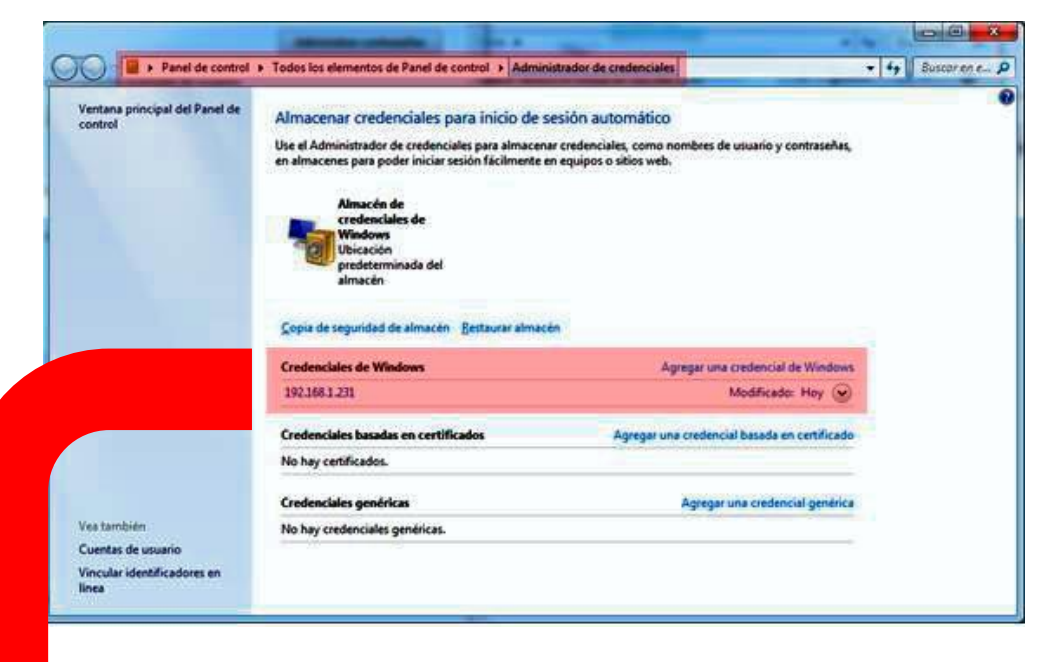

Si tenim les dades del nostre servidor, seleccionar **"Modifica**r" i tornar a omplir les dades. En el cas de no tenir el nostre servidor seleccionar "agregar una credencial de Windows".

# Afegir credencials a Windows 7 (3/4)

|                   | Common and Common and |                                             |                 |
|-------------------|----------------------------------------------------------------------------------------------------|---------------------------------------------|-----------------|
| () • () • () • () | Todos los elementos de Panel de control 🕨 Administrador de cre                                                                                                    | denciales 🕨 Editar credencial de Windows    | ✓ 4 Buscar en e |
|                   | Editar credencial de Windows<br>Asegúrese de que el nombre de usuario y la contras<br>ubicación.                                                                                                    | eña que escriba se pueden usar para obtener | acceso a la     |
|                   | Dirección de red o Internet<br>(por ejemplo, miservidor, servidor.compañía.com):<br>Nombre de usuario:                                                                                                    | 192.168.1.231<br>[SS08090123\impressio      |                 |
|                   | Contrasena:                                                                                                    | •••••                                       |                 |
|                   |                                                                                                    | Guardar                                     | Cancelar        |
| A                 | Amb les dades correc                                                                                                    | te seleccionar                              | 'Guardar"       |

### Afegir credencials a Windows 7 (4/4)

1) No hi ha cap "Credencial de Windows",

seleccionar "Agregar una credencial de

Windows"

Si a l'accedir a l'administrador de credencials a la ruta: **Inici > Tauler de control > Comptes d'usuari i seguretat familiar > Administrador de credencials** 

| Vea y elimine su información de inicio de sesión gu | łada para sitios web, redes y aplicaciones conectadas. |  |  |
|-----------------------------------------------------|--------------------------------------------------------|--|--|
|                                                     | Credenciales de Windows                                |  |  |
| Copia de seguridad de credenciales Restaurar cre    | edenciales                                             |  |  |
| Credenciales de Windows                             | Agregar una credencial de Windows                      |  |  |
| No hay credenciales de Windows.                     |                                                        |  |  |
| Credenciales basadas en certificados                | Agregar una credencial basada en certificado           |  |  |
| No hay certificados.                                |                                                        |  |  |
| Credenciales genéricas                              | Agregar una credencial genérica                        |  |  |
| virtualapp/didlogical                               | Fecha de modificación: 05/12/2014                      |  |  |

Administrar credenciales

| 2) Omplir les dades:                     |  |
|------------------------------------------|--|
| -Adreça IP: \\IP_Blue_Box                |  |
| -Nom d'usuari: impressio                 |  |
| -Contrasenya: la del usuari "impressio". |  |
|                                          |  |

| I odos los elementos de Panel de control > Administrador de crea                 | edenciales > Agregar una credencial de Windows - 4 Buscar en |
|----------------------------------------------------------------------------------|--------------------------------------------------------------|
| Escriba la dirección del sitio web o la ub                                       | picación de red y sus credenciales                           |
| Asegúrese de que el nombre de usuario y la contrase<br>ubicación.                | seña que escriba se pueden usar para obtener acceso a la     |
| Dirección de red o Internet<br>(por ejemplo, miservidor, servidor.compañía.com): | \\192.168.1.231                                              |
| Nombre de usuario:                                                               | impressio                                                    |
| Contraseña:                                                                      | •••••                                                        |
|                                                                                  |                                                              |

#### Instal·lació amb Linkat (1/11)

Durant la instal·lació dels equips els tècnics entregaran el programari necessari per a futures instal·lacions. El mateix consisteix en:

- Client Papercut, per Linkat, només té una configuració
- PPD de la impressora.

Nota: en tots els casos si l'ordinador té el programari Deep Freeze activat, s'ha de desactivar abans de instal·lar aquest component del servei d'impressió.

# Instal·lació amb Linkat (2/11)

#### A) Instal·lació de l'agent PaperCut:

https://docs.google.com/a/xtec.cat/document/d/1tyvZRD1k43KPGVrLGX5xa7L4Z5 KvWnBQvPLg1s\_uVe8/edit?usp=sharing

- 1. Descarregar el paquet .deb següent per a la versió de Linkat corresponent a:
  - Linkat edu 12.04 (32/64 bits): <a href="http://pc.cd/iNJctalk">http://pc.cd/iNJctalk</a>
  - Linkat edu 14.04 (32/64 bits): <a href="http://pc.cd/23JctalK">http://pc.cd/23JctalK</a>
  - Linkat edu 16.04 (32/64 bits): <a href="http://pc.cd/qmVotalK">http://pc.cd/qmVotalK</a>
- 2. La instal·lació del paquet es fa clicant dos cops a sobre del paquet .deb descarregat:
  - *konica-papercut-cise\_12.04-1.0~4\_all.deb* (Linkat edu 12.04)
  - *konica-papercut-cise\_14.04-1.0~4\_all.deb* (Linkat edu 14.04)
  - konica-papercut-cise\_16.04-1.0~6\_all.deb (Linkat edu 16.04)

#### Instal-lació amb Linkat (3/11)

3. Sempre s'ha de personalitzar la configuració del client de PaperCut, es recomana executar des de consola l'ordre: (amb credencial de administrador)

#### sudo gedit /usr/share/Konica-Papercut-CISE/config.properties

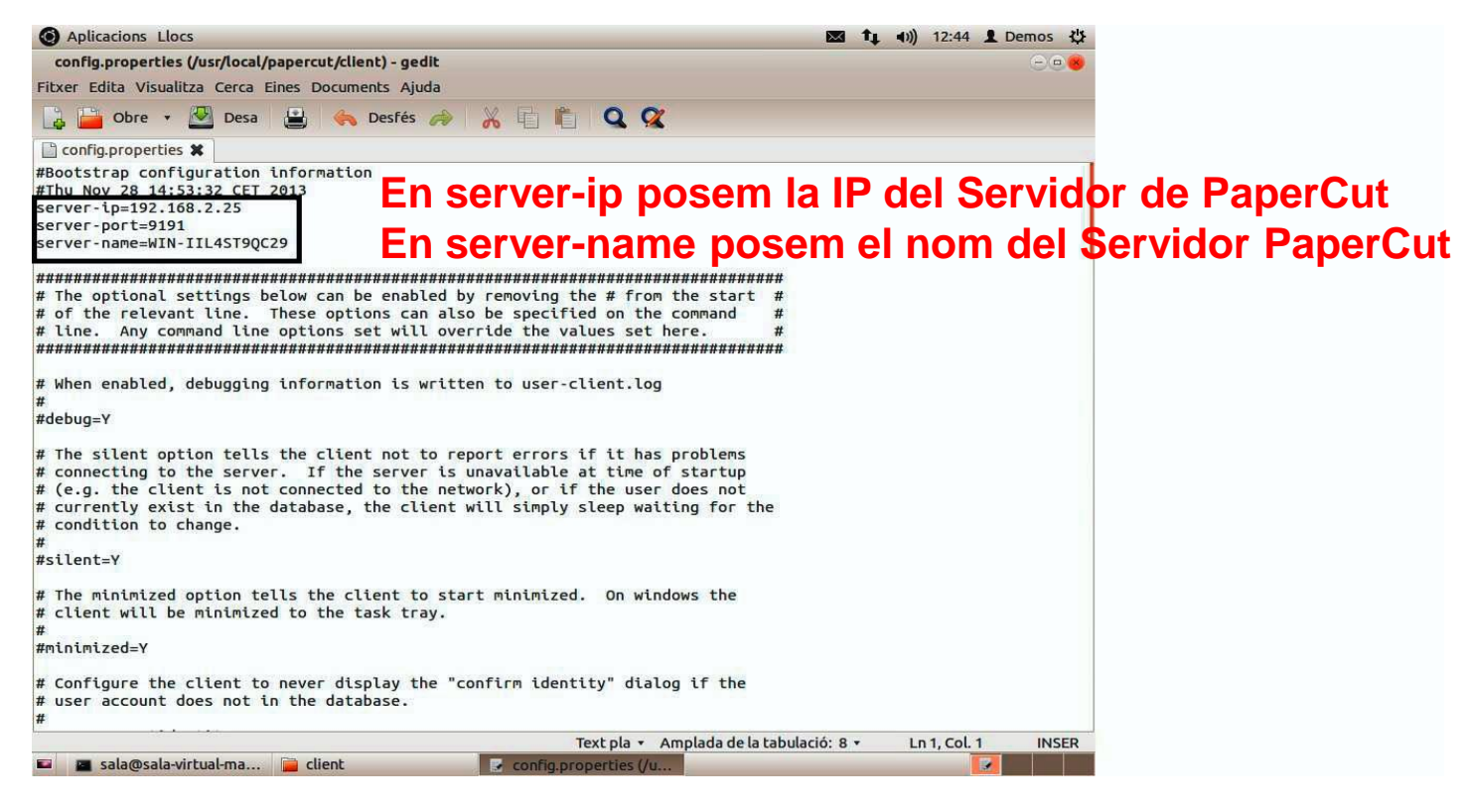

4. Modificar els camps: server-ip i server-name. I premèn DESA.

## Instal·lació amb Linkat (2/11)

#### A) Instal·lació de l'agent PaperCut:

- 5. La instal·lació del paquet *konica-papercut-cise* crea les entrades següents al menú d'aplicacions:
  - Aplicacions -> Internet -> Accés web al servidor Papercut
  - Aplicacions -> Eines del sistema -> Agent Papercut (consulta saldo fotocòpies)
- 6. Copia el driver PPD genèric (KOC364SX.ppd) a la carpeta: /usr/share/Konica-Papercut-CISE/ppd

# Instal·lació amb Linkat (4/11)

#### B) Instal·lació de la cua d'impressió:

1. La instal·lació del driver d'impressió es fa a través de l'opció *Impressores* de Linkat tal i com es mostra a la imatge següent:

| Paràmetres del sistema<br>Monitors<br>Aplicacions d'inici<br>Hi ha actualitzacions disponibles | linkat 🔱   |
|------------------------------------------------------------------------------------------------|------------|
| Dispositius connectats<br>Impressores                                                          | 2          |
| Bloca la pantalla<br>Surt<br>Atura                                                             | Ctrl+Alt+L |
|                                                                                                | /          |
## Instal·lació amb Linkat (5/11)

#### B) Instal·lació de la cua d'impressió:

2. Per definir la impressora, cal clicar a sobre del botó *Afegeix* de l'aplicatiu de gestió d'impressores:

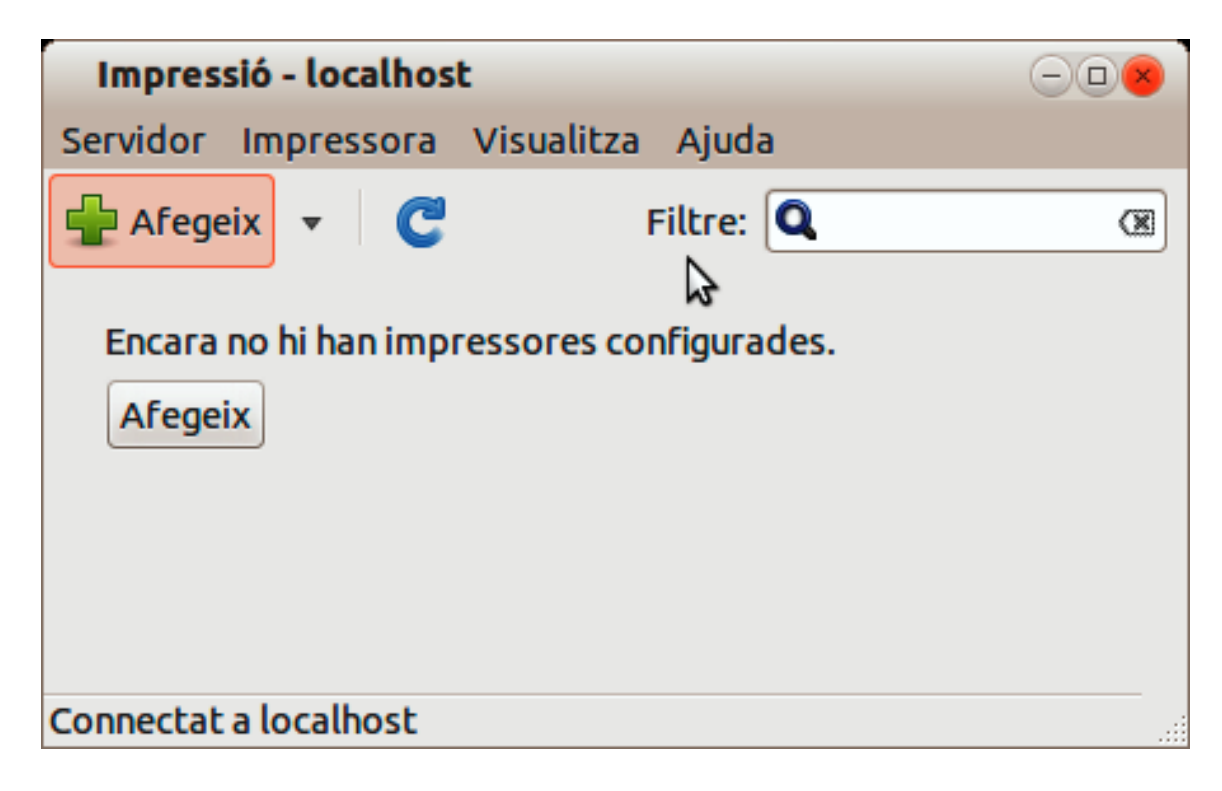

## Instal·lació amb Linkat (6/11)

B) Instal·lació de la cua d'impressió:

3. El tipus de dispositiu que s'ha de seleccionar és *Impressora Windows*, opció que apareix al final de la llista:

| Dispositius   Entra la URI   Impressora de xarxa   Cerca una impressora de xarxa   Cerca una impressora de xarx   AppSocket/HP JetDirect   Protocol d'impressió per Internet Printing Protocol (in   Internet Printing Protocol (in   Equip LPD/LPR o impressora   Impressora Windows mitjari   Impressora Windows mitjari |                                                                                              |
|----------------------------------------------------------------------------------------------------|----------------------------------------------------------------------------------------------|
|                                                                                                    | Seleccionar<br><b>"Estableix els</b><br>detalls de<br>l'autenticació",<br>usuari "impressio" |

4. I dins del camp Impressora SMB, cal posar la IP del servidor *Papercut* i especificar el nom de la impressora:Konica%20Minolta%20Virtual. També s'haurà de definir l'usuari genèric que farà la connexió al servidor Papercut. En aquest sentit, es definirà l'usuari: impressio.

NOTA: És important no fer clic a sobre del botó: Verificar

## Instal·lació amb Linkat (7/11)

#### B) Instal·lació de la cua d'impressió:

5. Tot seguit es prem el botó Endavant i es procedeix a configurar la impressora amb el controlador corresponent a la impressora. Aquest controlador es troba a:

#### /usr/share/Konica-Papercut-CISE/ppd/KOC364SX.ppd

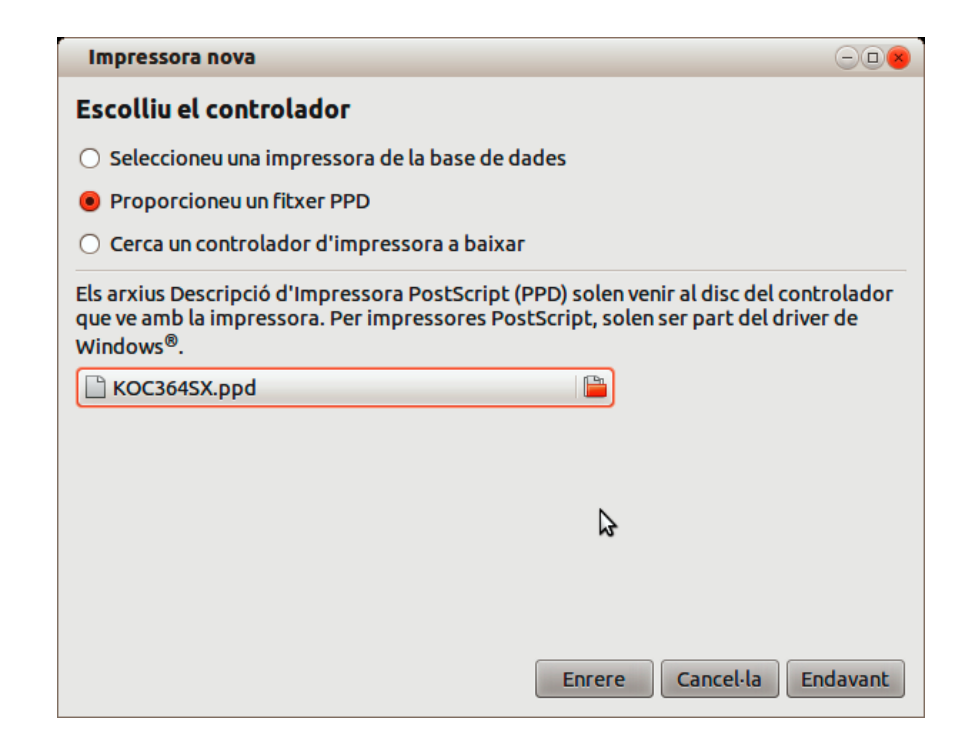

## Instal·lació amb Linkat (8/11)

#### B) Instal·lació de la cua d'impressió:

6. Un cop seleccionat el controlador, es poden especificar les opcions instal·lades a la fotocopiadora:

| Impressora nova                                                                          |                                                                |  |  |  |  |
|------------------------------------------------------------------------------------------|----------------------------------------------------------------|--|--|--|--|
| Opcions instal·lables                                                                    | rionar amh maguinarí addirional gue es not instal·lar a la imn |  |  |  |  |
| Aquest controlador pot runcionar and maquinari addicionat que es pot instal·lar a la imp |                                                                |  |  |  |  |
| Unitat de paper:                                                                         | Cap 🛟                                                          |  |  |  |  |
| Unitat de acabat:                                                                        | Cap 🛟                                                          |  |  |  |  |
| Unitat de foradar:                                                                       | Cap ‡                                                          |  |  |  |  |
| Equip de costura del llom:                                                               | Cap ‡                                                          |  |  |  |  |
| Disc dur:                                                                                | Instalat 🛟                                                     |  |  |  |  |
| Model:                                                                                   | C224 ‡                                                         |  |  |  |  |
|                                                                                          | ~                                                              |  |  |  |  |
|                                                                                          |                                                                |  |  |  |  |
|                                                                                          | Enrere Cancel·la Endavant                                      |  |  |  |  |

Finalment, es configura el nom de la impressora (KONICA-MINOLTA VIRTUAL) així com una breu descripció d'ella (opcional):

| Impressora nova                                                                                   | -08       |
|---------------------------------------------------------------------------------------------------|-----------|
| Descripció de la impressora                                                                       |           |
| Nom de la impressora                                                                              |           |
| Nom abreujat per a aquesta impressora, com ara «laserjet»                                         |           |
| KONICA-MINOLTA                                                                                    |           |
| <b>Descripció</b> (opcional)<br>Descripció de la impressora, com ara «HP LaserJet amb duplexador» |           |
| KONICA MINOLTA                                                                                    |           |
| Ubicació (opcional)<br>Descripció de la ubicació, per exemple «Laboratori 1»                      | ]         |
|                                                                                                   |           |
|                                                                                                   |           |
|                                                                                                   |           |
|                                                                                                   |           |
| Enrere                                                                                            | la Aplica |

## Instal·lació amb Linkat (9/11)

#### B) Instal·lació de la cua d'impressió:

7. Com a opció final, el sistema proposa la impressió d'una pàgina de prova per verificar el funcionament correcte de la fotocopiadora. Aquesta prova no s'ha de fer ja que queda pendent la configuració de la **selecció de color** de la fotocopiadora.

Per configurar la selecció de color, s'ha d'accedir a les propietats de la fotocopiadora a través de la icona **Impressores** que hi ha al menú:

Aplicacions-> Eines del sistema-> Paràmetres del sistema-> Impressores

Per accedir a les propietats de la fotocopiadora, es fa clic amb el botó dret del ratolí a sobre de la icona de la fotocopiadora Konica-Minolta:

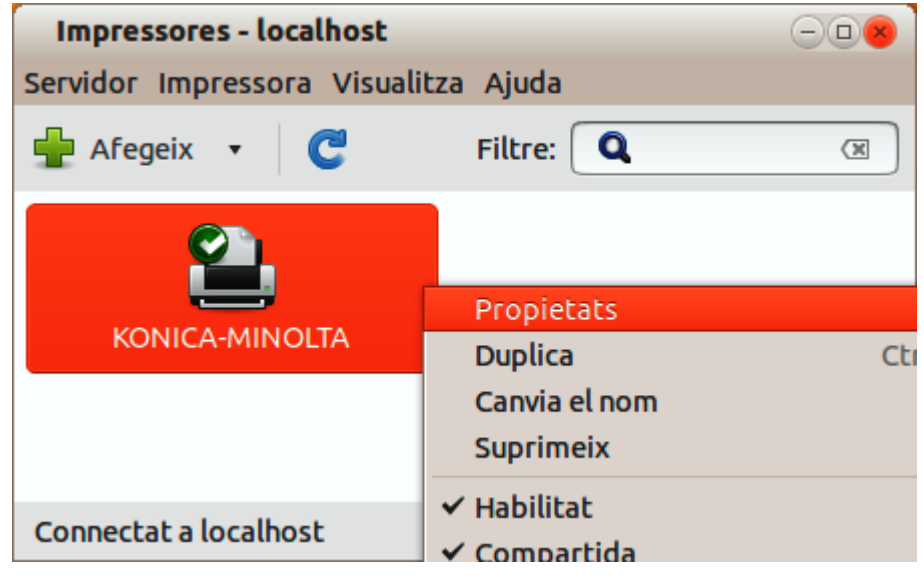

#### Instal·lació amb Linkat (10/11)

#### B) Instal·lació de la cua d'impressió:

8. La selecció del color es troba dins de l'opció **Seleccionar color** dins de l'apartat: **Opcions de la impressora**. Cal canviar el valor existent per: **Escala de grisos.** 

| Propietats de la impressora - o                   | «KONICA-MINOLTA» a localhost  |                    | •                        |
|---------------------------------------------------|-------------------------------|--------------------|--------------------------|
| Configuració<br>Polítiques                        | Safata contraportada:         | Desact.            |                          |
| Control d'accés                                   | Intercalar de transparències: | Desact. 💌          |                          |
| Opcions instal·lables<br>Opcions de la impressora | Intercalar safata:            | Desact. 🔻          |                          |
| Opcions dels treballs<br>Nivells de tinta/tòner   | Métode de sortida:            | Impressió 🔻        | 1                        |
|                                                   | Seleccionar color:            | Escala de grisos 🔻 |                          |
|                                                   | 🗌 Mode Brillant               |                    |                          |
|                                                   | Configuració del color:       | Document 💌         |                          |
|                                                   | Autocompatib.entre tintes     |                    |                          |
|                                                   |                               |                    | Aplica Cancel·la D'acord |

## Instal·lació amb Linkat (11/11)

#### B) Instal·lació de la cua d'impressió:

9. Finalment, cal configurar l'agent *Papercut* que s'executa a l'inici de la sessió. Tot i que l'agent *Papercut* s'executa de forma automàtica cada vegada que un usuari inicia la seva sessió, s'executarà directament a través de la icona: Agent Papercut que es troba dins del menú=> *Aplicacions-> Eines del sistema-> Agent Papercut* 

S'obrirà la finestra del Papercut que permet iniciar la sessió de l'usuari, s'introduirà la contrasenya de l'usuari genèric: **copiabn** i es marcarà la casella: **Recordar la meva identitat** tal i com es pot veure a la imatge següent:

| Iniciar sessió                   |                                                                                            | 8               |
|----------------------------------|--------------------------------------------------------------------------------------------|-----------------|
| Les seves                        | <b>sió</b><br>credencials són necessàries per accedir a la impressora.                     | papercut-mf.com |
| Si us plau, iden<br>Nom d'Usuari | ntifiqui's amb el seu nom d'usuari i contrasenya de xarxa per confirmar la seva<br>copiabn | identitat.      |
| Contrasenya                      | *****                                                                                      |                 |
|                                  | 🗹 Recordar la meva identitat                                                               |                 |
|                                  | ОК                                                                                         | Cancel·lar      |

Reiniciar PC, i provar la impressió, ens ha de demanar sempre l'usuari d'impressió amb el client Papercut.

# DUBTES I PREGUNTES

Generalitat de Catalunya Departament d'Ensenyament

## www.gencat.cat